Supplementary Tutorial Duricki, Soleman and Moon (2016)

A click-by-click guide to analysing longitudinal data from animals where some data are missing.

Slides 1 to 31) How to enter and explore data graphically.

Slides 32 to 45) Analysis using RM ANCOVA.

Slides 46 to 74) Analysis using linear models with general covariance structures.

Slides 75 to 82) Restructuring data.

Supplementary Tutorial, Slide 1: Loading data. Click "Cancel".

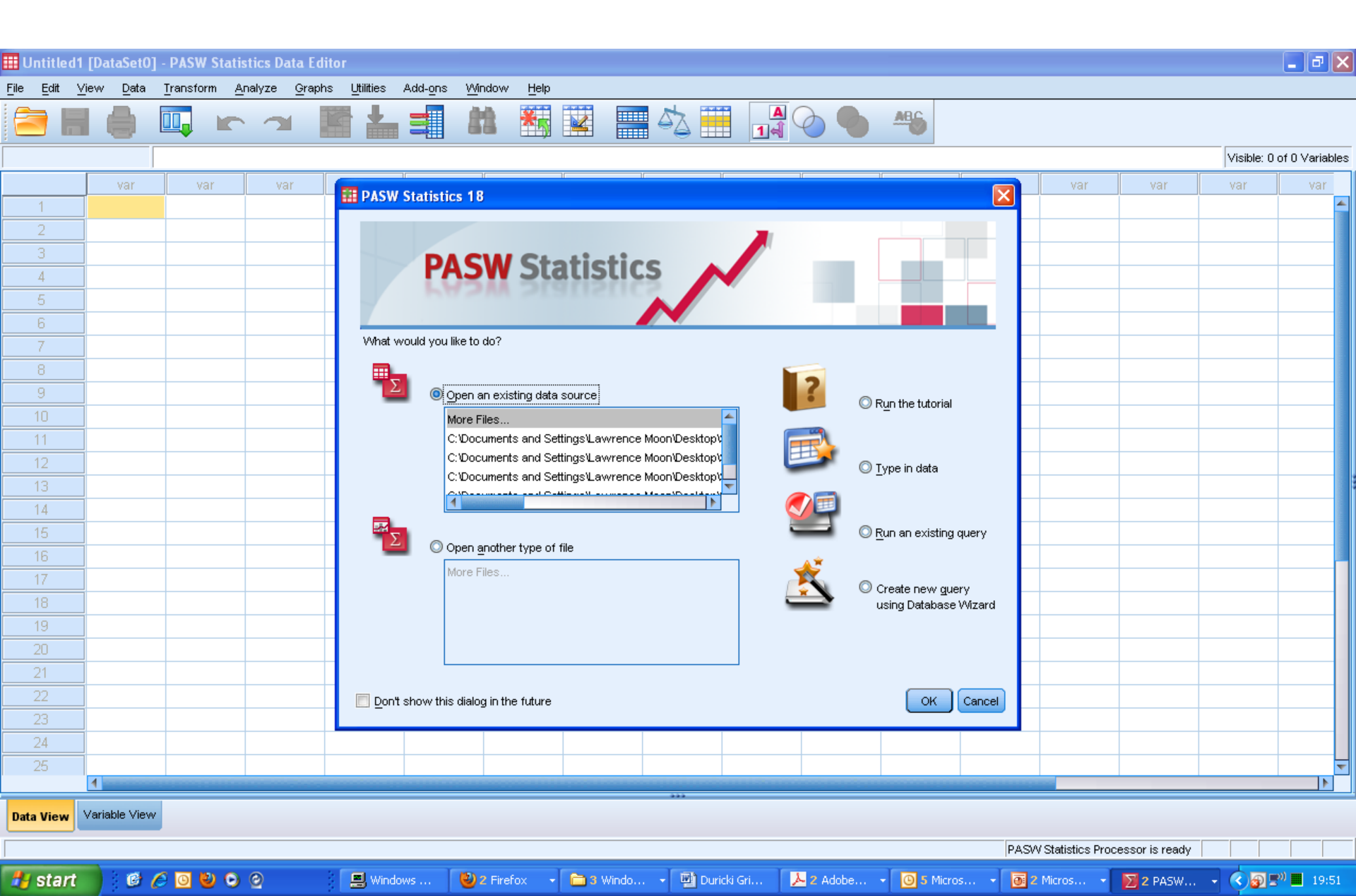

## Supplementary Tutorial, Slide 2: Loading data. Click File>Open>Data.

| Untitled1                         | [DataSet(                  | 0] - PASW St | atistics        | Data Editor                      |                     |                             |            |              |      |           |        |       |                  |                 | (             |             |
|-----------------------------------|----------------------------|--------------|-----------------|----------------------------------|---------------------|-----------------------------|------------|--------------|------|-----------|--------|-------|------------------|-----------------|---------------|-------------|
| <u>File</u> <u>E</u> dit <u>\</u> | ⊻iew <u>D</u> ata          | Transform    | <u>A</u> nalyze | e <u>G</u> raphs <u>U</u> tiliti | es Add- <u>o</u> ns | : <u>W</u> indow <u>H</u> e | lp         |              |      |           |        |       |                  |                 |               |             |
| New                               |                            |              | •               |                                  |                     | 00 ¥                        |            |              | A    |           | ABC    |       |                  |                 |               |             |
| Open                              |                            |              | •               | 🔎 Data                           | =                   | <b>66</b> <u></u>           |            |              | 14 4 |           |        |       |                  |                 |               |             |
| Open Dat                          | ta <u>b</u> ase            |              | •               | R Syntax                         |                     |                             |            |              |      |           |        |       |                  |                 | Visible: 0 of | 0 Variables |
| 😨 Rea <u>d</u> Te>                | xt Data                    |              |                 |                                  | Va                  | ar var                      | var        | var          | var  | var       | var    | var   | var              | var             | var           | tav         |
| Close                             |                            | Ctrl+F4      |                 |                                  |                     |                             |            |              |      |           |        |       |                  |                 |               |             |
| Save                              |                            | Ctrl+S       |                 | r S <u>c</u> ript                |                     |                             |            |              |      |           |        |       |                  |                 |               |             |
| <br>Save As                       |                            |              |                 |                                  |                     |                             |            |              |      |           |        |       |                  |                 |               |             |
| Save All                          | Data                       |              |                 |                                  |                     |                             |            |              |      |           |        |       |                  |                 |               |             |
| Export to                         | Database                   |              |                 |                                  |                     |                             |            |              |      |           |        |       |                  |                 |               |             |
| Mark File                         | Read Only                  |              |                 |                                  |                     |                             |            |              |      |           |        |       |                  |                 |               |             |
| Reported                          | Deteort                    |              |                 |                                  |                     |                             |            |              |      |           |        |       |                  |                 |               |             |
| Display P                         | Dalasel<br>)ete File Infor | metion       |                 |                                  |                     |                             |            |              |      |           |        |       |                  |                 |               |             |
| Cache Dr                          | ata                        | mation       | , P             |                                  |                     |                             |            |              |      |           |        |       |                  |                 |               |             |
| Stop Proc                         | cessor                     | Ctrl+Per     | ind             |                                  |                     |                             |            |              |      |           |        |       |                  |                 |               |             |
| Switch S                          | Server                     | 00111101     | 10.01           |                                  |                     |                             |            |              |      |           |        |       |                  |                 |               |             |
| Rrint Prev                        | view                       |              |                 |                                  |                     |                             |            |              |      |           |        |       |                  |                 |               |             |
| Print                             | _                          | Ctrl+P       |                 |                                  |                     |                             |            |              |      |           |        |       |                  |                 |               |             |
| Recently                          | Used Data                  |              | •               |                                  |                     |                             |            |              |      |           |        |       |                  |                 |               |             |
| Recently                          | Used <u>F</u> iles         |              | *               |                                  |                     |                             |            |              |      |           |        |       |                  |                 |               |             |
| E⊻it                              |                            |              |                 |                                  |                     |                             |            |              |      |           |        |       |                  |                 |               |             |
| 10                                |                            |              |                 | -                                |                     |                             |            |              |      |           |        |       |                  |                 |               |             |
| 19                                |                            |              |                 |                                  |                     |                             |            |              |      |           |        |       |                  |                 |               |             |
| 20                                |                            |              |                 |                                  |                     |                             |            |              |      |           |        |       |                  |                 |               |             |
| 21                                |                            |              |                 |                                  |                     |                             |            |              |      |           |        |       |                  |                 |               |             |
| 23                                |                            |              |                 |                                  |                     |                             |            |              |      |           |        |       |                  |                 |               |             |
| 24                                |                            |              |                 |                                  |                     |                             |            |              |      |           |        |       |                  |                 |               |             |
| 75                                |                            |              |                 |                                  |                     |                             |            |              |      |           |        |       |                  |                 |               |             |
|                                   |                            |              |                 |                                  |                     |                             |            | ***          |      |           |        |       |                  |                 |               |             |
| Data View                         | Variable Vie               | w            |                 |                                  |                     |                             |            |              |      |           |        |       |                  |                 |               |             |
| Data                              |                            |              |                 |                                  |                     |                             |            |              |      |           |        | PASW  | Statistics Proce | ssor is ready   |               |             |
| 🛃 start                           | •                          | 600          | 0 0             | i 🔁 s                            | reen shots          | Duricki Gri                 | 🙆 2 Micros | . 🗸 🝌 4 Adob | e 🚺  | EndNote X | 3 Micr | ros 🕲 | Statistics       | III Untitled1 [ | . () ()       | 18:16       |

Supplementary Tutorial, Slide 3: Navigate to "short\_format" data file. You need to have downloaded this from the Nature Protocols website (Supplementary Data 1) or from www.lawrencemoon.co.uk/resources/linearmodels.asp

| Untitled.         | Z [DataSet1]      | - PASW Stati | istics Data E                | ditor                   |                              |                  |                   |                |                |              |        |           |                   |                 |             |             | $\mathbf{X}$ |
|-------------------|-------------------|--------------|------------------------------|-------------------------|------------------------------|------------------|-------------------|----------------|----------------|--------------|--------|-----------|-------------------|-----------------|-------------|-------------|--------------|
| <u>File E</u> dit | ⊻iew <u>D</u> ata | Transform A  | <u>A</u> nalyze <u>G</u> rag | ohs <u>U</u> tilities / | Add- <u>o</u> ns <u>Wi</u> n | dow <u>H</u> elp |                   |                |                |              |        |           |                   |                 |             |             |              |
|                   |                   |              |                              |                         |                              |                  |                   | - A            |                | 0            | AB6    |           |                   |                 |             |             |              |
|                   |                   |              |                              |                         |                              |                  |                   |                |                |              |        |           |                   |                 | Visible: 0  | of 0 Varial | oles         |
|                   | var               | var          | var                          | var                     | var                          | var              | var               | var            | var            | var          | var    | var       | var               | var             | var         | var         |              |
| 1                 |                   |              |                              |                         |                              |                  |                   |                |                |              |        |           |                   |                 |             |             |              |
| 2                 |                   |              |                              |                         |                              |                  |                   |                |                |              |        |           |                   |                 |             |             |              |
| 3                 |                   |              |                              |                         |                              |                  |                   |                |                |              |        |           |                   |                 |             |             |              |
| 4                 |                   |              |                              |                         |                              |                  |                   |                |                |              |        |           |                   |                 |             |             |              |
| 5                 |                   |              |                              |                         | 🔢 Open I                     | Data             |                   |                |                |              |        |           |                   |                 |             |             |              |
| 6                 |                   |              |                              |                         | Look in:                     | CDCC files       |                   |                | - 63 P         |              |        |           |                   |                 |             |             | _            |
| 7                 |                   |              |                              |                         |                              | 3F33 IIIEs       | ,                 |                |                | Ø   3:3: 3=  |        |           |                   |                 |             |             |              |
| 8                 |                   |              |                              |                         |                              | format.sav       |                   |                |                |              |        |           |                   |                 |             |             |              |
| 9                 |                   |              |                              |                         | ttt short                    | _format.sav      |                   |                |                |              |        |           |                   |                 |             |             | -            |
| 10                |                   |              |                              |                         |                              |                  |                   |                |                |              |        |           |                   |                 |             |             |              |
| 11                |                   |              |                              |                         |                              |                  |                   |                |                |              |        |           |                   |                 |             |             | -            |
| 12                |                   |              |                              |                         |                              |                  |                   |                |                |              |        |           |                   |                 |             |             | -            |
| 13                |                   |              |                              |                         |                              |                  |                   |                |                |              |        |           |                   |                 |             |             | -            |
| 14                |                   |              |                              |                         | File name:                   | short fo         | rmat sav          |                |                |              | Open   |           |                   |                 |             |             | -            |
| 15                |                   |              |                              |                         |                              | Short_10         | mar.ouv           |                |                |              |        |           |                   |                 |             |             | -            |
| 10                |                   |              |                              |                         | Files of typ                 | e: PASWS         | tatistics (*.sav) |                |                | ~            | Paste  |           |                   |                 |             |             |              |
| 17                |                   |              |                              |                         | 📰 Minin                      | nize string wid  | ths based on o    | bserved values |                |              | Cancel |           |                   |                 |             |             | -            |
| 10                |                   |              |                              |                         |                              |                  |                   |                |                |              | _      |           |                   |                 |             |             |              |
|                   |                   |              |                              |                         |                              |                  |                   |                |                |              |        |           |                   |                 |             |             |              |
| 20                |                   |              |                              |                         |                              |                  |                   |                |                |              |        |           |                   |                 |             |             |              |
| 21                |                   |              |                              |                         |                              |                  |                   |                |                |              |        |           |                   |                 |             |             |              |
| 23                |                   |              |                              |                         |                              |                  |                   |                |                |              |        |           |                   |                 |             |             |              |
| 24                |                   |              |                              |                         |                              |                  |                   |                |                |              |        |           |                   |                 |             |             |              |
| 25                |                   |              |                              |                         |                              |                  |                   |                |                |              |        |           |                   |                 |             |             | ÷            |
|                   | 4                 |              |                              | -                       |                              |                  |                   |                |                |              |        |           |                   |                 |             | •           | Г            |
| Data View         | Variable View     |              |                              |                         |                              |                  |                   |                |                |              |        |           |                   |                 |             |             |              |
| Data              |                   |              |                              |                         |                              |                  |                   |                |                |              |        | PAS       | /V Statistics Pro | cessor is ready |             |             | _            |
| 👭 start           |                   |              | 0                            | 4 Mic.                  | Vinc                         | lo 🕞             | 3 Wi 🖌 🚺          | 2) 2 Fir       | <b>A</b> 2 Ad. | • 177 3 Mic. |        | ir 🖌 🔽 Fr | dNo 🔽             | 2.00 - (        | 0 EN E (0 ) | V 🕵 10:     | 08           |

#### Supplementary Tutorial, Slide 4: Data View

Click on the "A1" icon (green circle) to toggle between label names and label numbers.

| <u>File E</u> dit <u>V</u> | ∕iew <u>D</u> a | ta <u>T</u> ransform | <u>A</u> nalyze <u>G</u> rapi | hs <u>U</u> tilities Add- <u>o</u> | ns <u>W</u> indow | Help             |                  | $\frown$         |                  |                    |                  |                   |                  |                 |           |
|----------------------------|-----------------|----------------------|-------------------------------|------------------------------------|-------------------|------------------|------------------|------------------|------------------|--------------------|------------------|-------------------|------------------|-----------------|-----------|
| 2                          |                 |                      | <b>1</b>                      | i 🛓 🗐                              |                   |                  | - <u>-</u>       |                  |                  | ABG                |                  |                   |                  |                 |           |
| 1 :rat                     |                 | 1                    |                               |                                    |                   |                  |                  | Valu             | e Labels         |                    |                  |                   | Visi             | ble: 13 of 13 \ | /ariables |
|                            | rat             | Adult_vs_Aged        | injury                        | group                              | mean_preop        | mean_postop<br>1 | mean_postop<br>2 | mean_postop<br>3 | mean_postop<br>4 | mean_postop r<br>5 | mean_postop<br>6 | mean_postop<br>7  | mean_postop<br>8 | var             |           |
| 1                          | 1               | Adult                | Stroke                        | Adult AAV-NT3                      | .0                | .18              | .16              | .10              | .07              | .03                | .06              | .03               | .03              |                 |           |
| 2                          | 2               | Adult                | Sham                          | Sham                               | .10               | .09              | .07              | .06              | .07              | .03                | .10              | .07               | .10              |                 |           |
| 3                          | 3               | Adult                | Sham                          | Sham                               | .06               | .03              | .06              | .10              | .03              | .03                | .0               | .03               | 0.               |                 |           |
| 4                          | 4               | Adult                | Stroke                        | Adult AAV-NT3                      | .0                | .25              | .13              | .13              | .13              | .03                | .10              | .03               | .09              |                 |           |
| 5                          | 5               | Adult                | Stroke                        | Adult AAV-NT3                      | .0                | .21              | .09              | .10              | .14              | .03                | .10              | .03               | .09              |                 |           |
| 6                          | 6               | Adult                | Stroke                        | Adult AAV-NT3                      | .0                | .20              | .10              | .13              | .10              | .03                | .0               | .13               | 0.               |                 |           |
| 7                          | 7               | Adult                | Stroke                        | Adult AAV-NT3                      | .0                | .28              | .25              | .13              | .07              | .07                | .06              | .09               | .13              |                 |           |
| 8                          | 8               | Adult                | Stroke                        | Adult AAV-NT3                      | .03               | .21              | .24              | .03              | .13              | .10                | .10              | .10               | .03              |                 |           |
| 9                          | 9               | Adult                | Stroke                        | Adult AAV-NT3                      | .07               | .37              | .09              | .06              | .07              | .03                | .12              | .03               | 0.               |                 |           |
| 10                         | 10              | Adult                | Stroke                        | Adult AAV-NT3                      | .14               | .14              | .16              | .14              | .18              | .13                | .10              | .14               | .03              |                 |           |
| 11                         | 11              | Adult                | Stroke                        | Adult AAV-NT3                      | .0                | .29              | .06              | .03              | .14              | .06                | .03              | .14               | 0.               |                 |           |
| 12                         | 12              | Adult                | Stroke                        | Adult AAV-NT3                      | .03               | .07              | .10              | .14              | .08              | .10                | .06              | .03               | .03              |                 |           |
| 13                         | 13              | Adult                | Stroke                        | Adult AAV-NT3                      | .13               | .32              | .13              | .16              | .21              | .17                | .0               | .09               | 0.               |                 |           |
| 14                         | 14              | Adult                | Stroke                        | Adult AAV-NT3                      | .0                | .23              | .13              | .06              | .13              | .10                | .03              | .10               | .03              |                 |           |
| 15                         | 15              | Adult                | Sham                          | Sham                               | .03               | .14              | .10              | .03              | .07              | .14                | .07              | .10               | .03              |                 |           |
| 16                         | 16              | Adult                | Stroke                        | Adult AAV-NT3                      | .03               | .19              | .0               | .20              | .03              | .13                | .06              | .03               | 0.               |                 |           |
| 17                         | 17              | Adult                | Stroke                        | Adult AAV-NT3                      | .13               | .20              | .0               | .06              | .10              | .0                 | .10              | .10               | .03              |                 |           |
| 18                         | 18              | Adult                | Stroke                        | Adult AAV-NT3                      | .06               | .44              | .16              | .14              | .14              | .07                | .03              | .12               | .16              |                 |           |
| 19                         | 19              | Aged                 | Stroke                        | Aged AAV-NT3                       | .04               | .26              | .17              | .19              | .25              | .20                | .50              | .13               | .10              |                 |           |
| 20                         | 21              | Aged                 | Stroke                        | Aged AAV-NT3                       | .13               | .42              | .46              | .46              | .37              | .42                | .46              | .30               | .26              |                 |           |
| 21                         | 22              | Aged                 | Stroke                        | Aged AAV-NT3                       | .10               | .26              | .10              | .22              | .11              | .18                | .10              | .06               | .13              |                 |           |
| 22                         | 23              | Aged                 | Stroke                        | Aged AAV-NT3                       | .10               | .20              | .15              | .13              | .13              | .07                | .17              | .10               | .23              |                 |           |
| 23                         | 24              | Aged                 | Stroke                        | Aged AAV-GFP                       | .03               | .20              | .33              | .30              | .29              | .14                | .10              | .13               | .39              |                 |           |
| 24                         | 25              | Aaed                 | Stroke                        | Aged AAV-NT3                       | .03               | .20              | .38              | .03              | .13              | .0                 | .10              | .21               | .24              |                 | <b>T</b>  |
| Data View                  | Variable V      | 'iew                 |                               |                                    |                   |                  | ***              |                  |                  |                    |                  |                   |                  |                 |           |
| Value Labels               |                 |                      |                               |                                    |                   |                  |                  |                  |                  |                    | PASW             | Statistics Proces | sor is ready     |                 |           |
| 👭 start                    | 6               |                      | 0                             | 🕞 Screen shots                     | Duricki G         | ri 🙆 2 M         | icros 🖌 📕        | 4 Adobe 👻        | EndNote X        | 💽 3 Micro          | os 🗸 🕲           | Statistics        | 3 PASW           |                 | 18:56     |

#### Supplementary Tutorial, Slide 5 In Variable View, click on Blue icon ("…" in green circle) to discover the names of the Levels for the Factor "group". Missing values have been coded "999.00"

| <u>File E</u> dit <u>V</u> | ∕iew <u>D</u> ata <u>T</u> ransform | n <u>A</u> nalyze y | <u>G</u> raphs <u>U</u> tilitie | es Add- <u>o</u> ns | <u>Window H</u> | <u>f</u> elp         |         |         |            |                         |            |         |
|----------------------------|-------------------------------------|---------------------|---------------------------------|---------------------|-----------------|----------------------|---------|---------|------------|-------------------------|------------|---------|
|                            |                                     |                     | [ 🔄 🚣                           |                     |                 | 🕎 🔜 🖧 🎹              |         | ABC     |            |                         |            |         |
|                            | Name                                | Түре                | Width                           | Decimals            | Label           | Values               | Missing | Columns | Align      | Measure                 | Role       |         |
| 1                          | rat                                 | Numeric             | 8                               | 0                   |                 | None                 | None    | 4       | ≣ Right    | \delta Nominal          | 🔪 Input    |         |
| 2                          | Adult_vs_Aged                       | Numeric             | 8                               | 2                   |                 | {1.00, Adult}        | None    | 9       | I Right    | \delta Nominal          | 🔪 Input    |         |
| 3                          | injury                              | Numeric             | 8                               | 0                   |                 | {1, Sham}            | None    | 8       | ≣ Right    | \delta Nominal          | 🔪 Input    | -       |
| 4                          | group                               | Numeric             | 8                               | 2                   |                 | {1.00, Aged AAV-NT3} | None    | 11      | ा Right 言言 | \delta Nominal          | ゝ Input    |         |
| 5                          | mean_preop                          | Numeric             | 8                               | 2                   |                 | None                 | Mone    | 8       | ा Right == | 🛷 Scale                 | ゝ Input    |         |
| 6                          | mean_postop1                        | Numeric             | 8                               | 2                   |                 | None                 | Nene    | 8       | ा Right == | 🛷 Scale                 | ゝ Input    |         |
| 7                          | mean_postop2                        | Numeric             | 8                               | 2                   |                 | None                 | 999.00  | 8       | ा Right == | 🛷 Scale                 | ゝ Input    |         |
| 8                          | mean_postop3                        | Numeric             | 8                               | 2                   |                 | None                 | 999.00  | 8       | ,≣ Right   | 🛷 Scale                 | ゝ Input    |         |
| 9                          | mean_postop4                        | Numeric             | 8                               | 2                   |                 | None                 | 999.00  | 8       | /≡ Right   | 🛷 Scale                 | ゝ Input    |         |
| 10                         | mean_postop5                        | Numeric             | 8                               | 2                   |                 | None                 | 999.00  | 8       | ,≣ Right   | 🛷 Scale                 | ゝ Input    |         |
| 11                         | mean_postop6                        | Numeric             | 8                               | 2                   |                 | None                 | 999.00  | 8       | ,≣ Right   | 🛷 Scale                 | ゝ Input    |         |
| 12                         | mean_postop7                        | Numeric             | 8                               | 2                   |                 | None                 | 999.00  | 8       | /≡ Right   | 🛷 Scale                 | ゝ Input    |         |
| 13                         | mean_postop8                        | Numeric             | 8                               | 2                   |                 | None                 | 999.00  | 8       | /≡ Right   | 🛷 Scale                 | ゝ Input    |         |
| 14                         |                                     |                     |                                 |                     |                 |                      |         |         |            |                         |            |         |
| 15                         |                                     |                     |                                 |                     |                 |                      |         |         |            |                         |            |         |
| 16                         |                                     |                     |                                 |                     |                 |                      |         |         |            |                         |            |         |
| 17                         |                                     |                     |                                 |                     |                 |                      |         |         |            |                         |            |         |
| 18                         |                                     |                     |                                 |                     |                 |                      |         |         |            |                         |            |         |
| 19                         |                                     |                     |                                 |                     |                 |                      |         |         |            |                         |            |         |
| 20                         |                                     |                     |                                 |                     |                 |                      |         |         |            |                         |            |         |
| 21                         |                                     |                     |                                 |                     |                 |                      |         |         |            |                         |            |         |
| 22                         |                                     |                     |                                 |                     |                 |                      |         |         |            |                         |            |         |
| 23                         |                                     |                     |                                 |                     |                 |                      |         |         |            |                         |            |         |
| 24                         |                                     |                     |                                 |                     |                 |                      |         |         |            |                         |            |         |
| 25                         |                                     |                     |                                 |                     |                 |                      |         |         |            |                         |            |         |
| 26                         |                                     |                     |                                 |                     |                 |                      |         |         |            |                         |            | <b></b> |
|                            |                                     |                     |                                 |                     |                 |                      |         |         |            |                         |            |         |
| Data View                  | Variable View                       |                     |                                 |                     |                 |                      |         |         |            |                         |            |         |
|                            |                                     |                     |                                 |                     |                 |                      |         |         | PA         | SVV Statistics Processo | r is ready |         |
|                            |                                     |                     |                                 | T                   | -               |                      |         | r       |            | 10 E                    | _          |         |

## Supplementary Tutorial, Slide 6: Variable View showing four Levels for "group" Factor

| <u>F</u> ile <u>E</u> dit ⊻ | ′jew <u>D</u> ata <u>T</u> ransform | n <u>A</u> nalyze | <u>G</u> raphs <u>U</u> tili | ties Add- <u>o</u> ns | <u>Window H</u> | elp                                             |                   |         |          |                         |           |                             |
|-----------------------------|-------------------------------------|-------------------|------------------------------|-----------------------|-----------------|-------------------------------------------------|-------------------|---------|----------|-------------------------|-----------|-----------------------------|
| ( <b>1</b>                  | 🖨 🛄 🕨                               |                   |                              |                       |                 | 🗵 📄 🐴 🗮                                         |                   | ABC     |          |                         |           |                             |
|                             | Name                                | Туре              | Width                        | Decimals              | Label           | Values                                          | Missing           | Columns | Align    | Measure                 | Role      |                             |
| 1                           | rat                                 | Numeric           | 8                            | 0                     |                 | None                                            | None              | 4       | /≡ Right | 뤚 Nominal               | ゝ Input   | <b>_</b>                    |
| 2                           | Adult_vs_Aged                       | Numeric           | 8                            | 2                     |                 | {1.00, Adult}                                   | None              | 9       | >≡ Right | 💑 Nominal               | ゝ Input   |                             |
| 3                           | injury                              | Numeric           | 8                            | 0                     |                 | {1, Sham}                                       | None              | 8       | >≡ Right | \delta Nominal          | ゝ Input   |                             |
| 4                           | group                               | Numeric           | 8                            | 2                     |                 | {1.00, Aged AAV-NT3}                            | None              | 11      | >≡ Right | \delta Nominal          | ゝ Input   |                             |
| 5                           | mean_preop                          | Numeric           | 8                            | 2                     |                 | None                                            | None              | 8       | >≡ Right | 🛷 Scale                 | ゝ Input   |                             |
| 6                           | mean_postop1                        | Numeric           | 8                            | 2                     |                 | bleve                                           | blassa            |         | >≡ Right | 🛷 Scale                 | ゝ Input   |                             |
| 7                           | mean_postop2                        | Numeric           | 8                            | 2 🛄                   | Value Labe      | s                                               |                   |         | >≡ Right | 🛷 Scale                 | ゝ Input   |                             |
| 8                           | mean_postop3                        | Numeric           | 8                            | 2                     | -Value Labels-  |                                                 |                   |         | >≡ Right | 🛷 Scale                 | ゝ Input   |                             |
| 9                           | mean_postop4                        | Numeric           | 8                            | 2                     | Value:          |                                                 | Sne               | alling  | >≡ Right | 🛷 Scale                 | ゝ Input   |                             |
| 10                          | mean_postop5                        | Numeric           | 8                            | 2                     |                 |                                                 |                   |         | >≡ Right | 🛷 Scale                 | ゝ Input   |                             |
| 11                          | mean_postop6                        | Numeric           | 8                            | 2                     |                 |                                                 |                   |         | /≡ Right | 🛷 Scale                 | ゝ Input   |                             |
| 12                          | mean_postop7                        | Numeric           | 8                            | 2                     |                 | 1.00 = "Aged AAV-NT3"                           |                   |         | /≡ Right | 🛷 Scale                 | ゝ Input   |                             |
| 13                          | mean_postop8                        | Numeric           | 8                            | 2                     | Add             | 2.00 = "Aged AAV-GFP"<br>3.00 = "Adult AAV-NT3" |                   |         | /≡ Right | 🛷 Scale                 | ゝ Input   |                             |
| 14                          |                                     |                   |                              |                       | Change          | 4.00 = "Sham"                                   |                   |         |          |                         |           |                             |
| 15                          |                                     |                   |                              |                       | Remove          |                                                 |                   |         |          |                         |           |                             |
| 16                          |                                     |                   |                              |                       |                 |                                                 |                   |         |          |                         |           |                             |
| 17                          |                                     |                   |                              |                       |                 |                                                 |                   |         |          |                         |           |                             |
| 18                          |                                     |                   |                              |                       |                 | OK Cancel                                       | Help              |         |          |                         |           |                             |
| 19                          |                                     |                   |                              |                       |                 |                                                 |                   |         |          |                         |           |                             |
| 20                          |                                     |                   |                              |                       |                 |                                                 |                   |         |          |                         |           |                             |
| 21                          |                                     |                   |                              |                       |                 |                                                 |                   |         |          |                         |           |                             |
| 22                          |                                     |                   |                              |                       |                 |                                                 |                   |         |          |                         |           |                             |
| 23                          |                                     |                   |                              |                       |                 |                                                 |                   |         |          |                         |           |                             |
| 24                          |                                     |                   |                              |                       |                 |                                                 |                   |         |          |                         |           |                             |
| 25                          |                                     |                   |                              |                       |                 |                                                 |                   |         |          |                         |           |                             |
| 26                          |                                     |                   |                              |                       |                 |                                                 |                   |         |          |                         |           | <b>v</b>                    |
|                             | 1                                   |                   |                              |                       |                 |                                                 |                   |         |          |                         |           | 4                           |
| Data View                   | Variable View                       |                   |                              |                       |                 |                                                 |                   |         |          |                         |           |                             |
|                             |                                     |                   |                              |                       |                 |                                                 |                   |         | PΑ       | SVV Statistics Processo | ris ready |                             |
| 🏭 start                     | ) @ <u>A</u> 0 W                    | 00                |                              | Screen s              | Duricki Gr      | 0 2 Micro 📕 4 A                                 | Job 🖌 🗖 EndNote . | 631     | icro 🕲   | Statistics 🕅 3          | PASW      | e <sup>0)</sup> 🖸 🕅 🥵 19:31 |

## Supplementary Tutorial, Slide 7 and Figure 2: Data View

| <u>File Edit V</u> | _iew <u>D</u> at | a <u>T</u> ransform | <u>A</u> nalyze <u>G</u> rap | hs <u>U</u> tilities Add- <u>o</u> | ns <u>Wi</u> ndow | Help        |             |             |             |             |             |                    |             |                  |               |
|--------------------|------------------|---------------------|------------------------------|------------------------------------|-------------------|-------------|-------------|-------------|-------------|-------------|-------------|--------------------|-------------|------------------|---------------|
|                    |                  |                     |                              | Ē 📥 🗐                              |                   |             | - 42        |             |             | MEG         |             |                    |             |                  |               |
| :<br>1 : rat       |                  | 1                   |                              |                                    |                   |             |             |             | <u> </u>    |             |             |                    | Vis         | ible: 13 of 13 \ | Variables     |
| 1                  | rat              | Adult vs Aged       | iniury                       | aroup                              | mean preop        | mean noston | mean noston | mean noston | mean noston | mean noston | mean noston | mean noston        | mean noston |                  |               |
|                    |                  |                     |                              | 3.046                              | Throok            | 1           | 2           | 3           | 4           | 5           | 6           | 7                  | 8           | var              |               |
| 24                 | 25               | Aged                | Stroke                       | Aged AAV-NT3                       | .03               | .20         | .38         | .03         | .13         | .0          | .10         | .21                | .24         |                  | <b></b>       |
| 25                 | 26               | Aged                | Stroke                       | Aged AAV-NT3                       | .0                | .40         | .23         | .14         | .26         | .15         | .09         | .21                | .30         |                  |               |
| 26                 | 27               | Aged                | Stroke                       | Aged AAV-GFP                       | .06               | .33         | .13         | .06         | .17         | .36         | .06         | .19                | .45         |                  |               |
| 27                 | 28               | Aged                | Stroke                       | Aged AAV-NT3                       | .13               | .26         | .20         | .22         | .22         | .22         | .12         | 10                 | 10          | 1                |               |
| 28                 | 29               | Aged                | Stroke                       | Aged AAV-NT3                       | .03               | .47         | .20         | .23         | .20         | .16         | .06         | 999.00             | 999.00      |                  |               |
| 29                 | 30               | Aged                | Stroke                       | Aged AAV-NT3                       | .0                | .15         | .17         | .10         | .03         | .15         | .13         | .13                | .00         | 4                |               |
| 30                 | 31               | Aged                | Stroke                       | Aged AAV-NT3                       | .06               | .25         | .20         | .35         | .20         | .34         | .05         | .21                | .20         |                  |               |
| 31                 | 32               | Aged                | Stroke                       | Aged AAV-GFP                       | .03               | .40         | .33         | .13         | .30         | .28         | .23         | .17                | .48         | 1                |               |
| 32                 | 33               | Aged                | Stroke                       | Aged AAV-GFP                       | .17               | .33         | .22         | .26         | .33         | .40         | .38         | 999.00             | 999.00      |                  |               |
| 33                 | 34               | Aged                | Stroke                       | Aged AAV-NT3                       | .07               | .40         | .30         | .20         | .18         | .12         | .13         | .12                | .06         | -                |               |
| 34                 | 35               | Aged                | Stroke                       | Aged AAV-NT3                       | .03               | .37         | .23         | .33         | .27         | .03         | .20         | .27                | .06         |                  |               |
| 35                 | 36               | Aged                | Stroke                       | Aged AAV-GFP                       | .11               | .43         | .40         | .33         | .07         | .20         | .16         | .24                | .47         |                  |               |
| 36                 | 37               | Aged                | Stroke                       | Aged AAV-NT3                       | .0                | .30         | .30         | .16         | .27         | .06         | .26         | .16                | .05         |                  |               |
| 37                 | 39               | Aged                | Stroke                       | Aged AAV-GFP                       | .03               | .30         | .19         | .26         | .22         | .14         | .17         | .33                | .43         |                  |               |
| 38                 | 40               | Aged                | Stroke                       | Aged AAV-GFP                       | .03               | .34         | .20         | .13         | .09         | .10         | .24         | .17                | .06         |                  |               |
| 39                 | 41               | Aged                | Stroke                       | Aged AAV-NT3                       | .09               | .36         | .24         | .17         | .22         | .10         | .20         | .03                | .06         |                  |               |
| 40                 | 42               | Aged                | Stroke                       | Aged AAV-NT3                       | .0                | .40         | .42         | .13         | .30         | .39         | .27         | .23                | .23         |                  |               |
| 41                 | 43               | Aged                | Stroke                       | Aged AAV-GFP                       | .0                | .30         | .45         | .43         | .17         | .40         | .36         | .13                | .37         |                  |               |
| 42                 | 44               | Aged                | Stroke                       | Aged AAV-GFP                       | .0                | .56         | .53         | .35         | .51         | .30         | .25         | .39                | .30         |                  |               |
| 43                 | 45               | Aged                | Stroke                       | Aged AAV-GFP                       | .10               | .50         | .13         | .14         | .25         | .20         | .23         | .09                | .26         |                  |               |
| 44                 | 46               | Aged                | Stroke                       | Aged AAV-GFP                       | .02               | .22         | .29         | .10         | .20         | .0          | .10         | .23                | .03         |                  |               |
| 45                 | 47               | Aged                | Stroke                       | Aged AAV-NT3                       | .03               | .30         | .30         | .55         | .48         | .32         | .15         | .05                | .25         |                  |               |
| 46                 | 48               | Aged                | Stroke                       | Aged AAV-NT3                       | .06               | .41         | .50         | .53         | .0          | .14         | .06         | .28                | .33         |                  |               |
| 47                 | 49               | Aaed                | Stroke                       | Aced AAV-NT3                       | .0                | .42         | .21         | .30         | .10         | .35         | .24         | .13                | .08         |                  |               |
| Data View          | Variable ∨       | iew                 |                              |                                    |                   |             | ***         |             |             |             |             |                    |             |                  |               |
|                    |                  |                     |                              |                                    |                   |             |             |             |             |             | PASWIS      | Statistics Process | or is ready |                  |               |
| 🛃 start            | 6                | 6 🖸 💆 O             | 0                            | Creen s                            | Duricki Gr        | 🙆 2 Mic     | ro 👻 🗡 🤞    | Adob 👻      | 🔏 EndNote   | 3 Micro     | 🕞 👻 Statis  | itics 🛛 🔀 S        | PASW 🤇      | e" 🖸 🕅 🕿         | <b>1</b> 9:34 |

Supplementary Tutorial, Slide 8 and Figure 3: Data View of "long\_format" data ("long\_format.sav" data file from Supplementary Data 1) suitable for analysis using the Mixed Model>Linear procedure

| <u>F</u> ile <u>E</u> dit ⊻ | iew <u>D</u> ata <u>T</u> r | ansform <u>A</u> nalyze | <u>G</u> raphs <u>U</u> tilities | s Add- <u>o</u> ns | Window Help |              |               |       |               |               |             |              |                 |               |             |
|-----------------------------|-----------------------------|-------------------------|----------------------------------|--------------------|-------------|--------------|---------------|-------|---------------|---------------|-------------|--------------|-----------------|---------------|-------------|
|                             |                             |                         | <b>E</b>                         |                    | 1 🍇         |              |               |       |               | ABG           |             |              |                 |               |             |
| 1 : rat                     | 1                           |                         |                                  |                    |             |              |               |       |               |               |             |              |                 | Visible: 7 of | 7 Variables |
|                             | rat                         | Adult_vs_Aged           | injury                           | group              | mean_preop  | wave         | outcome       | var   | var           | var           | var         | var          | var             | var           | vai         |
| 1                           | 1                           | Adult                   | Stroke                           | Young-NT3          | .0          | 1            | .18           |       |               |               |             |              |                 |               | <u></u>     |
| 2                           | 1                           | Adult                   | Stroke                           | Young-NT3          | .0          | 2            | .16           |       |               |               |             |              |                 |               |             |
| 3                           | 1                           | Adult                   | Stroke                           | Young-NT3          | .0          | 3            | .10           |       |               |               |             |              |                 |               |             |
| 4                           | 1                           | Adult                   | Stroke                           | Young-NT3          | .0          | 4            | .07           |       |               |               |             |              |                 |               |             |
| 5                           | 1                           | Adult                   | Stroke                           | Young-NT3          | .0          | 5            | .03           |       |               |               |             |              |                 |               |             |
| 6                           | 1                           | Adult                   | Stroke                           | Young-NT3          | .0          | 6            | .06           |       |               |               |             |              |                 |               |             |
| 7                           | 1                           | Adult                   | Stroke                           | Young-NT3          | .0          | 7            | .03           |       |               |               |             |              |                 |               |             |
| 8                           | 1                           | Adult                   | Stroke                           | Young-NT3          | .0          | 8            | .03           |       |               |               |             |              |                 |               |             |
| 9                           | 2                           | Adult                   | Sham                             | Sham               | .10         | 1            | .09           |       |               |               |             |              |                 |               |             |
| 10                          | 2                           | Adult                   | Sham                             | Sham               | .10         | 2            | .07           |       |               |               |             |              |                 |               |             |
| 11                          | 2                           | Adult                   | Sham                             | Sham               | .10         | 3            | .06           |       |               |               |             |              |                 |               |             |
| 12                          | 2                           | Adult                   | Sham                             | Sham               | .10         | 4            | .07           |       |               |               |             |              |                 |               |             |
| 13                          | 2                           | Adult                   | Sham                             | Sham               | .10         | 5            | .03           |       |               |               |             |              |                 |               |             |
| 14                          | 2                           | Adult                   | Sham                             | Sham               | .10         | 6            | .16           |       |               |               |             |              |                 |               |             |
| 15                          | 2                           | Adult                   | Sham                             | Sham               | .10         | 7            | .07           |       |               |               |             |              |                 |               |             |
| 16                          | 2                           | Adult                   | Sham                             | Sham               | .10         | 8            | .10           |       |               |               |             |              |                 |               |             |
| 17                          | 3                           | Adult                   | Sham                             | Sham               | .06         | 1            | .03           |       |               |               |             |              |                 |               |             |
| 18                          | 3                           | Adult                   | Sham                             | Sham               | .06         | 2            | .06           |       |               |               |             |              |                 |               |             |
| 19                          | 3                           | Adult                   | Sham                             | Sham               | .06         | 3            | .10           |       |               |               |             |              |                 |               |             |
| 20                          | 3                           | Adult                   | Sham                             | Sham               | .06         | 4            | .03           |       |               |               |             |              |                 |               |             |
| 21                          | 3                           | Adult                   | Sham                             | Sham               | .06         | 5            | .03           |       |               |               |             |              |                 |               |             |
| 22                          | 3                           | Adult                   | Sham                             | Sham               | .06         | 6            | .0            |       |               |               |             |              |                 |               |             |
| 23                          | 3                           | Adult                   | Sham                             | Sham               | .06         | 7            | .03           |       |               |               |             |              |                 |               |             |
| 24                          | 3                           | Adult                   | Sham                             | Sham               | .06         | 8            | .0            |       |               |               |             |              |                 |               |             |
| 75                          | 1                           | Adult                   | Stroko                           | Voung MT3          | 0           | 1            | 75            |       |               |               |             |              |                 |               |             |
| Data View                   | Variable View               |                         |                                  |                    |             |              |               |       |               |               |             |              |                 |               |             |
|                             |                             |                         |                                  |                    |             |              |               |       |               |               | PASAIS      | atistics Pro | cessor is ready |               |             |
| 1                           |                             |                         |                                  |                    |             |              |               |       |               |               | PASVV SD    | unanos FrU   | cosonis reduy   |               | 1 1         |
| 🛃 start                     | ) 🕑 🏉                       | o 🕹 🖸 🖉                 | <mark>©</mark> 7М                | licro 👻 ն          | Screen s    | 📲 Duricki Gr | . 🛛 🗿 3 Micro | 👻 🕹 🕄 | B Firefox 🔷 👻 | 🛛 🛛 Microsoft | . 🛛 🔌 Adobe | Ph           | ∑ 2 PASW 🝷      | 🖃 🕢 🔍         | 🧐 17:00     |

### Supplementary Tutorial, Slide 9: Variable View for "long format" data

| <u>F</u> ile <u>E</u> dit ⊻ | jew <u>D</u> ata <u>T</u> ra | ansform <u>A</u> nalyz | ze <u>G</u> raphs | <u>U</u> tilities Ac | ld- <u>o</u> ns V | <u>Vindow H</u> elp |         |         |              |                |                     |              |                    |          |
|-----------------------------|------------------------------|------------------------|-------------------|----------------------|-------------------|---------------------|---------|---------|--------------|----------------|---------------------|--------------|--------------------|----------|
| 2                           |                              |                        | ¥ 🎽               |                      |                   | i 📓 🖬 🔚 🌢           | ≱ Ⅲ [   |         | <b>A</b>     |                |                     |              |                    |          |
|                             | Name                         | Туре                   | Width             | Decimals             | Label             | Values              | Missing | Columns | Align        | Measure        | Role                |              |                    |          |
| 1                           | rat                          | Numeric                | 8                 | 0                    |                   | None                | None    | 8       | ा Right      | \delta Nominal | ゝ Input             |              |                    | -        |
| 2                           | Adult_vs_A                   | Numeric                | 8                 | 2                    |                   | {1.00, Adult}       | None    | 11      | ·≡ Right     | \delta Nominal | ゝ Input             |              |                    |          |
| 3                           | injury                       | Numeric                | 8                 | 0                    |                   | {1, Sham}           | None    | 8       | ·≡ Right     | \delta Nominal | ゝ Input             |              |                    |          |
| 4                           | group                        | Numeric                | 8                 | 2                    |                   | {1.00, Aged-NT3}    | None    | 8       | ·≡ Right     | \delta Nominal | ゝ Input             |              |                    |          |
| 5                           | mean_preop                   | Numeric                | 8                 | 2                    |                   | None                | None    | 8       | ा≣ Right     | 🛷 Scale        | ゝ Input             |              |                    |          |
| 6                           | wave                         | Numeric                | 4                 | 0                    |                   | None                | None    | 8       | ा≣ Right     | 🚮 Ordinal      | ゝ Input             |              |                    |          |
| 7                           | outcome                      | Numeric                | 8                 | 2                    |                   | None                | 999.00  | 8       | ·≡ Right     | 🛷 Scale        | ゝ Input             |              |                    |          |
| 8                           |                              |                        |                   |                      |                   |                     |         |         |              |                |                     |              |                    |          |
| 9                           |                              |                        |                   |                      |                   |                     |         |         |              |                |                     |              |                    |          |
| 10                          |                              |                        |                   |                      |                   |                     |         |         |              |                |                     |              |                    |          |
| 11                          |                              |                        |                   |                      |                   |                     |         |         |              |                |                     |              |                    |          |
| 12                          |                              |                        |                   |                      |                   |                     |         |         |              |                |                     | _            |                    |          |
| 13                          |                              |                        |                   |                      |                   |                     |         |         |              |                |                     |              |                    |          |
| 14                          |                              |                        |                   |                      |                   |                     |         |         |              |                |                     | _            |                    |          |
| 15                          |                              |                        |                   |                      |                   |                     |         |         |              |                |                     |              |                    |          |
| 16                          |                              |                        |                   |                      |                   |                     |         |         |              |                |                     | _            |                    |          |
| 17                          |                              |                        |                   |                      |                   |                     |         |         |              |                |                     | _            |                    |          |
| 18                          |                              |                        |                   |                      |                   |                     |         |         |              |                |                     | _            |                    |          |
| 19                          |                              |                        |                   |                      |                   |                     |         |         |              |                |                     |              |                    |          |
| 20                          |                              |                        |                   |                      |                   |                     |         |         |              |                |                     | _            |                    |          |
| 21                          |                              |                        |                   |                      |                   |                     |         |         |              |                |                     |              |                    |          |
| 22                          |                              |                        |                   |                      |                   |                     |         |         |              |                |                     | _            |                    |          |
| 23                          |                              |                        |                   |                      |                   |                     |         |         |              |                |                     | _            |                    |          |
| 24                          |                              |                        |                   |                      |                   |                     |         |         |              |                |                     | _            |                    |          |
| 25                          |                              |                        |                   |                      |                   |                     |         |         |              |                |                     | _            |                    |          |
| 26                          | 4                            |                        |                   |                      |                   |                     |         |         |              |                |                     |              |                    | <b>T</b> |
| Data Maur                   |                              |                        |                   |                      |                   |                     |         |         |              |                |                     |              |                    | ,        |
|                             | ariable View                 |                        |                   |                      |                   |                     |         |         |              |                |                     |              |                    |          |
|                             |                              |                        |                   |                      |                   |                     |         |         |              | PAS            | N Statistics Proces | sor is ready |                    |          |
| 👭 start                     | @ A 0                        | 0 0 4                  | 31                | 07 Micro             | -                 | Screen s Duricki Gr | 3 Micro | - 🕲 3 F | irefox 🖌 🕱 M | icrosoft 🔊 Ad  | lobe Ph 🕅           | 2 PASW       | 2) (a) (i) (i) (i) | 17:01    |

#### Supplementary Tutorial, Slide 10: To plot individual rat performances over time, from "long format" data, click Graphs>Chart Builder

| <u>F</u> ile <u>E</u> dit ⊻ | ∕iew <u>D</u> ata <u>T</u> r | ansform <u>A</u> nalyze | <u>Graphs</u> <u>Utilitie</u> | s Add- <u>o</u> ns    | Window Help |            |          |       |         |          |       |                 |                       |              |                  |      |
|-----------------------------|------------------------------|-------------------------|-------------------------------|-----------------------|-------------|------------|----------|-------|---------|----------|-------|-----------------|-----------------------|--------------|------------------|------|
|                             |                              |                         | Chart Build                   | er<br>d Template Choo | ser         |            |          |       |         | ABG      |       |                 |                       |              |                  |      |
| 1 : rat                     | 1                            |                         | Legacy Dia                    | aloas                 | ••••        |            |          |       |         |          |       |                 |                       | Visible: 7 o | f 7 Variak       | bles |
|                             | rat                          | Adult_vs_Aged           | injury                        | group                 | mean_preop  | wave       | outcome  | var   | var     | Va       | r ۱   | var v           | ar var                | var          | va               |      |
| 1                           | 1                            | Adult                   | Stroke                        | Young-NT3             | .0          | 1          | .18      |       |         |          |       |                 |                       |              |                  |      |
| 2                           | 1                            | Adult                   | Stroke                        | Young-NT3             | .0          | 2          | .16      |       |         |          |       |                 |                       |              |                  |      |
| 3                           | 1                            | Adult                   | Stroke                        | Young-NT3             | .0          | 3          | .10      |       |         |          |       |                 |                       |              |                  |      |
| 4                           | 1                            | Adult                   | Stroke                        | Young-NT3             | .0          | 4          | .07      |       |         |          |       |                 |                       |              |                  |      |
| 5                           | 1                            | Adult                   | Stroke                        | Young-NT3             | .0          | 5          | .03      |       |         |          |       |                 |                       |              |                  |      |
| 6                           | 1                            | Adult                   | Stroke                        | Young-NT3             | .0          | 6          | .06      |       |         |          |       |                 |                       |              |                  |      |
| 7                           | 1                            | Adult                   | Stroke                        | Young-NT3             | .0          | 7          | .03      |       |         |          |       |                 |                       |              |                  |      |
| 8                           | 1                            | Adult                   | Stroke                        | Young-NT3             | .0          | 8          | .03      |       |         |          |       |                 |                       |              |                  |      |
| 9                           | 2                            | Adult                   | Sham                          | Sham                  | .10         | 1          | .09      |       |         |          |       |                 |                       |              |                  |      |
| 10                          | 2                            | Adult                   | Sham                          | Sham                  | .10         | 2          | .07      |       |         |          |       |                 |                       |              |                  |      |
| 11                          | 2                            | Adult                   | Sham                          | Sham                  | .10         | 3          | .06      |       |         |          |       |                 |                       |              |                  |      |
| 12                          | 2                            | Adult                   | Sham                          | Sham                  | .10         | 4          | .07      |       |         |          |       |                 |                       |              |                  |      |
| 13                          | 2                            | Adult                   | Sham                          | Sham                  | .10         | 5          | .03      |       |         |          |       |                 |                       |              |                  |      |
| 14                          | 2                            | Adult                   | Sham                          | Sham                  | .10         | 6          | .16      |       |         |          |       |                 |                       |              |                  |      |
| 15                          | 2                            | Adult                   | Sham                          | Sham                  | .10         | 7          | .07      |       |         |          |       |                 |                       |              |                  |      |
| 16                          | 2                            | Adult                   | Sham                          | Sham                  | .10         | 8          | .10      |       |         |          |       |                 |                       |              |                  |      |
| 17                          | 3                            | Adult                   | Sham                          | Sham                  | .06         | 1          | .03      |       |         |          |       |                 |                       |              |                  |      |
| 18                          | 3                            | Adult                   | Sham                          | Sham                  | .06         | 2          | .06      |       |         |          |       |                 |                       |              |                  |      |
| 19                          | 3                            | Adult                   | Sham                          | Sham                  | .06         | 3          | .10      |       |         |          |       |                 |                       |              |                  |      |
| 20                          | 3                            | Adult                   | Sham                          | Sham                  | .06         | 4          | .03      |       |         |          |       |                 |                       |              |                  |      |
| 21                          | 3                            | Adult                   | Sham                          | Sham                  | .06         | 5          | .03      |       |         |          |       |                 |                       |              |                  |      |
| 22                          | 3                            | Adult                   | Sham                          | Sham                  | .06         | 6          | .0       |       |         |          |       |                 |                       |              |                  |      |
| 23                          | 3                            | Adult                   | Sham                          | Sham                  | .06         | 7          | .03      |       |         |          |       |                 |                       |              |                  |      |
| 24                          | 3                            | Adult                   | Sham                          | Sham                  | .06         | 8          | .0       |       |         |          |       |                 |                       |              |                  |      |
| 75                          | 1                            | Adult                   | Stroko                        | Vouna MT3             | n           | 1          | 75       |       |         |          |       |                 |                       |              |                  |      |
| Data View                   | Variable View                |                         |                               |                       |             |            |          |       |         |          |       |                 |                       |              |                  |      |
| Chart Builder               |                              |                         |                               |                       |             |            |          |       |         |          |       | PASVV Statistic | cs Processor is ready |              |                  |      |
| 👭 start                     | @ A I                        | 0000                    | 07                            | Micro                 | Screen s    | Duricki Gr | . a Micr | o 🕲 3 | Firefox | - 📓 Micr | osoft | Adobe Ph        | 2 PASW                |              | <b>1 9</b> , 17) | :02  |

Supplementary Tutorial, Slide 11: The Warning dialog reminds you to make sure you set up the variable types in Variable View properly (*i.e.*, select Nominal / Ordinal / Scale correctly for each variable)

| 🗁 🔳 🤅           | 🚔 🔟       |               |        |                     |                                                                                                    |            |      |                  |               |               |             |
|-----------------|-----------|---------------|--------|---------------------|----------------------------------------------------------------------------------------------------|------------|------|------------------|---------------|---------------|-------------|
|                 |           |               |        | Chart Builder       |                                                                                                    |            |      |                  |               |               |             |
| 1:rat           | 1         |               |        | Variables:          | Chart preview uses example data                                                                         |            |      |                  |               | Visible: 7 of | 7 Variables |
|                 | rat       | Adult_vs_Aged | injury | 🕜 rat               |                                                                                                    |            | var  | var              | var           | var           | vai         |
| 1               | 1         | Adult         | Strok  | 💑 Adult_vs_Aged     |                                                                                                    |            |      |                  |               |               |             |
| 2               | 1         | Adult         | Strok  | 💑 injury            |                                                                                                    |            |      |                  |               |               |             |
| 3               | 1         | Adult         | Strok  | oroup               | Drea o Colleru chort here to use it co usur starting                                                    |            |      |                  |               |               |             |
| 4               | 1         | Adult         | Strok  | ✓ mean_preop        | point                                                                                                   |            |      |                  |               |               |             |
| 5               | 1         | Adult         | Strok  | 💉 outcome           | OR                                                                                                    |            |      |                  |               |               |             |
| 6               | 1         | Adult         | Strok  | 🔛 Chart             | Builder 🛛                                                                                               |            |      |                  |               |               |             |
| 7               | 1         | Adult         | Strok  |                     |                                                                                                    |            |      |                  |               |               |             |
| 8               | 1         | Adult         | Strok  |                     | Before you use this dialog, measurement level should be set                                             |            |      |                  |               |               |             |
| 9               | 2         | Adult         | Shai   |                     | properly for each variable in your chart. In addition, if your chart                                    |            |      |                  |               |               |             |
| 10              | 2         | Adult         | Shai   | 🔣 Category 1        | each category.                                                                                          |            |      |                  |               |               |             |
| 11              | 2         | Adult         | Shai   | E Category 2        | Press OK to define your about                                                                           |            |      |                  |               |               |             |
| 12              | 2         | Adult         | Shai   |                     | Press OK to denne your chart.                                                                           |            |      |                  |               |               |             |
| 13              | 2         | Adult         | Shai   | Gallery Ba:         | Press Define Variable Properties to set measurement level or<br>define units labels for check unitables | Flowert    |      |                  |               |               | 1           |
| 14              | 2         | Adult         | Shai   | Choose from         | denne value labels for chart variables.                                                                 | Properties |      |                  |               |               |             |
| 15              | 2         | Adult         | Shai   | Favorites           | on't show this dialog again                                                                             |            |      |                  |               |               |             |
| 16              | 2         | Adult         | Shai   | Bar                 | OK Define Variable Properties                                                                           | Options    |      |                  |               |               |             |
| 17              | 3         | Adult         | Shai   | Line                |                                                                                                    |            |      |                  |               |               |             |
| 18              | 3         | Adult         | Shai   | Area<br>Pie/Polar   |                                                                                                    |            |      |                  |               |               |             |
| 19              | 3         | Adult         | Shai   | Scatter/Dot         |                                                                                                    |            |      |                  |               |               |             |
| 20              | 3         | Adult         | Shai   | Histogram           |                                                                                                    |            |      |                  |               |               |             |
| 21              | 3         | Adult         | Shai   | High-Low<br>Boxplot |                                                                                                    |            |      |                  |               |               |             |
| 22              | 3         | Adult         | Shai   | Dual Axes           |                                                                                                    |            |      |                  |               |               |             |
| 23              | 3         | Adult         | Shai   |                     |                                                                                                    |            |      |                  |               |               |             |
| 24              | 3         | Adult         | Shai   |                     | OK Pasta Reast Canad Hala                                                                               |            |      |                  |               |               |             |
| 75              | 1         | Adult         | Strok  |                     |                                                                                                    |            |      |                  |               |               |             |
| Data View Varia | able View |               |        |                     | ***                                                                                                    |            |      |                  |               |               |             |
|                 | _         |               | _      |                     |                                                                                                    |            | PASW | Statistics Proce | essoris ready |               |             |

📕 stan

Supplementary Tutorial, Slide 12: Click on "Line" then drag the icon with three lines into the "Chart preview" window

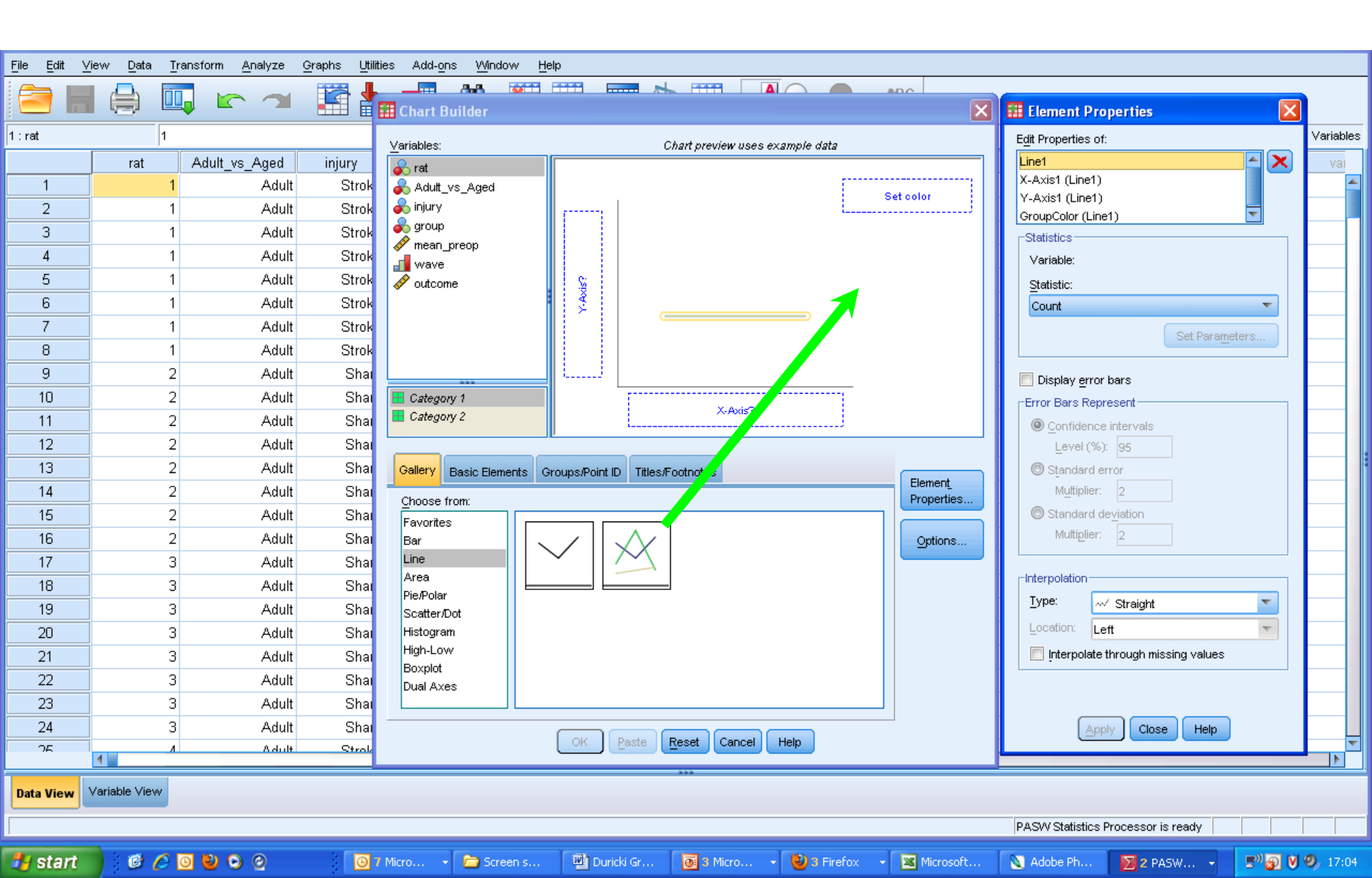

#### Supplementary Tutorial, Slide 13:

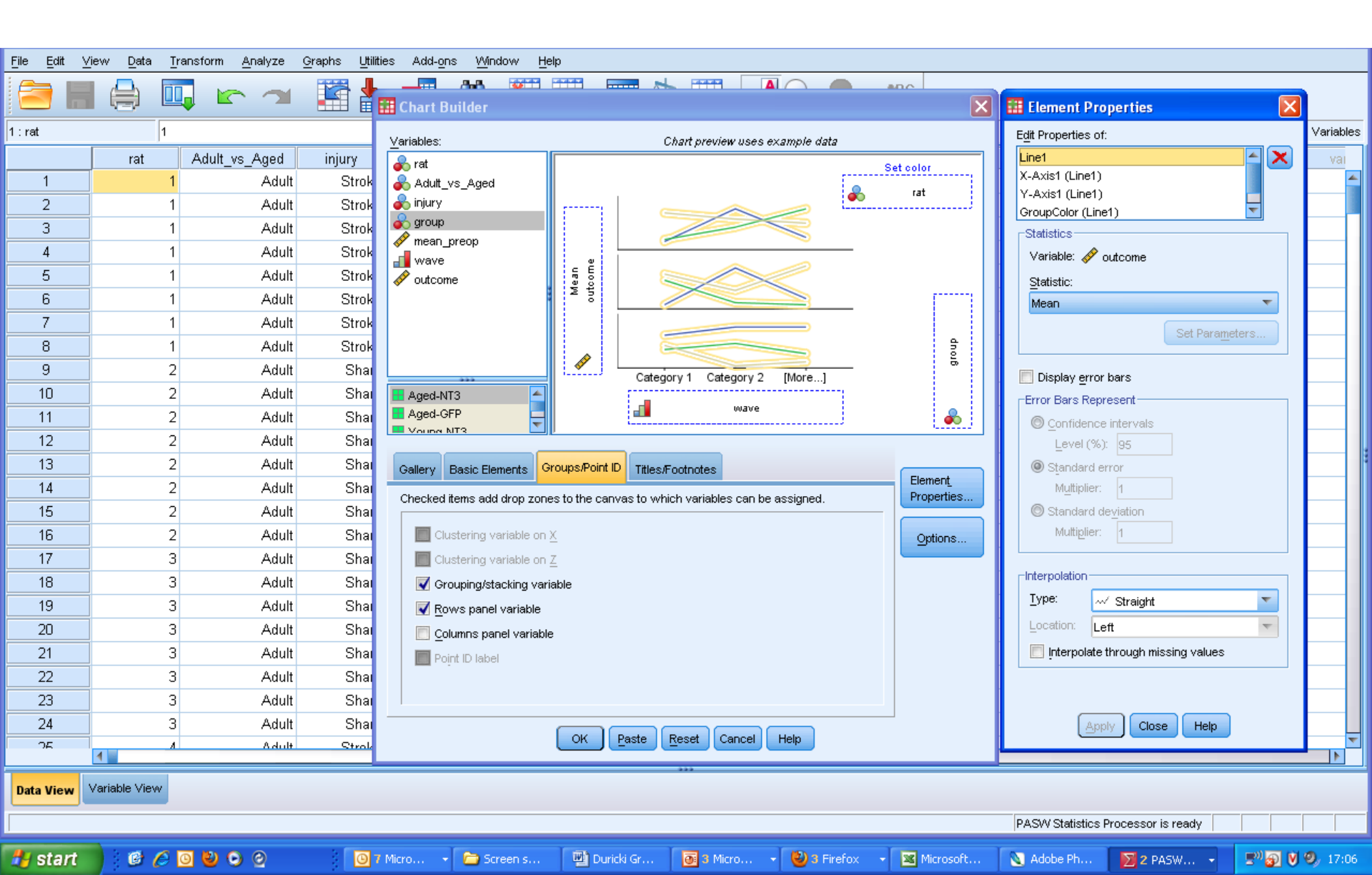

Supplementary Tutorial, Slide 14 and Figure 4: Graphs showing individual rat performances over time arranged by group and colour coded according to Subject number (rat).

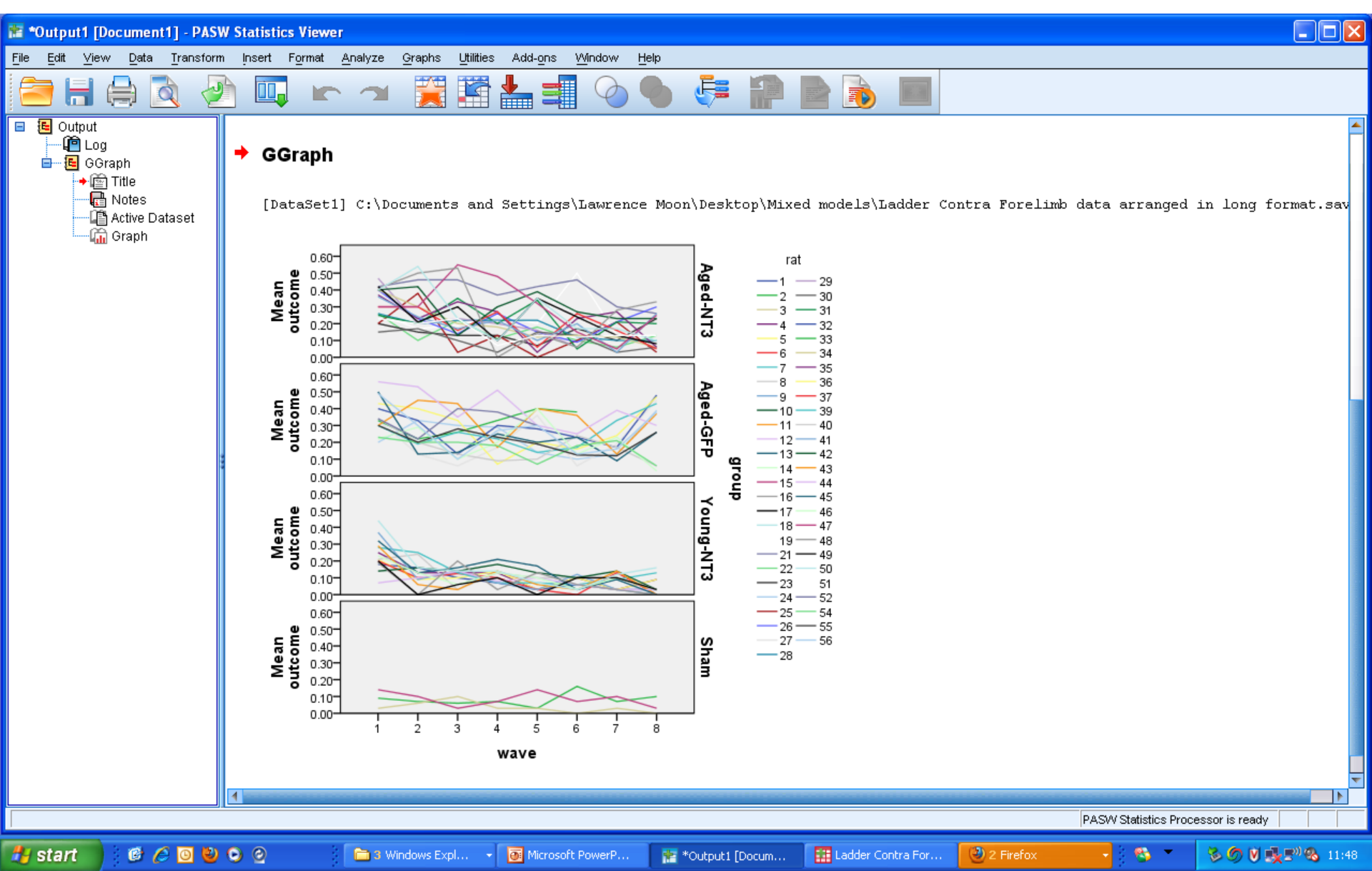

Supplementary Tutorial, Slide 15: How to generate a graph of mean group performance over time.

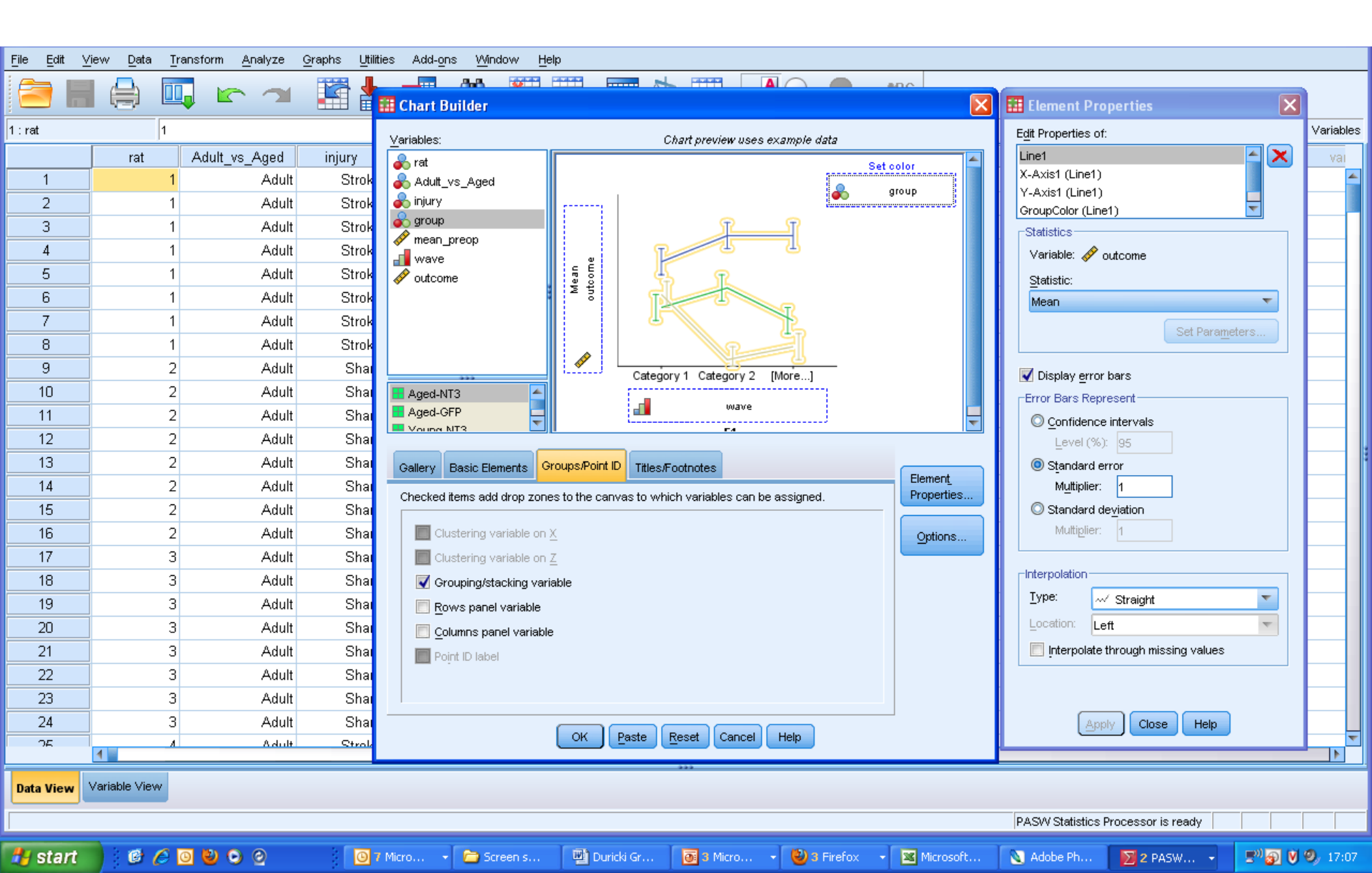

Supplementary Tutorial, Slide 16 and Figure 5: Graphs showing mean performances over time arranged by group. Note that the last data points for AAV-NT3 and AAV-GFP do not include data from rats with missing values

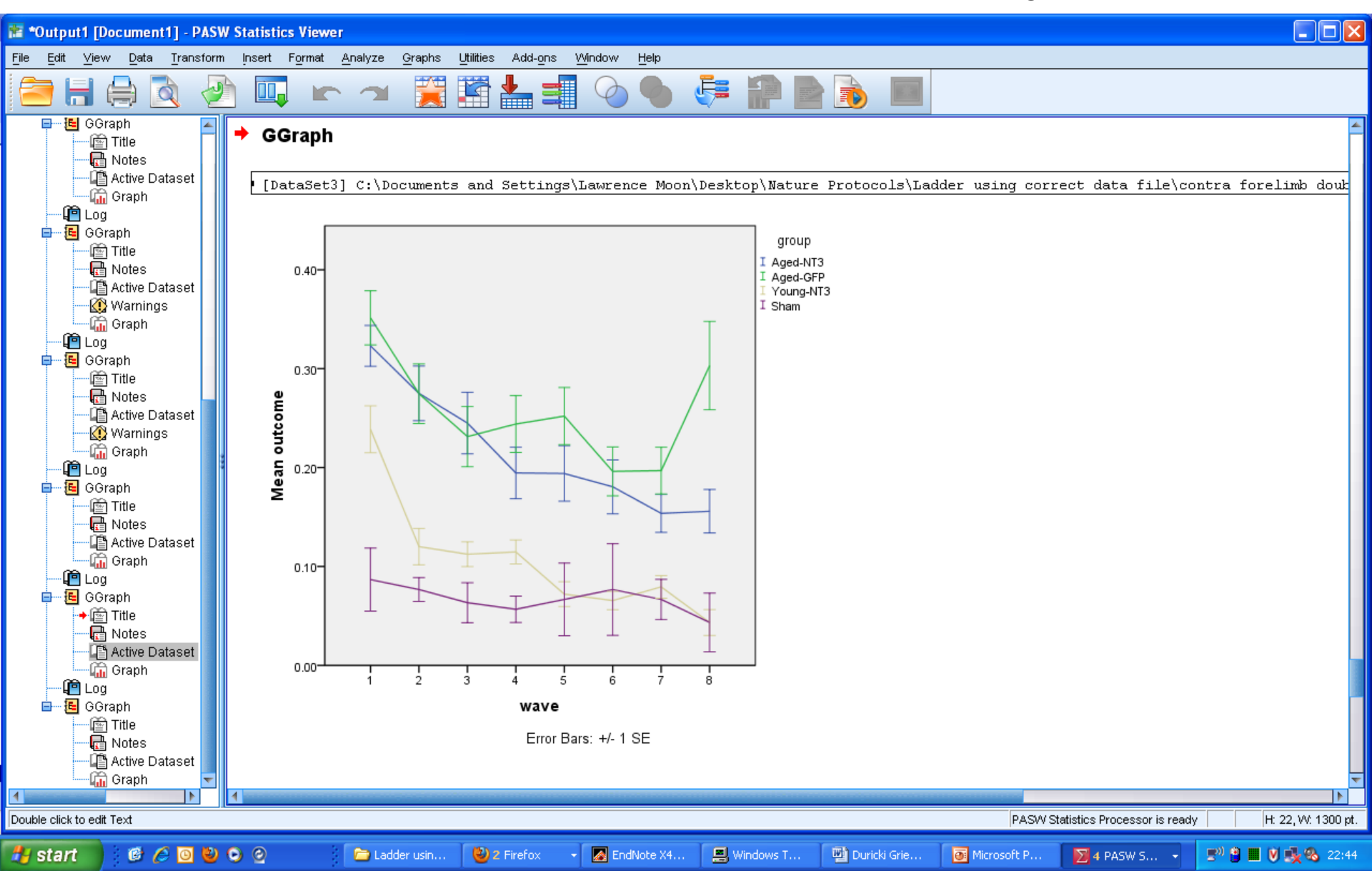

Supplementary Tutorial, Slide 17: Same data but plotted with missing values replaced by Last Value Carried Forward. Data points now include all available data from all animals.

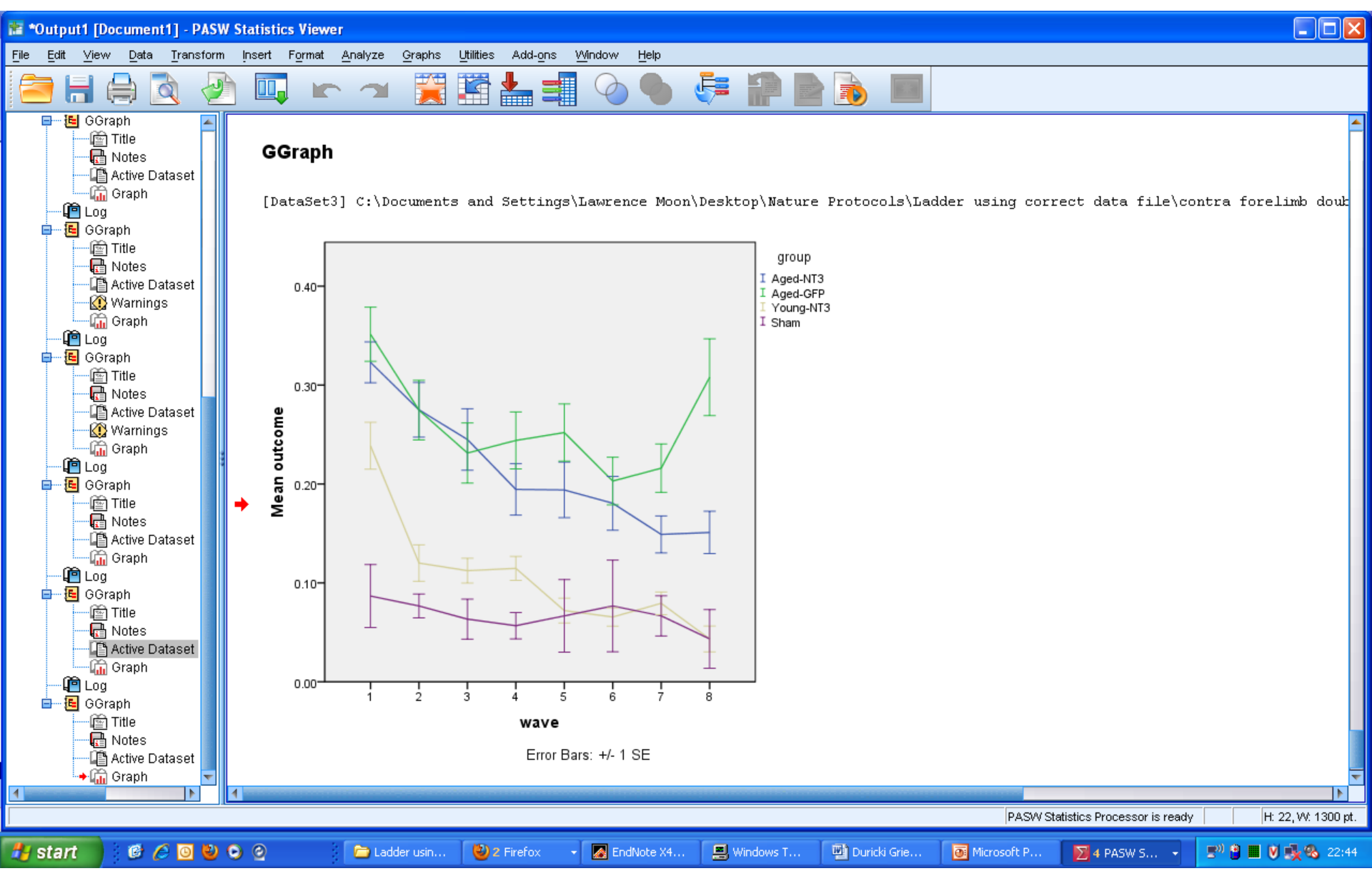

# Supplementary Tutorial, Slide 18: How to determine if group variances are similar *i.e.*, test if group variances are "heterogeneous"

|                            |                            |                          |                               |                        |             |      |          |          |        |        |       |                   |                 |              |                | _ |
|----------------------------|----------------------------|--------------------------|-------------------------------|------------------------|-------------|------|----------|----------|--------|--------|-------|-------------------|-----------------|--------------|----------------|---|
| <u>File E</u> dit <u>V</u> | /iew <u>D</u> ata <u>⊺</u> | ransform <u>A</u> nalyze | <u>Graphs</u> <u>Utilitie</u> | s Add- <u>o</u> ns     | Window Help | 1    |          |          |        |        |       |                   |                 |              |                |   |
|                            |                            |                          | Chart Builde                  | er<br>d Template Choo: | ser         |      | <b>₽</b> |          |        | ABG    |       |                   |                 |              |                |   |
| 1 :rat                     | 1                          |                          | Legacy Dia                    |                        | • • • • •   |      |          |          |        |        |       |                   |                 | Visible: 7 d | of 7 Variables | s |
|                            | rat                        | Adult_vs_Aged            | injury                        | group                  | mean_preop  | wave | outcome  | var      | var    | var    | var   | var               | var             | var          | var            | ٦ |
| 1                          | 1                          | Adult                    | Stroke                        | Young-NT3              | .0          | 1    | .18      |          |        |        |       |                   |                 |              | 4              | - |
| 2                          | 1                          | Adult                    | Stroke                        | Young-NT3              | .0          | 2    | .16      |          |        |        |       |                   |                 |              |                |   |
| 3                          | 1                          | Adult                    | Stroke                        | Young-NT3              | .0          | 3    | .10      |          |        |        |       |                   |                 |              |                |   |
| 4                          | 1                          | Adult                    | Stroke                        | Young-NT3              | .0          | 4    | .07      |          |        |        |       |                   |                 |              |                |   |
| 5                          | 1                          | Adult                    | Stroke                        | Young-NT3              | .0          | 5    | .03      |          |        |        |       |                   |                 |              |                |   |
| 6                          | 1                          | Adult                    | Stroke                        | Young-NT3              | .0          | 6    | .06      |          |        |        |       |                   |                 |              |                |   |
| 7                          | 1                          | Adult                    | Stroke                        | Young-NT3              | .0          | 7    | .03      |          |        |        |       |                   |                 |              |                |   |
| 8                          | 1                          | Adult                    | Stroke                        | Young-NT3              | .0          | 8    | .03      |          |        |        |       |                   |                 |              |                |   |
| 9                          | 2                          | 2 Adult                  | Sham                          | Sham                   | .10         | 1    | .09      |          |        |        |       |                   |                 |              |                |   |
| 10                         | 2                          | 2 Adult                  | Sham                          | Sham                   | .10         | 2    | .07      |          |        |        |       |                   |                 |              |                |   |
| 11                         | 2                          | 2 Adult                  | Sham                          | Sham                   | .10         | 3    | .06      |          |        |        |       |                   |                 |              |                |   |
| 12                         | 2                          | 2 Adult                  | Sham                          | Sham                   | .10         | 4    | .07      |          |        |        |       |                   |                 |              |                |   |
| 13                         | 2                          | 2 Adult                  | Sham                          | Sham                   | .10         | 5    | .03      |          |        |        |       |                   |                 |              |                |   |
| 14                         | 2                          | 2 Adult                  | Sham                          | Sham                   | .10         | 6    | .16      |          |        |        |       |                   |                 |              |                |   |
| 15                         | 2                          | 2 Adult                  | Sham                          | Sham                   | .10         | 7    | .07      |          |        |        |       |                   |                 |              |                |   |
| 16                         | 2                          | 2 Adult                  | Sham                          | Sham                   | .10         | 8    | .10      |          |        |        |       |                   |                 |              |                |   |
| 17                         | 3                          | 3 Adult                  | Sham                          | Sham                   | .06         | 1    | .03      |          |        |        |       |                   |                 |              |                | 1 |
| 18                         | 3                          | 3 Adult                  | Sham                          | Sham                   | .06         | 2    | .06      |          |        |        |       |                   |                 |              |                |   |
| 19                         | 3                          | 3 Adult                  | Sham                          | Sham                   | .06         | 3    | .10      |          |        |        |       |                   |                 |              |                |   |
| 20                         | 3                          | 3 Adult                  | Sham                          | Sham                   | .06         | 4    | .03      |          |        |        |       |                   |                 |              |                |   |
| 21                         | 3                          | 3 Adult                  | Sham                          | Sham                   | .06         | 5    | .03      |          |        |        |       |                   |                 |              |                |   |
| 22                         | 3                          | 3 Adult                  | Sham                          | Sham                   | .06         | 6    | .0       |          |        |        |       |                   |                 |              |                |   |
| 23                         | 3                          | 3 Adult                  | Sham                          | Sham                   | .06         | 7    | .03      |          |        |        |       |                   |                 |              |                | 1 |
| 24                         | 3                          | B Adult                  | Sham                          | Sham                   | .06         | 8    | .0       |          |        |        |       |                   |                 |              |                |   |
| 25                         | 4                          | L Adult                  | Stroke                        | Young-NT3              | .0          | 1    | .25      |          |        |        |       |                   |                 |              | -              | Ē |
|                            | 4                          |                          |                               |                        |             |      |          |          |        |        |       |                   |                 |              |                |   |
| Data View                  | Variable View              |                          |                               |                        |             |      |          |          |        |        |       |                   |                 |              |                |   |
| Chart Builder              |                            |                          |                               |                        |             |      |          |          |        |        | PAS   | W Statistics Proc | essor is ready: |              |                | Ī |
| A start                    |                            |                          | 04                            | Micr 🖌 🔳               | Windo       |      | W 2 Micr | 🙁 2 Fire | - 🔽 En | dNot 🔊 | 2 PAS | Microso           |                 | i<br>N S     | <b>07:05</b>   |   |

#### Supplementary Tutorial, Slide 19:

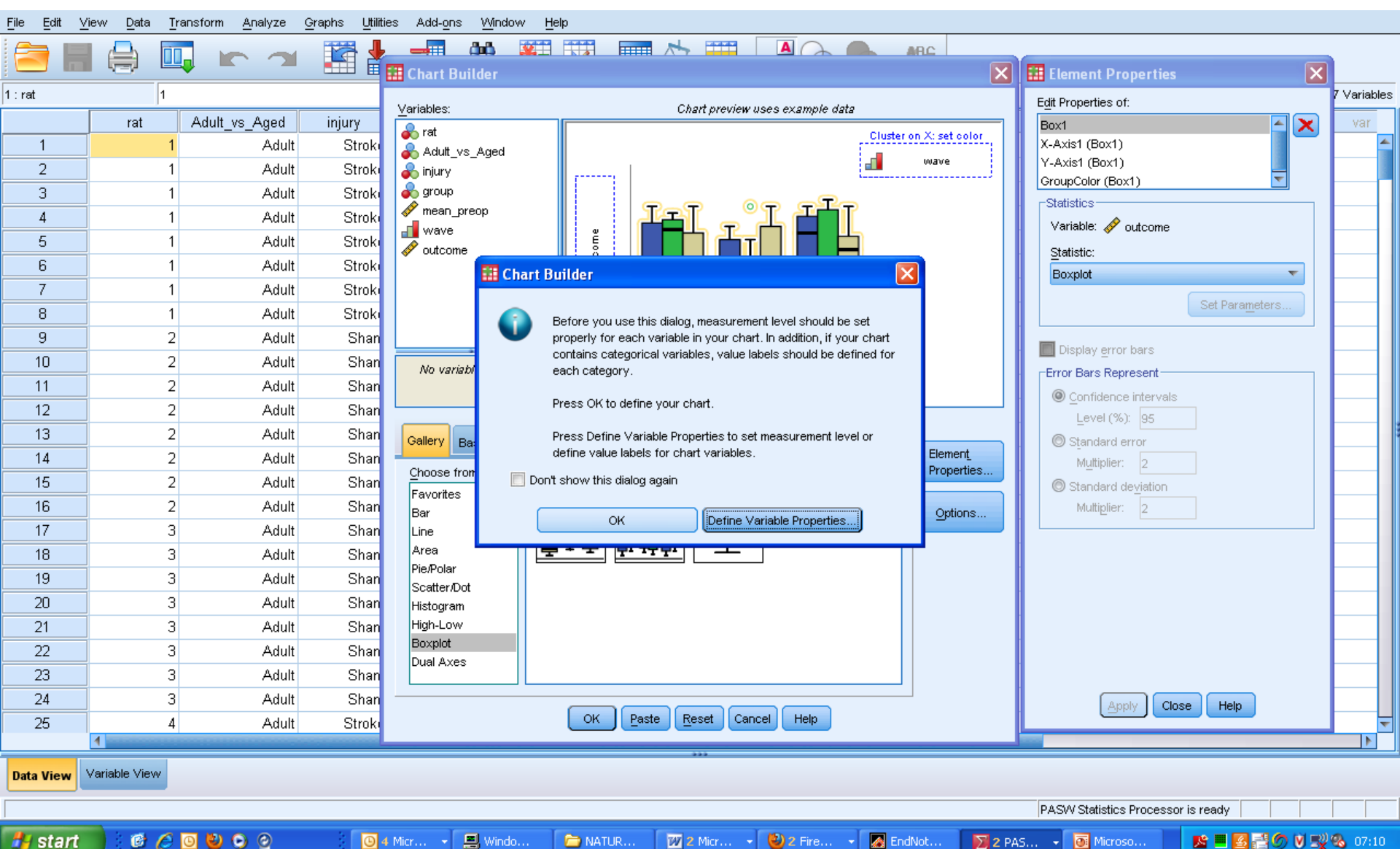

🛃 start

#### Supplementary Tutorial, Slide 20:

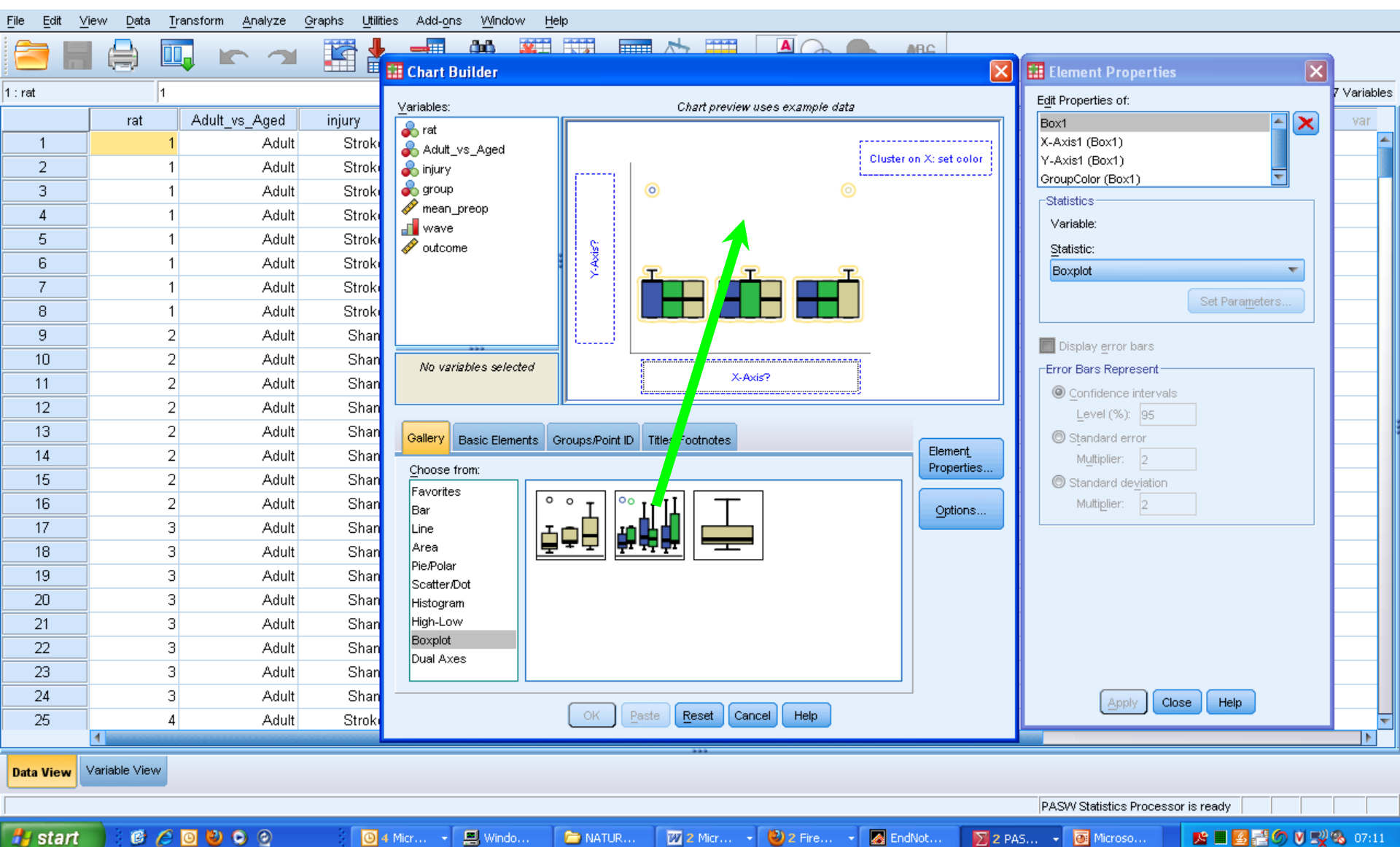

🛃 start

#### Supplementary Tutorial, Slide 21:

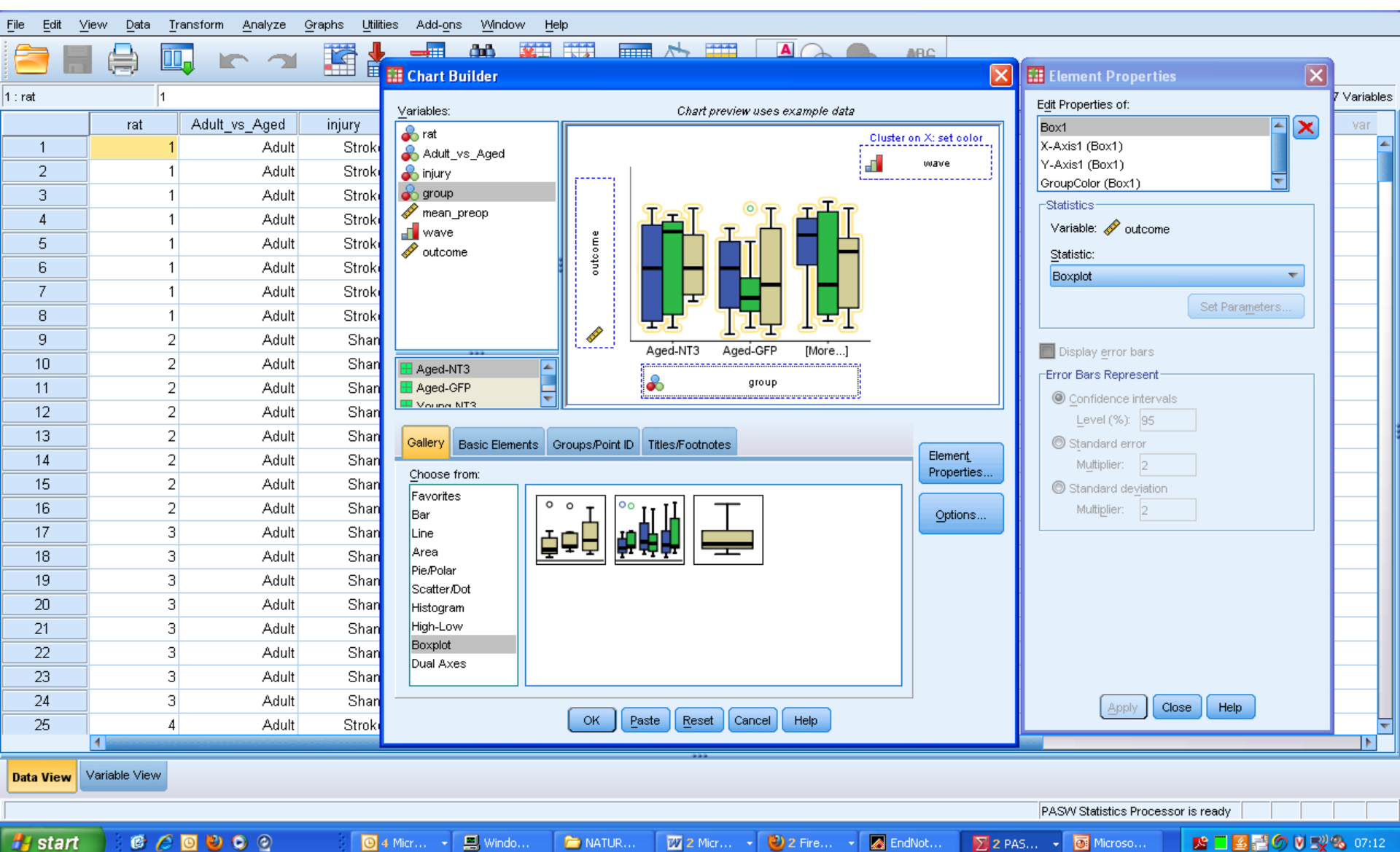

🛃 start

#### Supplementary Tutorial, Slide 22:

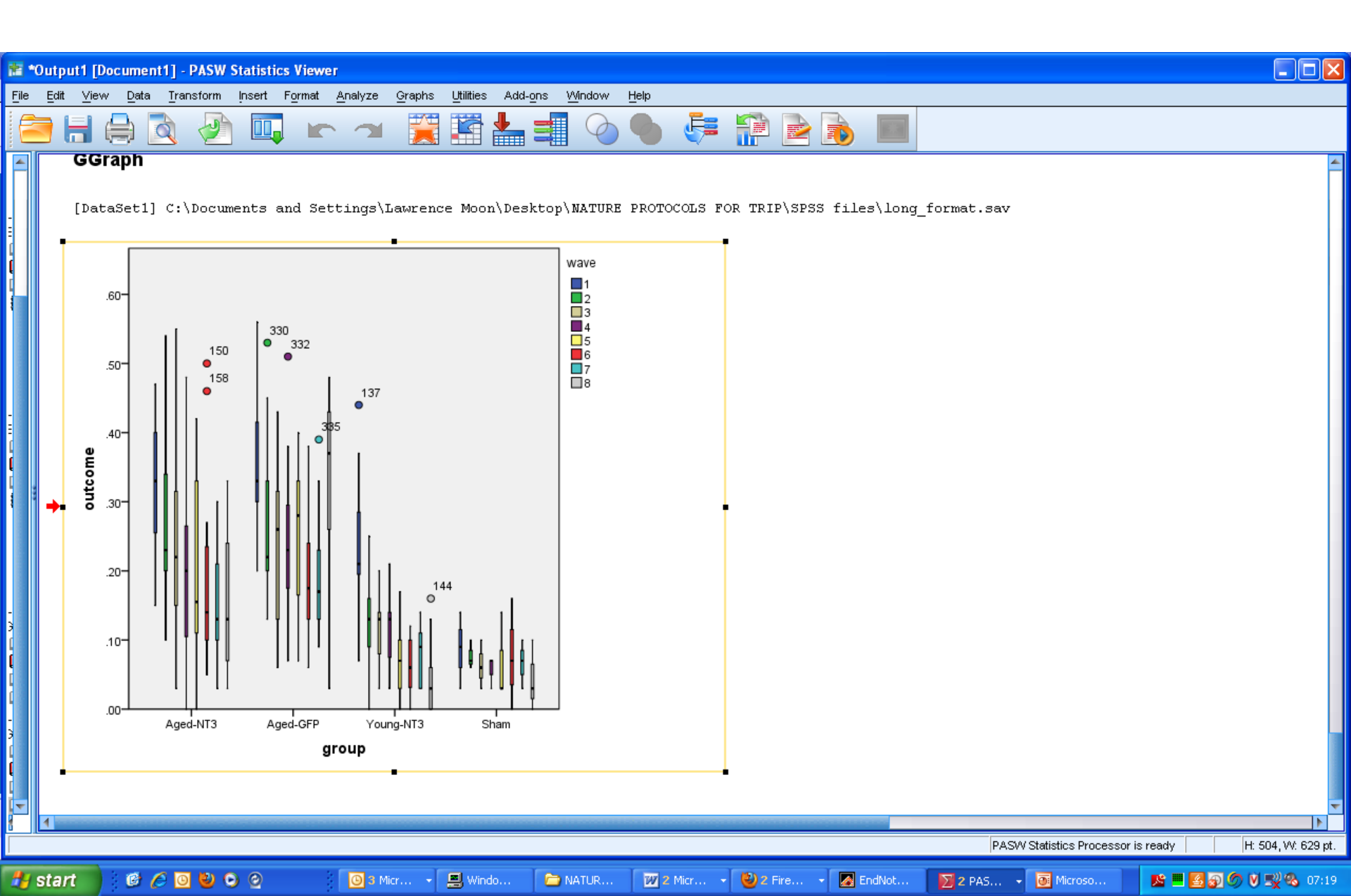

#### Supplementary Tutorial, Slide 23

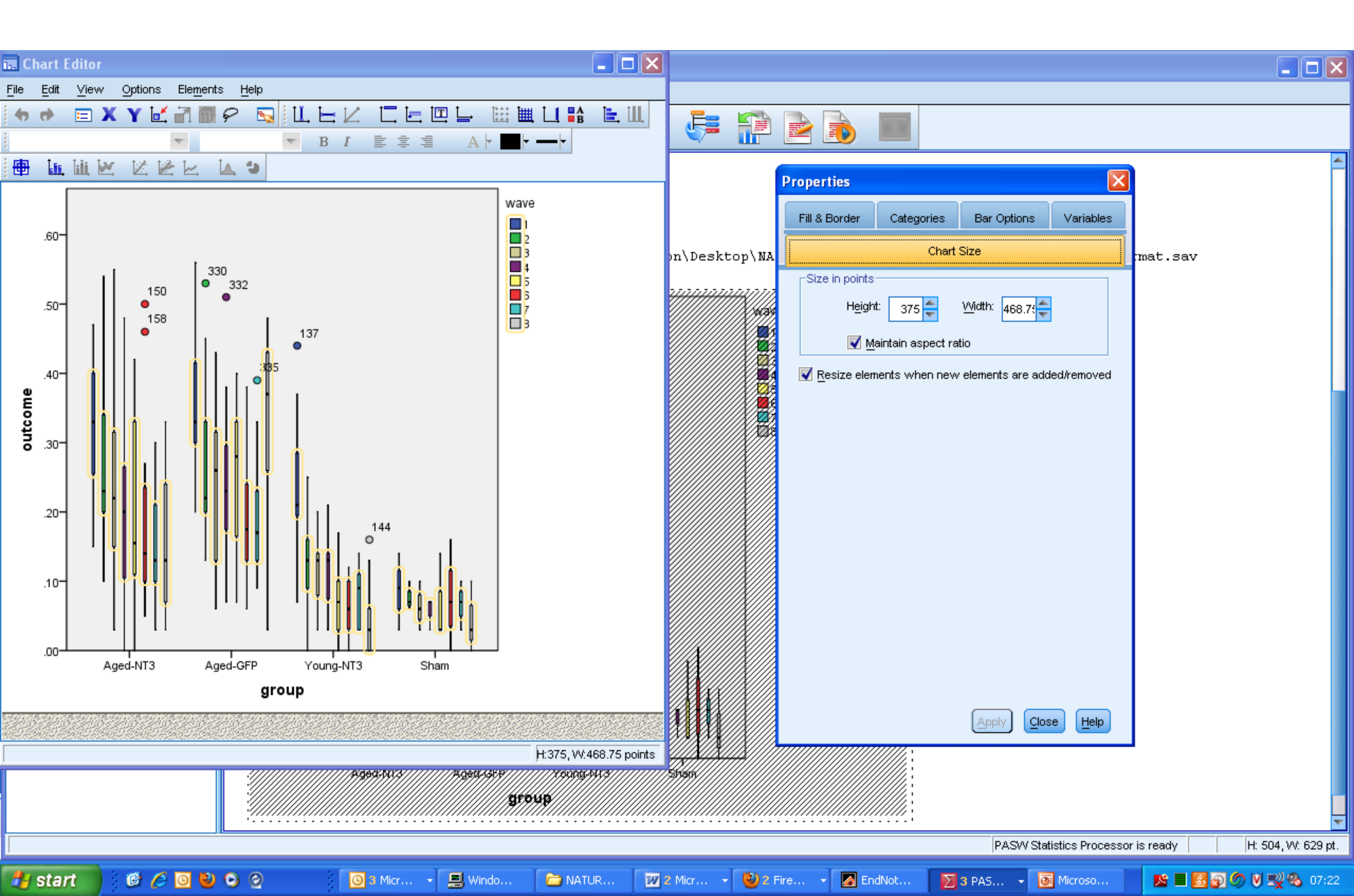

#### Supplementary Tutorial, Slide 24:

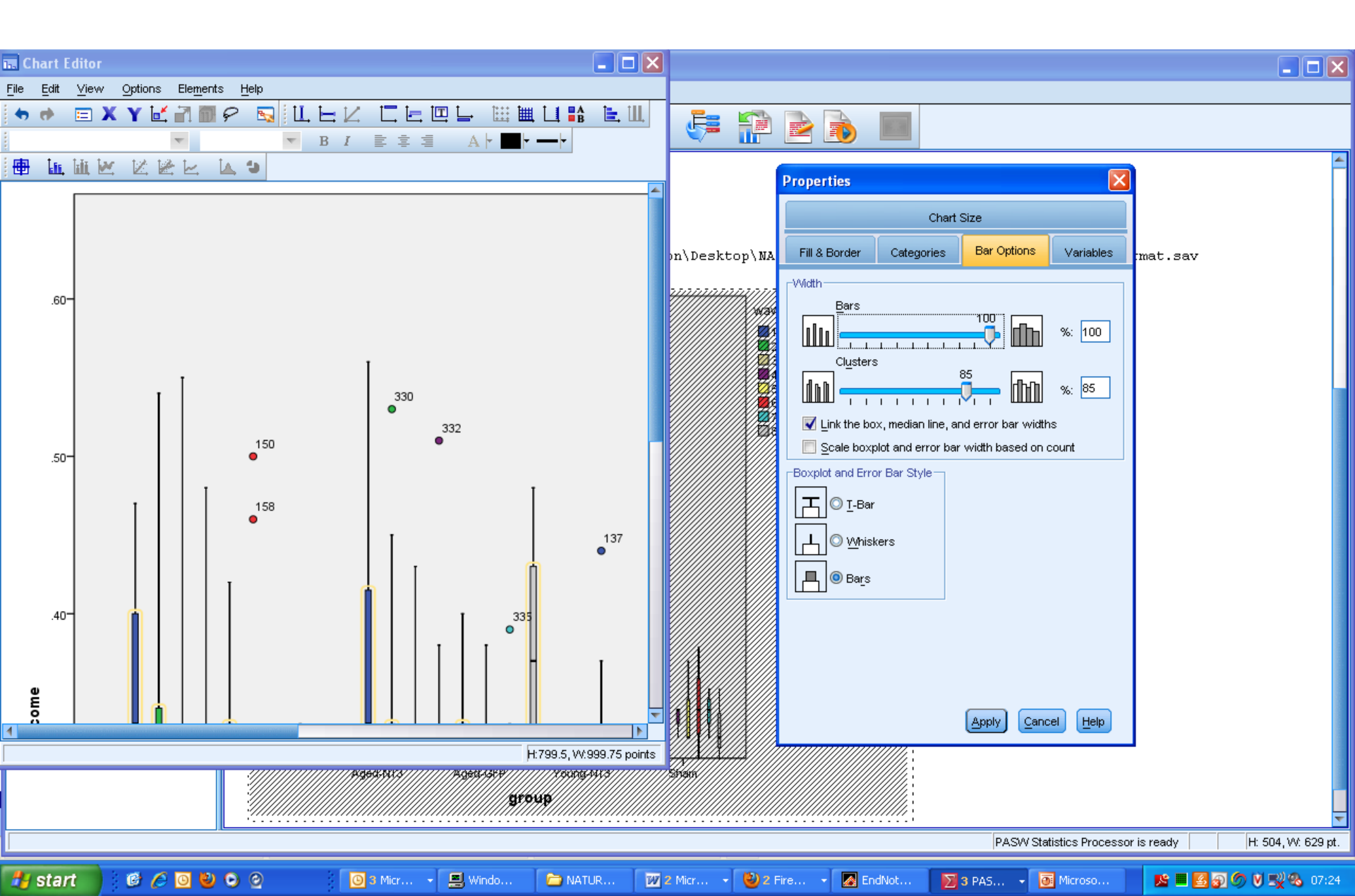

#### Supplementary Tutorial, Slide 25:

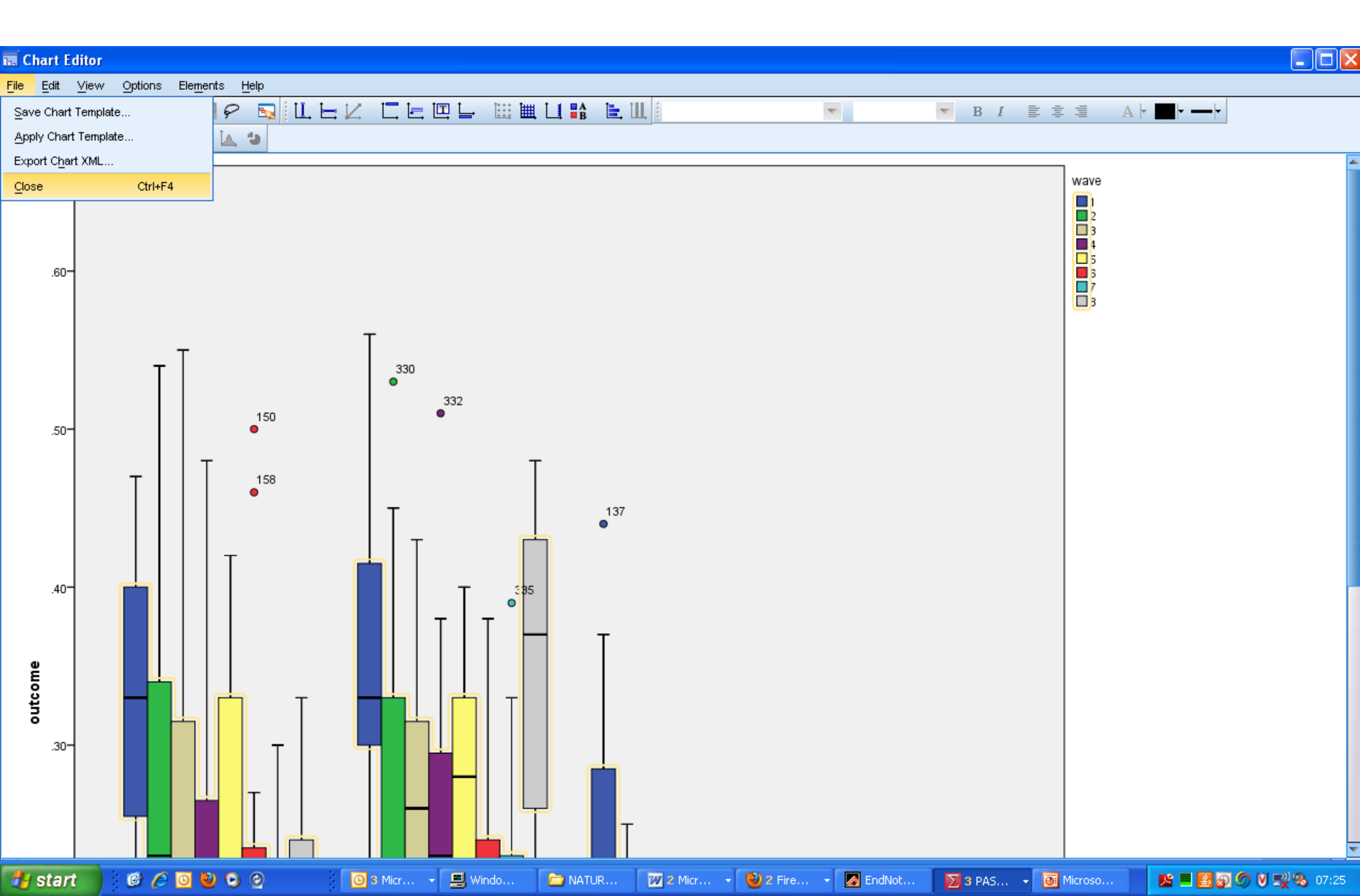

#### Supplementary Tutorial, Slide 26:

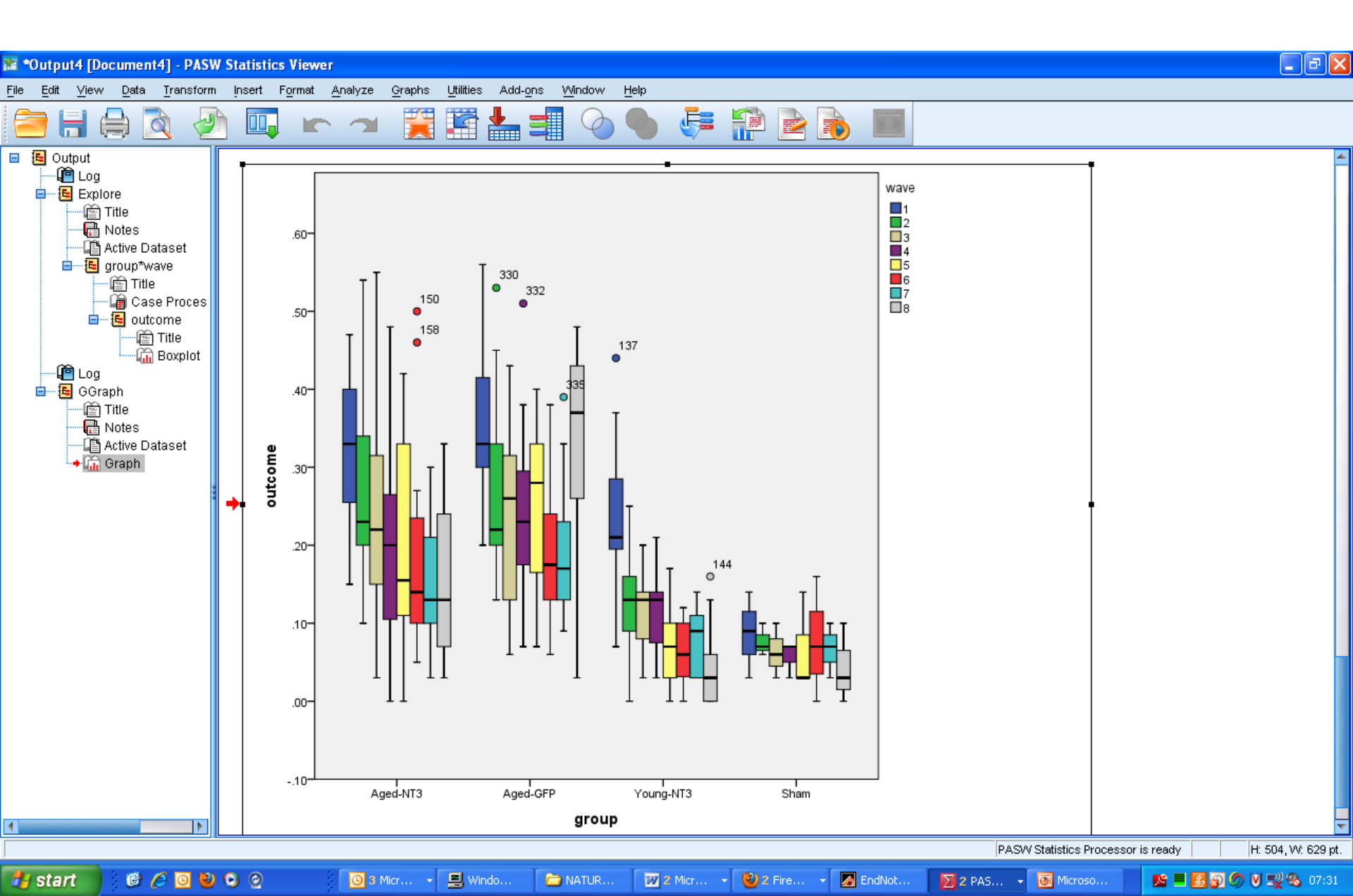

# Supplementary Tutorial, Slide 27:

| <u>File Edit \</u> | view [   | <u>D</u> ata <u>T</u> rans | sform <u>A</u> ⊓alyze <u>G</u> raph | s <u>U</u> tilit | ies Add- <u>o</u> ns | Window <u>H</u> elp | )           |             |             |             |                        |              |                   |             |                    |
|--------------------|----------|----------------------------|-------------------------------------|------------------|----------------------|---------------------|-------------|-------------|-------------|-------------|------------------------|--------------|-------------------|-------------|--------------------|
|                    | 4        | 🏹 Define j                 | ⊻ariable Properties                 | ļ                |                      | H 👯                 |             |             |             |             | G.                     |              |                   |             |                    |
|                    | - V.     | [ Copy D                   | ata Properties                      |                  | ■ ━₩ ╹               |                     |             |             | 1           |             | ·                      |              |                   |             |                    |
| 1 :rat             |          | New Cu                     | ustom Attri <u>b</u> ute            |                  | 1                    |                     |             |             |             |             |                        |              |                   | Visible:    | 13 of 13 Variables |
|                    |          | 🗟 D <u>e</u> fine I        | Dates                               |                  | group                | mean_preop          | mean_postop | mean_postop | mean_postop | mean_postop | mean_postop            | mean_postop  | mean_postop       | mean_postop | var                |
| 1                  |          | 🔡 Define j                 | Multiple Response Sets              | 10               | Voung NT3            | 0                   | 1           | 2 16        | 3 10        | 4 07        | 5 03                   | d<br>06      | / /               | 8 03        |                    |
| ו<br>ר             |          | Validati                   | ion                                 | ) No             | Toung-NTJ<br>Sham    | .0                  | . 10<br>NG  | .10         | 01.<br>AD   | .07         | .03                    | .00          | .03               | .03         |                    |
|                    |          | 📑 Identify                 | Duplicate Cases                     | m                | Sham                 | 01.<br>00           | .00         | 70.<br>AD   | .00         | .07         | .00                    | .10          | .07               | .10         |                    |
| 4                  |          | 🎑 Identify                 | Unusual Cases                       | Ke               | Young-NT3            | <br>0               | .00         | 13          | 13          | 13          | .00                    | .0           | .00               | <br>N9      |                    |
| 5                  |          | 🗟 S <u>o</u> rt Ca         | ises                                | ke               | Young-NT3            | .0                  | .21         | .09         | .10         | .14         | .03                    | .10          | .03               | .09         |                    |
| 6                  | 1        | 🧱 Sort Va                  | aria <u>b</u> les                   | ke               | Young-NT3            | .0                  | .20         | .10         | .13         | .10         | .03                    | .0           | .13               | .0          |                    |
| 7                  | 1        | 💐 Tra <u>n</u> spo         | ose                                 | ke               | Young-NT3            | .0                  | .28         | .25         | .13         | .07         | .07                    | .06          | .09               | .13         |                    |
| 8                  |          | 🐺 <u>R</u> estruc          | cture                               | ke               | Young-NT3            | .03                 | .21         | .24         | .03         | .13         | .10                    | .10          | .10               | .03         |                    |
| 9                  |          | Mer <u>g</u> e F           | Files                               | 🕨 ke             | Young-NT3            | .07                 | .37         | .09         | .14         | .07         | .03                    | .12          | .03               | .0          |                    |
| 10                 |          | 🔁 <u>A</u> ggreg           | jate                                | ke               | Young-NT3            | .14                 | .14         | .16         | .14         | .18         | .13                    | .10          | .14               | .03         |                    |
| 11                 |          | Orthogo                    | onal Design                         | 🕨 ke             | Young-NT3            | .0                  | .29         | .06         | .03         | .14         | .06                    | .03          | .14               | .0          |                    |
| 12                 |          | 🔀 Copy <u>D</u>            | ataset                              | ke               | Young-NT3            | .03                 | .07         | .10         | .14         | .08         | .10                    | .06          | .03               | .03         |                    |
| 13                 |          | 🔡 Split File               | e                                   | ke               | Young-NT3            | .13                 | .32         | .13         | .16         | .21         | .17                    | .03          | .09               | .0          |                    |
| 14                 |          | Eelect (                   | Cases                               | ke               | Young-NT3            | .0                  | .23         | .13         | .06         | .13         | .10                    | .03          | .10               | .03         |                    |
| 15                 |          | 🐴 Weight                   | Cases                               | m                | Sham                 | .03                 | .14         | .10         | .03         | .07         | .14                    | .07          | .10               | .03         |                    |
| 16                 |          |                            |                                     | ke               | Young-NT3            | .03                 | .19         | .0          | .20         | .03         | .13                    | .06          | .03               | .0          |                    |
| 17                 |          | 17                         | Adult                               | Stroke           | Young-NT3            | .13                 | .20         | 0.          | .06         | .10         | .0                     | .10          | .10               | .03         |                    |
| 18                 |          | 18                         | Adult                               | Stroke           | Young-N13            | .06                 | .44         | .16         | .14         | .14         | .07                    | .03          | .12               | .16         |                    |
| 19                 |          | 19                         | Aged                                | Stroke           | Aged-NT3             | .04                 | .20         | .17         | .19         | .25         | .20                    | .50          | .13               | .10         |                    |
| 20                 | -        | 21                         | Aged                                | Stroke           | Aged-NT3             | .13                 | .42         | .40         | .40         | .37         | .42                    | .40          | .30               | .20         |                    |
| 21                 |          | 22                         | Aged                                | Stroke           | Aged-NT3             | . 10                | .20<br>20   | . 10        | .22         | .11         | . 10                   | .10          | .00               | . IJ<br>22  |                    |
| 22                 | -        | 23                         | Ageu<br>Anad                        | Stroke           | Ared-GEP             | . 10                | .20         | .15         | .13         | .13         | .07                    | <br>10       | .10               | .20         |                    |
| 24                 | 1        | 25                         | Aged                                | Stroke           | Aged-NT3             | .03                 | .20         | .38         | .03         | .13         | <del>ب</del> ار.<br>۵. | .10          | .13               | .03         | ~                  |
|                    |          |                            |                                     |                  |                      |                     |             |             |             |             |                        |              |                   |             |                    |
| Data View          | Variable | View                       |                                     |                  |                      |                     |             |             |             |             |                        |              |                   |             |                    |
| Split File         |          |                            |                                     |                  |                      |                     |             |             |             |             |                        | PASW Statist | tics Processor is | ready       |                    |
| 🛃 start            |          | 60                         | 800                                 | <u>}</u> 2       | Ado 👻 ն              | Ladder              | Duricki     | 🕹 Linear r  | EndNot      | . Skype.    | <u> </u> 4 P           | 45 🔸 💦 2     | Micr 🗃            | Microso     | < 🔊 😋 18:10        |

## Supplementary Tutorial, Slide 28:

| <u>File Edit V</u> | ′iew <u>D</u> ata <u>T</u> r | ansform <u>A</u> nalyze | <u>G</u> raphs <u>U</u> tilitie | s Add- <u>o</u> ns | Window Help                                                                                                    |                   |                       |                   |                  |                  |                  |                   |                  |                                               |
|--------------------|------------------------------|-------------------------|---------------------------------|--------------------|----------------------------------------------------------------------------------------------------|-------------------|-----------------------|-------------------|------------------|------------------|------------------|-------------------|------------------|-----------------------------------------------|
|                    |                              |                         |                                 | _ =                |                                                                                                    | <b>;</b>          |                       |                   | A                | IC.              |                  |                   |                  |                                               |
|                    |                              |                         |                                 |                    |                                                                                                    |                   |                       | 14                |                  | <b>V</b>         |                  |                   |                  |                                               |
| 1 : rat            | 1                            |                         |                                 |                    |                                                                                                    |                   |                       |                   |                  |                  |                  |                   | Visible: 1       | 13 of 13 Variables                            |
|                    | rat                          | Adult_vs_Aged           | injury                          | group              | mean_preop r                                                                                                    | nean_postop<br>1  | mean_postop<br>2      | mean_postop<br>3  | mean_postop<br>4 | mean_postop<br>5 | mean_postop<br>6 | mean_postop<br>7  | mean_postop<br>8 | var                                           |
| 1                  | 1                            | Adult                   | Stroke                          | Young-NT3          | .0                                                                                                    | .18               | .16                   | .10               | .07              | .03              | .06              | .03               | .03              |                                               |
| 2                  | 2                            | Adult                   | Sham                            | Sham               | .10                                                                                                    | .09               | .07                   | .06               | .07              | .03              | .16              | .07               | .10              |                                               |
| 3                  | 3                            | Adult                   | Sham                            | Sham               | 80                                                                                                    | 03                | 90                    | 10                | 03               | .03              | .0               | .03               | .0               |                                               |
| 4                  | 4                            | Adult                   | Stroke                          | Young-NT           | Split File                                                                                                    |                   |                       |                   |                  | .03              | .10              | .03               | .09              |                                               |
| 5                  | 5                            | Adult                   | Stroke                          | Young-NT.          |                                                                                                    |                   | -                     |                   |                  | .03              | .10              | .03               | .09              |                                               |
| 6                  | 6                            | Adult                   | Stroke                          | Young-NT.          | and the second second s | 6                 | O <u>A</u> nalyze all | cases, do not cre | ate groups       | .03              | .0               | .13               | .0               |                                               |
| 7                  | 7                            | Adult                   | Stroke                          | Young-NT.          | Adult_vs_                                                                                                    | Aged              | O <u>C</u> ompare gr  | oups<br>          |                  | .07              | .06              | .09               | .13              |                                               |
| 8                  | 8                            | Adult                   | Stroke                          | Young-NT           | mean_pred                                                                                                    | q                 | Organize ou           | tput by groups.   |                  | .10              | .10              | .10               | .03              |                                               |
| 9                  | 9                            | Adult                   | Stroke                          | Young-NT           | 🛷 mean_pos                                                                                                    | top1              | Grou                  | ps Based on:      |                  | .03              | .12              | .03               | .0               |                                               |
| 10                 | 10                           | Adult                   | Stroke                          | Young-NT           | mean_pos                                                                                                    | top2              | 😱 🍋                   | roup              |                  | .13              | .10              | .14               | .03              |                                               |
| 11                 | 11                           | Adult                   | Stroke                          | Young-NT           | <pre>   mean_pos   mean_pos </pre>                                                                                                    | top3              |                       |                   |                  | .06              | .03              | .14               | .0               |                                               |
| 12                 | 12                           | Adult                   | Stroke                          | Young-NT           | mean_pos                                                                                                    | top4              | Sort the file         | by grouping varia | ibles            | .10              | .06              | .03               | .03              |                                               |
| 13                 | 13                           | Adult                   | Stroke                          | Young-NT           | 🛷 mean_pos                                                                                                    | top6 🚽            | <br>◯ File is alread  | dy sorted         |                  | .17              | .03              | .09               | .0               |                                               |
| 14                 | 14                           | Adult                   | Stroke                          | Young-NT           | Current Status:                                                                                                    | Analysis by gro   | un sis off            |                   |                  | .10              | .03              | .10               | .03              |                                               |
| 15                 | 15                           | Adult                   | Sham                            | Shar               |                                                                                                    | , indijolo b) gro |                       |                   |                  | .14              | .07              | .10               | .03              |                                               |
| 16                 | 16                           | Adult                   | Stroke                          | Young-NT           | _                                                                                                    |                   |                       |                   |                  | .13              | .06              | .03               | .0               |                                               |
| 17                 | 17                           | Adult                   | Stroke                          | Young-NT           |                                                                                                    | OK Paste          | Reset Ca              | ncel Help         |                  | .0               | .10              | .10               | .03              |                                               |
| 18                 | 18                           | Adult                   | Stroke                          | Young-NT           | .00                                                                                                    |                   |                       |                   |                  | .07              | .03              | .12               | .16              |                                               |
| 19                 | 19                           | Aged                    | Stroke                          | Aged-NT3           | .04                                                                                                    | .26               | .17                   | .19               | .25              | .20              | .50              | .13               | .10              |                                               |
| 20                 | 21                           | Aged                    | Stroke                          | Aged-NT3           | .13                                                                                                    | .42               | .46                   | .46               | .37              | .42              | .46              | .30               | .26              |                                               |
| 21                 | 22                           | Aged                    | Stroke                          | Aged-NT3           | .10                                                                                                    | .26               | .10                   | .22               | .11              | .18              | .10              | .06               | .13              |                                               |
| 22                 | 23                           | Aged                    | Stroke                          | Aged-NT3           | .10                                                                                                    | .20               | .15                   | .13               | .13              | .07              | .17              | .10               | .23              |                                               |
| 23                 | 24                           | Aged                    | Stroke                          | Aged-GFP           | .03                                                                                                    | .20               | .33                   | .30               | .29              | .14              | .10              | .13               | .39              |                                               |
| 24                 | 25                           | Aaed                    | Stroke                          | Aaed-NT3           | .03                                                                                                    | .20               | .38                   | .03               | .13              | .0               | .10              | .21               | .03              | <b></b>                                       |
| Data Miana         | Variable View                |                         |                                 |                    |                                                                                                    |                   | ***                   |                   |                  |                  |                  |                   |                  |                                               |
| Data View          |                              |                         |                                 |                    |                                                                                                    |                   |                       |                   |                  |                  |                  |                   |                  |                                               |
|                    |                              |                         |                                 |                    |                                                                                                    | _                 |                       |                   | _                |                  | PASVV Statisti   | CS Processor is r | eady             |                                               |
| 🛃 start            | 6 6                          | 0 🕹 🕒 🙆                 | 12                              | Ado 👻 🛅            | Ladder 💹                                                                                                    | Duricki           | 🕙 Linear r            | EndNot            | S Skype          | 🕅 4 P/           | is 🔸 😪 2         | Micr 👻 💽          | Microso          | <ul> <li>E<sup>(1)</sup> No. 18:13</li> </ul> |

# Supplementary Tutorial, Slide 29:

| File Edit V | ′iew <u>D</u> ata T | Fransform | <u>A</u> nalyze G | aphs <u>U</u> tilities    | Add-o | ons  | Window Help       | ı           |             |             |             |                  |                    |               |             |                   |
|-------------|---------------------|-----------|-------------------|---------------------------|-------|------|-------------------|-------------|-------------|-------------|-------------|------------------|--------------------|---------------|-------------|-------------------|
|             |                     |           | Reports           | 3                         | •     | Ĥ    |                   |             | sh 🎹        |             |             |                  |                    |               |             |                   |
|             |                     | •         | D <u>e</u> scrip  | tive Statistics           | •     |      |                   |             |             | 1           |             |                  |                    |               |             |                   |
|             |                     |           | Ta <u>b</u> les   |                           | •     |      |                   |             |             |             |             |                  |                    |               | Visible: 1  | 3 of 13 Variables |
|             | rat                 | Adult_v   | Compar            | re Means                  | •     |      | mean_preop        | mean_postop | mean_postop | mean_postop | mean_postop | mean_postop      | mean_postop        | mean_postop   | mean_postop | vor               |
|             | 1                   |           | <u>G</u> enera    | l Linear Model            | •     |      |                   | 1           | 2           | 3           | 4           | 5                | 6                  | 7             | 8           | Val               |
| 1           | 19                  | 9         | Genera            | li <u>z</u> ed Linear Mod | els 🕨 | NT3  | .04               | .26         | .17         | .19         | .25         | .20              | .50                | .13           | .10         |                   |
| 2           | 21                  |           | Mixed N           | Aodels                    | •     | NT3  | .13               | .42         | .46         | .46         | .37         | .42              | .46                | .30           | .26         |                   |
| 3           | 22                  | 2         | Correlat          | te                        |       | 12   | <u>B</u> ivariate | .26         | .10         | .22         | .11         | .18              | .10                | .06           | .13         |                   |
| 4           | 23                  | 3         | <u>R</u> egres:   | sion<br>                  | - P   | 12-3 | Partial           | .20         | .15         | .13         | .13         | .07              | .17                | .10           | .23         |                   |
| 5           | 25                  | 5         | Clossifi          | ar<br>,                   |       | δ    | <u>D</u> istances | .20         | .38         | .03         | .13         | .0               | .10                | .21           | .03         |                   |
| 6           | 28                  | 6         | Dimensi           | /<br>ion Reduction        |       | N13  | .U                | .40         | .23         | .14         | .26         | .15              | .09                | .21           | .30         |                   |
| 7           | 28                  | 3         | Scale             | onneque                   |       | NT3  | .13               | .26         | .20         | .22         | .22         | .22              | .12                | .10           | .10         |                   |
| 8           | 29                  | 9         | Nonpara           | ametric Tests             |       | NT3  | .03               | .47         | .20         | .23         | .20         | .16              | .06                | 999.00        | 999.00      |                   |
| 9           | 30                  | )         | Forecas           | stina                     |       | NT3  | .0                | .15         | .17         | .10         | .03         | .15              | .13                | .03           | .06         |                   |
| 10          | 31                  |           | Surviva           | 1                         |       | NT3  | .06               | .25         | .20         | .35         | .20         | .34              | .05                | .21           | .20         |                   |
| 11          | 34                  | 1         | –<br>Multiple     | Response                  | •     | NT3  | .07               | .40         | .30         | .20         | .18         | .12              | .13                | .12           | .06         |                   |
| 12          | 35                  | 5         | 🔣 Missing         | Value Analysis.           |       | NT3  | .03               | .37         | .23         | .33         | .27         | .03              | .23                | .27           | .06         |                   |
| 13          | 37                  | 7         | Multiple          | Imputation                | •     | NT3  | .0                | .30         | .30         | .16         | .27         | .06              | .26                | .16           | .05         |                   |
| 14          | 41                  |           | Comple:           | x Samples                 | •     | NT3  | .09               | .36         | .24         | .17         | .22         | .10              | .20                | .03           | .26         |                   |
| 15          | 42                  | 2         | <u>Q</u> uality   | Control                   | •     | NT3  | .0                | .40         | .42         | .13         | .30         | .39              | .27                | .23           | .23         |                   |
| 16          | 47                  | 7         | 🖉 ROC CU          | ır⊻e                      |       | NT3  | .03               | .30         | .30         | .55         | .48         | .32              | .15                | .05           | .25         |                   |
| 17          | 48                  | 3         |                   | - Otroite                 | ngea  | NT3  | .06               | .41         | .50         | .53         | .0          | .14              | .06                | .28           | .33         |                   |
| 18          | 49                  | 9         | Aged              | Stroke                    | Aged  | -NT3 | .0                | .42         | .21         | .30         | .10         | .35              | .24                | .13           | .08         |                   |
| 19          | 50                  | )         | Aged              | Stroke                    | Aged  | -NT3 | .03               | .40         | .54         | .23         | .10         | .35              | .17                | .17           | .10         |                   |
| 20          | 51                  |           | Aged              | Stroke                    | Aged  | -NT3 | .0                | .23         | .20         | .23         | .07         | .13              | .12                | .13           | .13         |                   |
| 21          | 24                  | 1         | Aged              | Stroke                    | Aged- | GFP  | .03               | .20         | .33         | .30         | .29         | .14              | .10                | .13           | .39         |                   |
| 22          | 27                  | 7         | Aged              | Stroke                    | Aged- | GFP  | .06               | .33         | .13         | .06         | .17         | .36              | .06                | .19           | .45         |                   |
| 23          | 32                  | 2         | Aged              | Stroke                    | Aged- | GFP  | .03               | .40         | .33         | .13         | .30         | .28              | .23                | .17           | .48         |                   |
| 24          | 33                  | 3         | Aaed              | Stroke                    | Aaed- | GFP  | .17               | .33         | .22         | .26         | .33         | .40              | .38                | 999.00        | 999.00      | ▼<br>             |
|             |                     |           |                   |                           |       |      |                   |             | ***         |             |             |                  |                    |               |             |                   |
| Data View   | variable View       |           |                   |                           |       |      |                   |             |             |             |             |                  |                    |               |             |                   |
| Bivariate   |                     |           |                   |                           |       |      |                   |             |             |             |             | PASV             | V Statistics Proce | ssor is ready |             | Split by group    |
| 🏄 start     | 00                  | 0 🙂 0     | 0                 | 📕 2 A                     | do 👻  |      | Ladder 🕴          | Duricki     | 🕙 Linear r  | EndNot      | . Skype.    | <u>&gt;</u> 4 P/ | 45 🔸 💕 2           | Micr          | Microso     | Sen 18:17         |

# Supplementary Tutorial, Slide 30:

| <u>F</u> ile <u>E</u> dit ⊻ | jew <u>D</u> ata <u>T</u> ra | ansform <u>A</u> nalyze | <u>G</u> raphs <u>U</u> tilitie | s Add- <u>o</u> ns | <u>Window H</u> elp      |                         |            |                     |                    |                  |                      |                  |                  |                                  |
|-----------------------------|------------------------------|-------------------------|---------------------------------|--------------------|--------------------------|-------------------------|------------|---------------------|--------------------|------------------|----------------------|------------------|------------------|----------------------------------|
|                             |                              |                         | [ 🎬 🚣                           |                    | 1 👯 🚺                    | 2                       |            |                     | ARG                |                  |                      |                  |                  |                                  |
|                             |                              |                         |                                 |                    |                          |                         |            |                     |                    |                  |                      |                  | Visible: 1       | 3 of 13 Variables                |
|                             | rot                          | Adult vo Agod           | inium                           | aroup              | maan proop               | maan naatau             |            | maan naatan         | maan naatan r      |                  |                      | maan naatan      | waan naatan      | S OF TS Variables                |
|                             | Tat                          | Addit_VS_Ayed           | ngary                           | group              | mean_preop               | niean_postor<br>1       | 2 2        | mean_postop<br>3    | mean_postopin<br>4 | nean_postop<br>5 | niean_postop<br>6    | mean_postop<br>7 | mean_postop<br>8 | var                              |
| 1                           | 19                           | Aged                    | Stroke                          | Aged-NT3           | .04                      | .28                     | .17        | .19                 | .25                | .20              | .50                  | .13              | .10              | <u>_</u>                         |
| 2                           | 21                           | Aged                    | Stroke                          | Aged-              | Bivariate Cor            | relations               |            |                     | X                  | .42              | .46                  | .30              | .26              |                                  |
| 3                           | 22                           | Aged                    | Stroke                          | Aged-I             |                          |                         |            |                     |                    | .18              | .10                  | .06              | .13              |                                  |
| 4                           | 23                           | Aged                    | Stroke                          | Aged-I             |                          |                         | Variables: |                     | Options            | .07              | .17                  | .10              | .23              |                                  |
| 5                           | 25                           | Aged                    | Stroke                          | Aged-I             | 🌑 rau<br>🐣 Adult vs. Ade | ed la                   | 🛷 mean     | _postop1<br>postop2 |                    | .0               | .10                  | .21              | .03              |                                  |
| 6                           | 26                           | Aged                    | Stroke                          | Aged-I             | 💫 injury                 |                         | 🔗 mean     | _postop3            |                    | .15              | .09                  | .21              | .30              |                                  |
| 7                           | 28                           | Aged                    | Stroke                          | Aged-I             | 💑 group                  |                         | 🖌 🔗 mean   | _postop4            |                    | .22              | .12                  | .10              | .10              |                                  |
| 8                           | 29                           | Aged                    | Stroke                          | Aged-I             | 🖋 mean_preop             |                         | 💙 🧳 mean   | _postop5            |                    | .16              | .06                  | 999.00           | 999.00           |                                  |
| 9                           | 30                           | Aged                    | Stroke                          | Aged-I             |                          |                         | 🔗 mean     | _postop6<br>postop7 |                    | 15               | 13                   | .03              | .06              |                                  |
| 10                          | 31                           | Aged                    | Stroke                          | Aged-I             |                          |                         | 🔗 mean     | _postop8            | 🔛 Bivariat         | e Correlatio     | ns: Options          | .21              | .20              |                                  |
| 11                          | 34                           | Aged                    | Stroke                          | Aged-I             |                          |                         |            |                     |                    |                  |                      | .12              | .06              |                                  |
| 12                          | 35                           | Aged                    | Stroke                          | Aged-I             | Correlation Coeff        | icients                 |            |                     | Means              | and standard d   | eviations            | .27              | .06              |                                  |
| 13                          | 37                           | Aged                    | Stroke                          | Aged-I             | Pearso <u>n</u> 📃        | <u>(</u> endall's tau-b | Spearman   |                     | Cross-             | product deviatio | <br>Ins and covarian | .16              | .05              |                                  |
| 14                          | 41                           | Aged                    | Stroke                          | Aged-I             | - Test of Significar     |                         |            |                     |                    |                  |                      | .03              | .26              |                                  |
| 15                          | 42                           | Aged                    | Stroke                          | Aged-I             | Two tailed               | Ope tailed              |            |                     | -Missing Va        | alues            |                      | .23              | .23              |                                  |
| 16                          | 47                           | Aged                    | Stroke                          | Aged-I             |                          | one-talieu              |            |                     | Exclud             | e cases pairwis  | e                    | .05              | .25              |                                  |
| 17                          | 48                           | Aged                    | Stroke                          | Aged-I             | 🗸 Elag significant       | correlations            |            |                     | O Exclud           | e cases listwise | •                    | .28              | .33              |                                  |
| 18                          | 49                           | Aged                    | Stroke                          | Aged-I             | ſ                        | OK Paste                | Reset Ca   | ncel Heln           | Cor                | tinue            | Help                 | .13              | .08              |                                  |
| 19                          | 50                           | Aged                    | Stroke                          | Aged-I             |                          |                         |            | noor nop            |                    |                  |                      | .17              | .10              |                                  |
| 20                          | 51                           | Aged                    | Stroke                          | Aged-NT3           | .0                       | .23                     | .20        | .23                 | .07                | .13              | .12                  | .13              | .13              |                                  |
| 21                          | 24                           | Aged                    | Stroke                          | Aged-GFP           | .03                      | .20                     | .33        | .30                 | .29                | .14              | .10                  | .13              | .39              |                                  |
| 22                          | 27                           | Aged                    | Stroke                          | Aged-GFP           | .06                      | .33                     | .13        | .06                 | .17                | .36              | .06                  | .19              | .45              |                                  |
| 23                          | 32                           | Aged                    | Stroke                          | Aged-GFP           | .03                      | .40                     | .33        | .13                 | .30                | .28              | .23                  | .17              | .48              |                                  |
| 24                          | 33                           | Aaed                    | Stroke                          | Aaed-GFP           | .17                      | .33                     | .22        | .26                 | .33                | .40              | .38                  | 999.00           | 999.00           | •                                |
| Data View                   | Variable View                |                         |                                 |                    |                          |                         | ***        |                     |                    |                  |                      |                  |                  |                                  |
|                             |                              |                         |                                 |                    |                          |                         |            |                     |                    | PASW             | Statistics Proce     | ssor is ready    |                  | Split by group                   |
| 🛃 start                     | 00                           | D 🕹 O O                 | <mark>ہ</mark> 24               | Ado 🛅              | Ladder                   | Duricki                 | 🕘 Linear r | EndNot.             | Skype              | 🔀 4 PA           | s 🖌 💕 2              | Micr             | Microso          | <) <b>≣"<sup>0</sup> ⊙</b> 18:18 |

Supplementary Tutorial, Slide 31: These correlations were generated without splitting the output by "group". There is a significant and positive correlation between most pairs of time points. The size of the correlation stays similar with increasing separation of time points. This suggests that a compound symmetric (CS) covariance structure may be appropriate.

Help

\*Output2 [Document2] - PASW Statistics Viewer

File Edit View Data Transform Insert Format Analyze Graphs Utilities Add-ons Window

| 🗁 🗄 🖨 🙇 🤌        | ) 🛄 🖛 🖌          | 🖜 🧮 🔛 j                    |                   | 2 🌒 🍕       |             |                  |             |                                         |                      |             |
|------------------|------------------|----------------------------|-------------------|-------------|-------------|------------------|-------------|-----------------------------------------|----------------------|-------------|
| Title            |                  |                            |                   |             | Correlatio  | ns               |             |                                         |                      |             |
| group = Aged-N   |                  |                            | mean_postop<br>1  | mean postop | mean_poeton | mean nostop<br>4 | mean_poston | mean nostop<br>R                        | mean_postop          | mean nostop |
|                  | mean postop1     | Pearson Correlation        | -<br>1            | .543**      | .393**      | .482**           | .443**      | .345*                                   | .521**               | .522**      |
| group = Aged-G   |                  | Siq. (2-tailed)            |                   | .000        | .004        | .000             | .001        | .012                                    | .000                 | .000        |
| Title            |                  | N                          | 53                | 53          |             | 53               | - 53        | 52                                      | 59                   | 50          |
| Correlatior      | mean_postop2     | Pearson Correlation        | .543**            | 1           | .545**      | .413**           | .531**      | .433**                                  | .636**               | .499**      |
| group = roung-   |                  | Sig. (2-tailed)            | .000              |             | .000        | .002             | .000        | .001                                    | .000                 | .000        |
| Correlatior      |                  | N                          | 53                | 53          | 53          |                  |             |                                         |                      |             |
| 🖮 🤁 group = Sham | mean_postop3     | Pearson Correlation        | .393**            | .545**      | 1           | .436**           | .483**      | .371**                                  | .394**               | .444**      |
| Title            |                  | Sig. (2-tailed)            | .004              | .000        |             | .001             | .000        | .007                                    | .005                 | 001         |
|                  |                  | N                          | 53                | 53          | 53          | 53               | 53          | 52                                      | 50                   | 50          |
| E Correlations   | mean_postop4     | Pearson Correlation        | .482**            | .413**      | .436**      | 1                | .521**      | .502**                                  | .446**               |             |
| →  Title         |                  | Sig. (2-tailed)            | .000              | .002        | .001        |                  | .000        | .000                                    | .001                 | .002        |
| Active Dataset   |                  | N                          | 53                | 53          | 53          | 53               | 53          | ~~~~~~~~~~~~~~~~~~~~~~~~~~~~~~~~~~~~~~~ |                      |             |
| group = Aged-N   | mean_postop5     | Pearson Correlation        | .443**            | .531**      | .483**      | .521**           | 1           | .488**                                  | .407**               | .499**      |
| 🖄 Title          |                  | Sig. (2-tailed)            | .001              | .000        | .000        | .000             |             | .000                                    | .003                 | .000        |
|                  |                  | N                          | 53                | 53          | 53          | 53               | 53          | 52                                      | 50                   |             |
|                  | mean_postop6     | Pearson Correlation        | .345*             | .433**      | .371**      | .502**           | .488**      | 1                                       | .352 <sup>*</sup>    | .285*       |
| Correlation      |                  | Sig. (2-tailed)            | .012              | .001        | .007        | .000             | .000        |                                         | .012                 | .045        |
| i group = Young- |                  | N                          | 52                | 52          | 52          | 52               | 52          | 52                                      | 50                   | 50          |
| Correlation      | mean_postop7     | Pearson Correlation        | .521**            | .636**      | .394**      | .446**           | .407**      | .352 <sup>*</sup>                       | 1                    | 452**       |
| 🖃 👎 group = Sham |                  | Sig. (2-tailed)            | .000              | .000        | .005        | .001             | .003        | .012                                    |                      | .001        |
| 🔤 Title          |                  | N                          | 50                | 50          | 50          | 50               | 50          | 50                                      | 50                   | 50          |
| Correlation      | mean_postop8     | Pearson Correlation        | .522**            | .499**      | .444**      | .427**           | .499**      | .285 <sup>*</sup>                       | .452**               | 1           |
| Correlations     |                  | Sig. (2-tailed)            | .000              | .000        | .001        | .002             | .000        | .045                                    | .001                 |             |
| → 🚔 Title        |                  | N                          | 50                | 50          | 50          | 50               | 50          | 50                                      | 50                   | 50          |
| Notes            | **. Correlation  | is significant at the 0.01 | level (2-tailed). |             |             |                  |             |                                         |                      |             |
| Active Dataset   | *. Correlation i | s significant at the 0.05  | level (2-tailed). |             |             |                  |             |                                         |                      |             |
|                  | 1                |                            |                   |             |             |                  |             |                                         |                      |             |
|                  |                  |                            |                   |             |             |                  |             | PASWS                                   | Statistics Processor | is ready    |
|                  |                  |                            | 1.5               |             |             |                  | L mark      | 1                                       |                      |             |

## Supplementary Tutorial, Slide 32: RM ANCOVA

| <u>File Edit y</u> | ∕iew <u>D</u> ata <u>T</u> rans | sform A | <u>A</u> nalyze <u>G</u>             | ∋raphs <u>U</u> tilities   | s Add-g | ons  | <u>Window H</u> elp |           |             |             |             |             |              |                    |             |                   |
|--------------------|---------------------------------|---------|--------------------------------------|----------------------------|---------|------|---------------------|-----------|-------------|-------------|-------------|-------------|--------------|--------------------|-------------|-------------------|
| <b>e</b>           | 🖨 🛄                             |         | Re <u>p</u> orts<br>D <u>e</u> scrip | s<br>ptive Statistics      |         | Ê    | 1 👬 🖬               |           |             |             |             | 6           |              |                    |             |                   |
| 1 : rat            | 1                               |         | Tables                               |                            |         |      |                     |           |             |             |             |             |              |                    | Visible: 1  | 3 of 13 Variables |
|                    | rat A                           | Adult_\ | Compar                               | re Means                   | •       |      | mean preop mea      | n postop  | mean postop | mean postop | mean postop | mean postop | mean postop  | mean postop r      | mean postop |                   |
|                    |                                 |         | Genera                               | al Linear Model            | - F     | GUM  | <u>U</u> nivariate  |           | 2           | 3           | 4           | 5           | 6            | 7                  | 8           | var               |
| 1                  | 1                               |         | Genera                               | ali <u>z</u> ed Linear Mod | leis 🕨  | GUM  | Multivariate        |           | .16         | .10         | .07         | .03         | .06          | .03                | .03         |                   |
| 2                  | 2                               |         | Mi <u>x</u> ed N                     | Models                     | •       | GLM  | Reneated Measures   |           | .07         | .06         | .07         | .03         | .16          | .07                | .10         |                   |
| 3                  | 3                               |         | <u>C</u> orrela                      | te                         | •       | 848  | Tepearea measures   | •         | .06         | .10         | .03         | .03         | .0           | .03                | .0          |                   |
| 4                  | 4                               |         | <u>R</u> egres                       | sion                       | •       |      | Variance Component: | S         | .13         | .13         | .13         | .03         | .10          | .03                | .09         |                   |
| 5                  | 5                               |         | Logline                              | ar                         |         | NТЗ  | .0                  | .21       | .09         | .10         | .14         | .03         | .10          | .03                | .09         |                   |
| 6                  | 6                               |         | Classi <u>f</u> y                    | y<br>                      |         | NТЗ  | .0                  | .20       | .10         | .13         | .10         | .03         | .0           | .13                | .0          |                   |
| 7                  | 7                               |         | Dimensi                              | ion Reduction              |         | NT3  | .0                  | .28       | .25         | .13         | .07         | .07         | .06          | .09                | .13         |                   |
| 8                  | 8                               |         | Scale                                |                            |         | NT3  | .03                 | .21       | .24         | .03         | .13         | .10         | .10          | .10                | .03         |                   |
| 9                  | 9                               |         | Nonpar                               | ametric lests              |         | NT3  | .07                 | .37       | .09         | .14         | .07         | .03         | .12          | .03                | .0          |                   |
| 10                 | 10                              |         | Foreca                               | süng                       |         | NТЗ  | .14                 | .14       | .16         | .14         | .18         | .13         | .10          | .14                | .03         |                   |
| 11                 | 11                              |         | Surviva                              | Response                   |         | NТЗ  | .0                  | .29       | .06         | .03         | .14         | .06         | .03          | .14                | 0.          |                   |
| 12                 | 12                              |         |                                      | i Valua Analusia           | r       | NТЗ  | .03                 | .07       | .10         | .14         | .08         | .10         | .06          | .03                | .03         |                   |
| 13                 | 13                              |         | Muttiple                             | y value Anal <u>y</u> sis  |         | NT3  | .13                 | .32       | .13         | .16         | .21         | .17         | .03          | .09                | 0.          |                   |
| 14                 | 14                              |         | Comple                               | s Imputation               |         | NT3  | .0                  | .23       | .13         | .06         | .13         | .10         | .03          | .10                | .03         |                   |
| 15                 | 15                              |         | Quality                              | Control                    |         | ham  | .03                 | .14       | .10         | .03         | .07         | .14         | .07          | .10                | .03         |                   |
| 16                 | 16                              |         |                                      | irua                       | r       | NT3  | .03                 | .19       | .0          | .20         | .03         | .13         | .06          | .03                | .0          |                   |
| 17                 | 17                              |         | 7 3001                               |                            | roung   | NT3  | .13                 | .20       | .0          | .06         | .10         | .0          | .10          | .10                | .03         |                   |
| 18                 | 18                              |         | Adult                                | Stroke                     | Young   | -NT3 | .06                 | .44       | .16         | .14         | .14         | .07         | .03          | .12                | .16         |                   |
| 19                 | 19                              |         | Aged                                 | Stroke                     | Aged    | -NT3 | .04                 | .26       | .17         | .19         | .25         | .20         | .50          | .13                | .10         |                   |
| 20                 | 21                              |         | Aged                                 | Stroke                     | Aged    | -NT3 | .13                 | .42       | .46         | .46         | .37         | .42         | .46          | .30                | .26         |                   |
| 21                 | 22                              |         | Aged                                 | Stroke                     | Aged    | -NT3 | .10                 | .26       | .10         | .22         | .11         | .18         | .10          | .06                | .13         |                   |
| 22                 | 23                              |         | Aged                                 | Stroke                     | Aged    | -NT3 | .10                 | .20       | .15         | .13         | .13         | .07         | .17          | .10                | .23         |                   |
| 23                 | 24                              |         | Aged                                 | Stroke                     | Aged-   | GFP  | .03                 | .20       | .33         | .30         | .29         | .14         | .10          | .13                | .39         |                   |
| 24                 | 25                              |         | Aaed                                 | Stroke                     | Aaed    | -NT3 | .03                 | .20       | .38         | .03         | .13         | .0          | .10          | .21                | .03         | <b>T</b>          |
| Data View          | Variable View                   |         |                                      |                            |         |      |                     |           | ***         |             |             |             |              |                    |             |                   |
| Repeated Mea       | sures                           |         |                                      |                            |         |      |                     |           |             |             |             |             | PASW Statist | ics Processor is r | eady        |                   |
| 🛃 start            | 6 6 0                           | ی ک     | 0                                    | 🛛 🕹 2 F                    | irefox  | - 6  | 🗅 3 Windo 👻         | 2 Micros. | 🔹 🔽 4 PAS   | w 🔳 v       | Vindows     | Adobe       | - 🛃 EndNote  | 💽 2 Mic            | ros 🔻 🔇     | a) 🛄 🏂 22:42      |

# Supplementary Tutorial, Slide 33

|             | Serve Dete To |                          | Onester 1898    |                     | Mardau IIala                 |                      |                 |             |               |             |               |                    |             |                        | _     |
|-------------|---------------|--------------------------|-----------------|---------------------|------------------------------|----------------------|-----------------|-------------|---------------|-------------|---------------|--------------------|-------------|------------------------|-------|
| File Edit V | njew Data Ir  | ranstorm <u>A</u> nalyze | Graphs Utilitie | es Add- <u>o</u> ns | <u>vv</u> indow <u>H</u> eip |                      | - L             |             |               |             |               |                    |             |                        |       |
|             |               |                          |                 |                     | 11 🏝                         | 😫 🚍                  |                 |             |               |             |               |                    |             |                        |       |
| 1 : rat     | 1             |                          |                 |                     |                              |                      |                 |             |               |             |               |                    | Visible: 1  | 3 of 13 Varia          | ables |
|             | rat           | Adult vs Aged            | injury          | group               | mean preop                   | mean postop          | mean postop     | mean postop | mean postop n | nean postop | mean postop   | mean postop        | mean postop |                        |       |
|             |               | 0                        |                 |                     | _1 1                         | 1                    | 2               | 3           | 4             | 5           | 6             | 7                  | 8           | var                    |       |
| 1           | 1             | Adult                    | Stroke          | Young-NT3           | .0                           | .18                  | .16             | .10         | .07           | .03         | .06           | .03                | .03         |                        |       |
| 2           | 2             | Adult                    | Sham            | Sham                | .10                          | III Repeate          | d Measures De   | fin 🔽 🎾 6   | .07           | .03         | .16           | .07                | .10         |                        |       |
| 3           | 3             | Adult                    | Sham            | Sham                | .06                          |                      |                 | 10          | .03           | .03         | .0            | .03                | .0          |                        |       |
| 4           | 4             | Adult                    | Stroke          | Young-NT3           | .0                           | <u>Wi</u> thin-Subje | ct Factor Name: | 13          | .13           | .03         | .10           | .03                | .09         |                        |       |
| 5           | 5             | Adult                    | Stroke          | Young-NT3           | .0                           |                      | wave            | 10          | .14           | .03         | .10           | .03                | .09         |                        |       |
| 6           | 6             | Adult                    | Stroke          | Young-NT3           | .0                           | Number of L          | evels: 8        | 13          | .10           | .03         | .0            | .13                | .0          |                        |       |
| 7           | 7             | Adult                    | Stroke          | Young-NT3           | .0                           | 0. et et             | wave(8)         | 13          | .07           | .07         | .06           | .09                | .13         |                        |       |
| 8           | 8             | Adult                    | Stroke          | Young-NT3           | .03                          | Auu                  |                 | 03          | .13           | .10         | .10           | .10                | .03         |                        |       |
| 9           | 9             | Adult                    | Stroke          | Young-NT3           | .07                          | Change               |                 | 14          | .07           | .03         | .12           | .03                | .0          |                        |       |
| 10          | 10            | Adult                    | Stroke          | Young-NT3           | .14                          | Remove               |                 | 14          | .18           | .13         | .10           | .14                | .03         |                        |       |
| 11          | 11            | Adult                    | Stroke          | Young-NT3           | .0                           | Magauna Mar          |                 | p3          | .14           | .06         | .03           | .14                | .0          |                        |       |
| 12          | 12            | Adult                    | Stroke          | Young-NT3           | .03                          | weasure <u>N</u> ai  | me.             | 14          | .08           | .10         | .06           | .03                | .03         |                        |       |
| 13          | 13            | Adult                    | Stroke          | Young-NT3           | .13                          | l r                  |                 | 16          | .21           | .17         | .03           | .09                | .0          |                        |       |
| 14          | 14            | Adult                    | Stroke          | Young-NT3           | .0                           | Add                  |                 | D6          | .13           | .10         | .03           | .10                | .03         |                        |       |
| 15          | 15            | Adult                    | Sham            | Sham                | .03                          | Change               |                 | 03          | .07           | .14         | .07           | .10                | .03         |                        |       |
| 16          | 16            | Adult                    | Stroke          | Young-NT3           | .03                          | Remove               |                 | 20          | .03           | .13         | .06           | .03                | .0          |                        |       |
| 17          | 17            | Adult                    | Stroke          | Young-NT3           | .13                          | Itemove              |                 | D6          | .10           | .0          | .10           | .10                | .03         |                        |       |
| 18          | 18            | Adult                    | Stroke          | Young-NT3           | .06                          |                      |                 | 14          | .14           | .07         | .03           | .12                | .16         |                        |       |
| 19          | 19            | Aged                     | Stroke          | Aged-NT3            | .04                          | Define               | Reset Cancel    | Help 19     | .25           | .20         | .50           | .13                | .10         |                        |       |
| 20          | 21            | Aged                     | Stroke          | Aged-NT3            | .13                          | .42                  | .46             | .46         | .37           | .42         | .46           | .30                | .26         |                        |       |
| 21          | 22            | Aged                     | Stroke          | Aged-NT3            | .10                          | .26                  | .10             | .22         | .11           | .18         | .10           | .06                | .13         |                        |       |
| 22          | 23            | Aged                     | Stroke          | Aged-NT3            | .10                          | .20                  | .15             | .13         | .13           | .07         | .17           | .10                | .23         |                        |       |
| 23          | 24            | Aged                     | Stroke          | Aged-GFP            | .03                          | .20                  | .33             | .30         | .29           | .14         | .10           | .13                | .39         |                        |       |
| 24          | 25            | Aaed                     | Stroke          | Aaed-NT3            | .03                          | .20                  | .38             | .03         | .13           | .0          | .10           | .21                | .03         |                        | -     |
| Data View   | Variable View |                          |                 |                     |                              |                      | ***             |             |               |             |               |                    |             |                        |       |
|             |               |                          |                 |                     |                              |                      |                 |             |               |             | PASW Statisti | ics Processor is r | eady        |                        |       |
| 🛃 start     | 00            | 0 0 0                    | 2               | Firefox - C         | 🗅 3 Windo 🗣                  | 2 Micros.            | 🔹 🔽 3 PAS       | sw 👻 💻 s    | Windows 🏼 🛃   | 2 Adobe     | - 🛃 EndNote   | 💽 2 Mi             | cros 🔹 🔇    | 8 <sup>0)</sup> 🛄 隆 22 | 2:43  |

Supplementary Tutorial, Slide 34: Note that the Repeated Measure only includes the eight post-treatment time points and does <u>not</u> include the pre-operative baseline measurement time point (as this reduces the power of the test).

| <br>File Edit ⊻ | jew <u>D</u> ata <u>T</u> r | ransform <u>A</u> nalyze | <u>G</u> raphs <u>U</u> tilities | Add- <u>o</u> ns | <u>Window H</u> elp |                  |                  |                        |                     |                |                    |                   |                  |                  |    |
|-----------------|-----------------------------|--------------------------|----------------------------------|------------------|---------------------|------------------|------------------|------------------------|---------------------|----------------|--------------------|-------------------|------------------|------------------|----|
|                 |                             | <b>i</b> n a             | <b>i</b>                         |                  | #1 👫                |                  |                  | A<br>14                | -                   |                |                    |                   |                  |                  |    |
| 1:rat           | 1                           |                          |                                  |                  |                     |                  |                  |                        |                     |                |                    |                   | Visible: 1       | 3 of 13 Variable | es |
|                 | rat                         | Adult_vs_Aged            | injury                           | group            | mean_preop          | mean_postop<br>1 | mean_postop<br>2 | mean_postop<br>3       | mean_postop me<br>4 | an_postop<br>5 | mean_postop r<br>6 | nean_postop<br>7  | mean_postop<br>8 | var              |    |
| 1               | 1                           | Adult                    | Stroke                           | You              | lenested Messur     |                  |                  |                        |                     | .03            | .06                | .03               | .03              | 1                | -  |
| 2               | 2                           | Adult                    | Sham                             |                  | repeated measur     | 65               |                  |                        |                     | .03            | .16                | .07               | .10              |                  |    |
| 3               | 3                           | Adult                    | Sham                             |                  |                     |                  | Within-Su        | ubjects Variables      | Model               | .03            | .0                 | .03               | .0               |                  |    |
| 4               | 4                           | Adult                    | Stroke                           | You 🏼 🍕          | rat                 |                  | (wave):          |                        | Contrasts           | .03            | .10                | .03               | .09              |                  |    |
| 5               | 5                           | Adult                    | Stroke                           | You 🍧            | Adult_vs_Aged       | <b>+</b>         | mean_p           | ostopi(i)<br>ostop2(2) | Ploto               | .03            | .10                | .03               | .09              |                  |    |
| 6               | 6                           | Adult                    | Stroke                           | You              | n ijai y            |                  | mean_p           | ostop3(3)              | FIO <u>I</u> S      | .03            | .0                 | .13               | .0               |                  |    |
| 7               | 7                           | Adult                    | Stroke                           | You              |                     |                  | mean_po          | ostop4(4)              | Post Hoc            | .07            | .06                | .09               | .13              |                  |    |
| 8               | 8                           | Adult                    | Stroke                           | You              |                     | •                | mean_po          | ostop5(5)<br>ostop6(6) | Save                | .10            | .10                | .10               | .03              |                  |    |
| 9               | 9                           | Adult                    | Stroke                           | You              |                     |                  | mean_p           | ostop7(7)              | Options             | .03            | .12                | .03               | .0               |                  |    |
| 10              | 10                          | Adult                    | Stroke                           | You              |                     |                  | mean_po          | ostop8(8)              |                     | .13            | .10                | .14               | .03              |                  |    |
| 11              | 11                          | Adult                    | Stroke                           | You              |                     |                  | <b>D</b>         |                        |                     | .06            | .03                | .14               | .0               |                  |    |
| 12              | 12                          | Adult                    | Stroke                           | You              |                     |                  |                  | -Subjects Factori      | (8):                | .10            | .06                | .03               | .03              |                  |    |
| 13              | 13                          | Adult                    | Stroke                           | You              |                     |                  |                  | 4P                     |                     | .17            | .03                | .09               | .0               |                  |    |
| 14              | 14                          | Adult                    | Stroke                           | You              |                     |                  |                  |                        |                     | .10            | .03                | .10               | .03              |                  |    |
| 15              | 15                          | Adult                    | Sham                             |                  |                     |                  | Covariate        | · ·                    |                     | .14            | .07                | .10               | .03              |                  |    |
| 16              | 16                          | Adult                    | Stroke                           | You              |                     | _                | mea              | n preop                |                     | .13            | .06                | .03               | .0               |                  |    |
| 17              | 17                          | Adult                    | Stroke                           | You              |                     |                  | •                |                        |                     | .0             | .10                | .10               | .03              |                  |    |
| 18              | 18                          | Adult                    | Stroke                           | You              |                     |                  |                  |                        |                     | .07            | .03                | .12               | .16              |                  |    |
| 19              | 19                          | Aged                     | Stroke                           | Ag               | ſ                   | OK Paste         | Reset Ca         | ancel Help             |                     | .20            | .50                | .13               | .10              |                  |    |
| 20              | 21                          | Aged                     | Stroke                           | Ag               |                     |                  |                  |                        |                     | .42            | .46                | .30               | .26              |                  |    |
| 21              | 22                          | Aged                     | Stroke                           | Aged-N1          | r3 .10              | .26              | .10              | .22                    | .11                 | .18            | .10                | .06               | .13              |                  |    |
| 22              | 23                          | Aged                     | Stroke                           | Aged-N1          | r3 .10              | .20              | .15              | i .13                  | .13                 | .07            | .17                | .10               | .23              |                  |    |
| 23              | 24                          | Aged                     | Stroke                           | Aged-GF          | P .03               | .20              | .33              | .30                    | .29                 | .14            | .10                | .13               | .39              |                  |    |
| 24              | 25                          | Aaed                     | Stroke                           | Aaed-N           | 13 .03              | .20              | .38              | .03                    | .13                 | .0             | .10                | .21               | .03              |                  | -  |
| Data View       | Variable View               |                          |                                  |                  |                     |                  | ***              |                        |                     |                | PASW Statistic     | s Processor is re | ady              |                  |    |
| 🐉 start         | 00                          | o 🔮 o 🔮                  | 😢 2 Fi                           | refox 🗸          | 🛅 3 Windo 👻         | 2 Micros.        | - 🔹 🔽 3 PA       | sw 🔳                   | Windows 🔀           | 2 Adobe •      | EndNote .          | 💽 2 Mic           | ros 🔇            | 0) 🔜 隆 22:4      | 4  |

# Supplementary Tutorial, Slide 35:

| <u>F</u> ile <u>E</u> dit ⊻ | iew <u>D</u> ata <u>T</u> r | ansform <u>A</u> nalyze | <u>Graphs</u> <u>Utilities</u> | : Add- <u>o</u> ns | Window     | Help                   |                          |          |                     |                |                      |                      |            |                   |
|-----------------------------|-----------------------------|-------------------------|--------------------------------|--------------------|------------|------------------------|--------------------------|----------|---------------------|----------------|----------------------|----------------------|------------|-------------------|
| 2                           |                             | 🖡 🖛 🛥                   | - E -                          |                    |            | j 🔛 🚍 4                |                          |          | A#6                 |                |                      |                      |            |                   |
| 1 : rat                     | 1                           |                         |                                |                    |            |                        |                          |          |                     |                |                      |                      | Visible: 1 | 3 of 13 Variables |
|                             | rat                         | Adult_vs_Aged           | injury                         | group              | mean_pre   | op mean_postop me<br>1 | ean_postop mean_p<br>2 3 | ostop me | an_postop mean<br>4 | _postop m<br>5 | ean_postop mear<br>6 | 1_postop mean_p<br>7 | ostop      | var               |
| 1                           | 1                           | Adult                   | Stroke                         | Youn               |            | 0 10                   | 40                       | 40       | ~ ~                 | .03            | .06                  | .03                  | .03        | 4                 |
| 2                           | 2                           | Adult                   | Sham                           | 🔛 Re               | peated Me  | asures                 |                          |          |                     | .03            | .16                  | .07                  | .10        |                   |
| 3                           | 3                           | Adult                   | Sham                           |                    |            | 🔢 Repeated Measu       | ires: Save               |          |                     | .03            | .0                   | .03                  | .0         |                   |
| 4                           | 4                           | Adult                   | Stroke                         | Your 💊 r           | rat        | Predicted Values       |                          |          |                     | .03            | .10                  | .03                  | .09        |                   |
| 5                           | 5                           | Adult                   | Stroke                         | Your 💑             | Adult_vs_A | Unstandardized         | Unstandardi              | zedi     | Contrasts           | .03            | .10                  | .03                  | .09        |                   |
| 6                           | 6                           | Adult                   | Stroke                         | Your 🏼 💑 i         | njury      | Standard error         | Standardize              | d.       | Plots               | .03            | .0                   | .13                  | .0         |                   |
| 7                           | 7                           | Adult                   | Stroke                         | Your               |            |                        |                          |          | Post <u>H</u> oc    | .07            | .06                  | .09                  | .13        |                   |
| 8                           | 8                           | Adult                   | Stroke                         | Your               |            | Diagnostics            | Deleted                  |          | <u>S</u> ave        | .10            | .10                  | .10                  | .03        |                   |
| 9                           | 9                           | Adult                   | Stroke                         | Your               |            | Cook's distance        |                          |          | Options             | .03            | .12                  | .03                  | .0         |                   |
| 10                          | 10                          | Adult                   | Stroke                         | Your               |            | Leverage values        |                          |          |                     | .13            | .10                  | .14                  | .03        |                   |
| 11                          | 11                          | Adult                   | Stroke                         | Your               |            | Coefficient Statistics |                          |          |                     | .06            | .03                  | .14                  | .0         |                   |
| 12                          | 12                          | Adult                   | Stroke                         | Your               |            | Create coefficien      | t statistics             |          | 1                   | .10            | .06                  | .03                  | .03        |                   |
| 13                          | 13                          | Adult                   | Stroke                         | Your               |            | Create a new           | / dataset                |          |                     | .17            | .03                  | .09                  | .0         |                   |
| 14                          | 14                          | Adult                   | Stroke                         | Your               |            | Dataset nam            | e:                       |          |                     | .10            | .03                  | .10                  | .03        |                   |
| 15                          | 15                          | Adult                   | Sham                           |                    |            | 🔘 Write a new          | data file                |          |                     | .14            | .07                  | .10                  | .03        |                   |
| 16                          | 16                          | Adult                   | Stroke                         | Your               |            | File                   |                          |          | 1                   | .13            | .06                  | .03                  | .0         |                   |
| 17                          | 17                          | Adult                   | Stroke                         | Your               |            |                        |                          |          |                     | .0             | .10                  | .10                  | .03        |                   |
| 18                          | 18                          | Adult                   | Stroke                         | Your               |            | Continue               | Cancel Help              |          |                     | .07            | .03                  | .12                  | .16        |                   |
| 19                          | 19                          | Aged                    | Stroke                         | Age                |            |                        |                          | _        |                     | .20            | .50                  | .13                  | .10        |                   |
| 20                          | 21                          | Aged                    | Stroke                         | Age                |            |                        |                          |          |                     | .42            | .46                  | .30                  | .26        |                   |
| 21                          | 22                          | Aged                    | Stroke                         | Aged-NT3           |            | .10 .26                | .10                      | .22      | .11                 | .18            | .10                  | .06                  | .13        |                   |
| 22                          | 23                          | Aged                    | Stroke                         | Aged-NT3           |            | .10 .20                | .15                      | .13      | .13                 | .07            | .17                  | .10                  | .23        |                   |
| 23                          | 24                          | Aged                    | Stroke                         | Aged-GFP           |            | .03 .20                | .33                      | .30      | .29                 | .14            | .10                  | .13                  | .39        |                   |
| 24                          | 25                          | Aged                    | Stroke                         | Aged-NT3           |            | .03 .20                | .38                      | .03      | .13                 | .0             | .10                  | .21                  | .03        | ~                 |
|                             | 4                           |                         |                                |                    |            |                        |                          |          |                     |                |                      |                      |            | 4                 |
| Data View                   | Variable View               |                         |                                |                    |            |                        |                          |          |                     |                |                      |                      |            |                   |
|                             |                             |                         |                                |                    |            |                        |                          |          |                     |                | PASW Statistics Pr   | ocessor is ready     |            |                   |
| 🐉 start                     | 000                         | 0 6 0                   | 0 3 M                          | 4i 🝷 📕 V           | Wind       | 🗀 NATU 🛛 🕎 Du          | ırick 🛛 🥹 2 Fir          | • 🚺 Er   | ndN 🛛 🔀 3 P.        | 0              | 2 Mi 🔀 2 A           | A 👻 👔 2 Mi           |            | ) 🔳 🌀 16:40       |
|                              |                            |                         |                                                                                                    |        |        |                                    |            |                    |                       |            |              |                |                   |             |                         | - |
|------------------------------|----------------------------|-------------------------|----------------------------------------------------------------------------------------------------|--------|--------|------------------------------------|------------|--------------------|-----------------------|------------|--------------|----------------|-------------------|-------------|-------------------------|---|
| <u>F</u> ile <u>E</u> dit ⊻i | ew <u>D</u> ata <u>T</u> r | ansform <u>A</u> nalyze | <u>G</u> raphs <u>U</u> tilitie                                                                                                    | s Ado  | i-ons  | <u>Window H</u> elp                |            |                    |                       |            |              |                |                   |             |                         |   |
| <b>a F</b>                   |                            |                         | Image: A state of the state of the state |        | 1      | #1 🍇 👿 🚍 4                         |            |                    |                       | ABG        |              |                |                   |             |                         |   |
| 1 : rat                      | 1                          |                         |                                                                                                    |        |        |                                    |            |                    |                       |            |              |                |                   | Visible: 1  | 3 of 13 Variable        | ŝ |
|                              | rat                        | Adult_vs_Aged           | injury                                                                                                    | gro    | up 🖌   | mean preop mean noston m           | ean no     | ston mean          | noston mean no        | oston m    | ean_postop r | mean_postop    | mean_postop       | mean_postop | UGY                     | ] |
|                              |                            |                         |                                                                                                    |        |        | Repeated Measures: Optio           | ns         |                    |                       |            | 5            | 6              | 7                 | 8           | Var                     |   |
| 1                            | 1                          | Adult                   | Stroke                                                                                                    | You    | E R    | -Estimated Marginal Means          |            |                    |                       |            | .03          | .06            | .03               | .03         |                         |   |
| 2                            | 2                          | Adult                   | Sham                                                                                                    |        |        | Estimated Marginal Means           |            |                    |                       |            | .03          | .16            | .07               | .10         |                         |   |
| 3                            | 3                          | Adult                   | Sham                                                                                                    |        |        | Factor(s) and Factor Interactions: |            | Display <u>M</u> e | ans for:              |            | .03          | .0             | .03               | .0          |                         |   |
| 4                            | 4                          | Adult                   | Stroke                                                                                                    | You    |        | (OVERALL)                          |            | (OVERALI<br>group  | _)                    | в          | .03          | .10            | .03               | .09         |                         |   |
| 5                            | 5                          | Adult                   | Stroke                                                                                                    | You    |        | wave                               | *          | wave               |                       |            | .03          | .10            | .03               | .09         |                         |   |
| 6                            | 6                          | Adult                   | Stroke                                                                                                    | You    |        | group*wave                         |            | group*wa           | ve                    |            | .03          | .0             | .13               | .0          |                         |   |
| 7                            | 7                          | Adult                   | Stroke                                                                                                    | You    |        |                                    |            |                    |                       |            | .07          | .06            | .09               | .13         |                         |   |
| 8                            | 8                          | Adult                   | Stroke                                                                                                    | You    |        |                                    |            | 🗹 Compa            | re main effects       |            | .10          | .10            | .10               | .03         |                         |   |
| 9                            | 9                          | Adult                   | Stroke                                                                                                    | You    |        |                                    |            | Confidence         | e interval adjustment | t          | .03          | .12            | .03               | .0          |                         |   |
| 10                           | 10                         | Adult                   | Stroke                                                                                                    | You    |        |                                    |            | LSD(none)          | ) 🔻                   |            | .13          | .10            | .14               | .03         |                         |   |
| 11                           | 11                         | Adult                   | Stroke                                                                                                    | You    |        |                                    |            |                    |                       |            | .06          | .03            | .14               | .0          |                         |   |
| 12                           | 12                         | Adult                   | Stroke                                                                                                    | You    |        | Display                            | _          |                    |                       |            | .10          | .06            | .03               | .03         |                         |   |
| 13                           | 13                         | Adult                   | Stroke                                                                                                    | You    |        | Descriptive statistics             | T          | ransformatio       | n matrix              |            | .17          | .03            | .09               | .0          |                         |   |
| 14                           | 14                         | Adult                   | Stroke                                                                                                    | You    |        | Estimates of effect size           | ✓ ⊢        | lomogeneity t      | ests                  |            | .10          | .03            | .10               | .03         |                         |   |
| 15                           | 15                         | Adult                   | Sham                                                                                                    |        |        | Observed power                     |            | pread vs. lev      | el plot               |            | .14          | .07            | .10               | .03         |                         |   |
| 16                           | 16                         | Adult                   | Stroke                                                                                                    | You    |        | Parameter estimates                |            | esidual plot       |                       |            | .13          | .06            | .03               | .0          |                         |   |
| 17                           | 17                         | Adult                   | Stroke                                                                                                    | You    |        | Sop matrices     Sop matrices      |            | ack of fit         | able function         |            | 0.           | .10            | .10               | .03         |                         |   |
| 18                           | 18                         | Adult                   | Stroke                                                                                                    | You    | Ч      |                                    |            | eneral estim       |                       |            | .07          | .03            | .12               | .16         |                         |   |
| 19                           | 19                         | Aged                    | Stroke                                                                                                    | Ag     |        | Significance level: .05 Confide    | nce interv | vals are 95.0      | %                     |            | .20          | .50            | .13               | .10         |                         |   |
| 20                           | 21                         | Aged                    | Stroke                                                                                                    | Ag     | _      | Continue                           | Concol     | Holo               | 1                     |            | .42          | .46            | .30               | .26         |                         |   |
| 21                           | 22                         | Aged                    | Stroke                                                                                                    | Age    | ed-NT  |                                    | Cancer     | Help               |                       |            | .18          | .10            | .06               | .13         |                         |   |
| 22                           | 23                         | Aged                    | Stroke                                                                                                    | Age    | ed-NT3 | 3                                  |            | .15                | .13                   | .13        | .07          | .17            | .10               | .23         |                         |   |
| 23                           | 24                         | Aged                    | Stroke                                                                                                    | Age    | d-GFF  | D .03 .20                          |            | .33                | .30                   | .29        | .14          | .10            | .13               | .39         |                         |   |
| 24                           | 25                         | Aaed                    | Stroke                                                                                                    | Aae    | d-NT3  | 3 .03 .20                          |            | .38                | .03                   | .13        | .0           | .10            | .21               | .03         |                         |   |
| Data View                    | /ariable View              |                         |                                                                                                    |        |        |                                    |            |                    |                       |            |              |                | <b>.</b> .        |             |                         |   |
|                              | 10.                        |                         |                                                                                                    |        |        |                                    |            |                    |                       |            |              | PASW Statistic | S Processor is re | ady         |                         |   |
| 眷 start                      | 000                        | <u>9</u> 🕑 Ο 🥝          | 🛛 🕹 2 F                                                                                                    | irefox | -      | 🛅 3 Windo 👻 💹 2 Micros             | - 🗵        | 3 PASW             | + 📕 Windows           | . <u>k</u> | 2 Adobe      | EndNote .      | 💽 2 Mic           | ros 🝷 🔇     | <sup>0)</sup> 🔜 🏂 22:45 |   |

Supplementary Tutorial, Slide 37. Here's the Syntax you generated. To obtain pairwise comparisons for the interaction, delete the full stop at the end and add these lines: /EMMEANS=TABLES(group\*wave) WITH(mean\_preop=MEAN)COMPARE (group) ADJ(LSD) /EMMEANS=TABLES(group\*wave) WITH(mean\_preop=MEAN)COMPARE (wave) ADJ(LSD).

| 🔛 *Syntax1 - PASW Statistics Syntax Editor                                                                                                    |
|----------------------------------------------------------------------------------------------------|
| <u>File Edit View Data Transform Analyze Graphs Utilities Add-ons Run Tools Window Help</u>                                                                                                    |
| 🗁 🔚 🖨 🛄 🗠 🛥 🧮 🚟 🏪 🗐 🎎 🕨 🍥 🕢 🌑 🛃 🖿 🗞 💷 🐼 🖉 🖉 比 📜 Active: DataSet 🕶                                                                                                    |
| DATASET ACTIVATE       1       DATASET ACTIVATE DataSet4         OLM       2       GLM mean_postp0 mean_postp0 mean_p |
| i horr statistics ribbesson is ready in the colo                                                                                                    |

📕 Windows Task Ma

Wh Duvicki Crieve

Microsoft Do

🗖 EndNote V4 - [Ma

otart

- 🐼 🖌 🗖 🖪 🗛 🙆

#### Supplementary Tutorial, Slide 38 Ensure there is ONLY one full stop (period), at the end. Now click Run>All

🕶 stan

| Pie       Bit       Very       Det Torstom       Andree       Detailed and and and and and and and and and an                                                                                                    | *Syntax1 - PASW Statistics Syntax Editor                                                                                                    |
|----------------------------------------------------------------------------------------------------|----------------------------------------------------------------------------------------------------|
| Image: Image: | e Edit View Data Iransform Analyze Graphs Utilities Add-ons Run Tools Window Help                                                                                                    |
| DATASET ACTIVATE       1       DATASET ACTIVATE DataSet2.         3UM       2       CLUM mean_postopt mean_postop2 mean_postop2 mean_postop5 mean_postop5 mean_postop7         3UM       2       CLUM mean_postop1 mean_postop2 mean_postop2 mean_postop5 mean_postop5 mean_postop7         3UM       VMSFACTORESTYPE()       CLUM mean_postop1 mean_postop2 mean_postop2 mean_postop5 mean_postop5 mean_postop6 mean_postop7         4       MSFACTORESTYPE()       CMMEANSTABLES(GVDFALL) WITH(mean_prop=MEAN)         7       REMMEANSTABLES(GVDFALL) WITH(mean_prop=MEAN)       CMMEANSTABLES(GVDFANAW) WITH(mean_prop=MEAN)         9       REMMEANSTABLES(GVDFANAW) WITH(mean_prop=MEAN)       CMMEANSTABLES(GVDFANAW)         11       CRITERIA-ALPHA(d5)       MSSEGION=Waw         13       DESIGN=Fransa_prop gVDP       CMMEANS=TABLES(gVDFANAW) WITH(mean_prop=MEAN)COMPARE (gVDP) ADJ(LSD)         15       CMMEANS=TABLES(gVDFANAW) WITH(mean_prop=MEAN)COMPARE (gVDP) ADJ(LSD).       16         16       CMMEANS=TABLES(gVDFANAW) WITH(mean_prop=MEAN)COMPARE (gVDP) ADJ(LSD).       16         16       CMMEANS=TABLES(gVDFANAW) WITH(mean_prop=MEAN)COMPARE (gVDP) ADJ(LSD).       16         16       CMMEANS=TABLES(gVDFANAW) WITH(mean_prop=MEAN)COMPARE (gVDP) ADJ(LSD).       16         16       CMMEANS=TABLES(gVDFANAW) WITH(mean_prop=MEAN)COMPARE (gVDFANAW) ADJ(LSD).       16                                                                                                    | 🚔 🚽 🖨 🛄 🗠 🛥 🧝 🧱 🏪 🗐 👫 🕨 🌑 ⊘ 🌑 े 📄 🔥 💷 🚺 🕨 🔍 Active: DataSet2 🗨                                                                                                    |
| PASVV Statistics Processor is ready In 16 Col U                                                                                                    | VTASET ACTIVATE       1       DATASET ACTIVATE objection         M       2       GLM mean_postop2 Mean_postop2 mean_postop3 mean_postop5 mean_postop6 mean_postop7 mean_postop7 mean_postop6 Migroup WITH mean_preop         M       M       METHODESSTPPE(3)         E       MMETHODESSTPPE(3)         E       MMETHODESSTPPE(3)         E       MMETHODESSTPPE(3)         E       MMETHODESSTPPE(3)         E       MMETHODESSTPPE(3)         E       MMETHODESSTPPE(3)         E       MMETHODESSTPPE(3)         E       MMETHODESSTPPE(3)         E       MMETHODESSTPPE(3)         E       MMETHODESSTPPE(3)         I/EMMEANS=TABLES(group/Wave) WITH (mean_preop=MEAN)COMPARE ADULSD)         I/EMMEANS=TABLES(group/wave) WITH (mean_preop=MEAN)COMPARE (group) ADU(SD)         I/EMMEANS=TABLES(group/wave) WITH (mean_preop=MEAN)COMPARE (wave) ADU(SD)         I/EMMEANS=TABLES(group/wave) WITH (mean_preop=MEAN)COMPARE (wave) ADU(SD)         I/EMMEANS=TABLES(group/wave) WITH (mean_preop=MEAN)COMPARE (wave) ADU(SD)         I/EMMEANS=TABLES(group/wave) WITH (mean_preop=MEAN)COMPARE (wave) ADU(SD)         I/EMMEANS=TABLES(group/wave) WITH (mean_preop=MEAN)COMPARE (wave) ADU(SD)         I/EMMEANS=TABLES(group/wave) WITH (mean_preop=MEAN)COMPARE (wave) ADU(SD)         I/EMMEANS=TABLES(group/wave) WITH (mean_preop=MEAN)COMPARE (wave) ADU(SD) |
|                                                                                                    | PASAV statistics Processor is ready In 16 Col 0                                                                                                    |

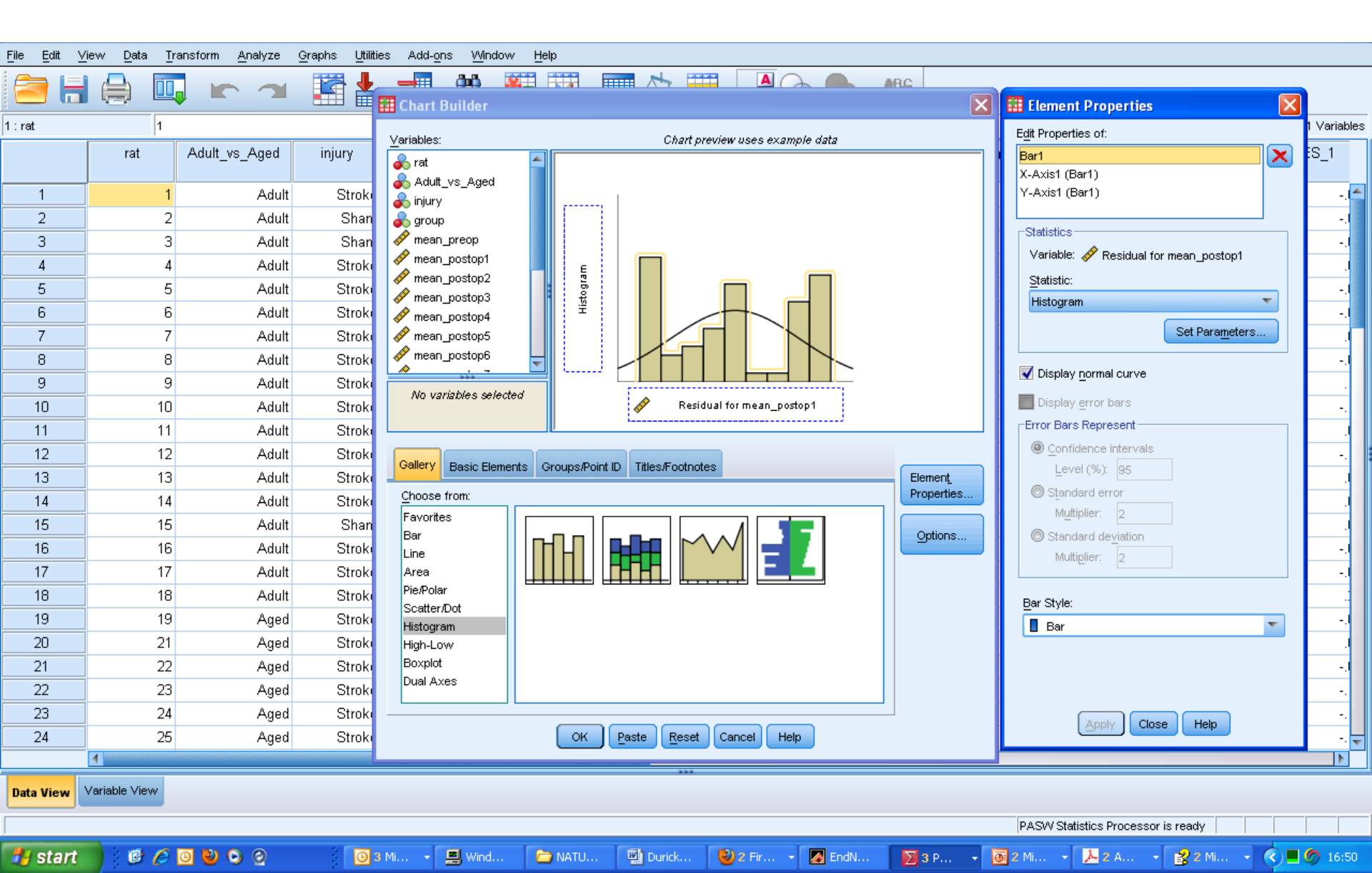

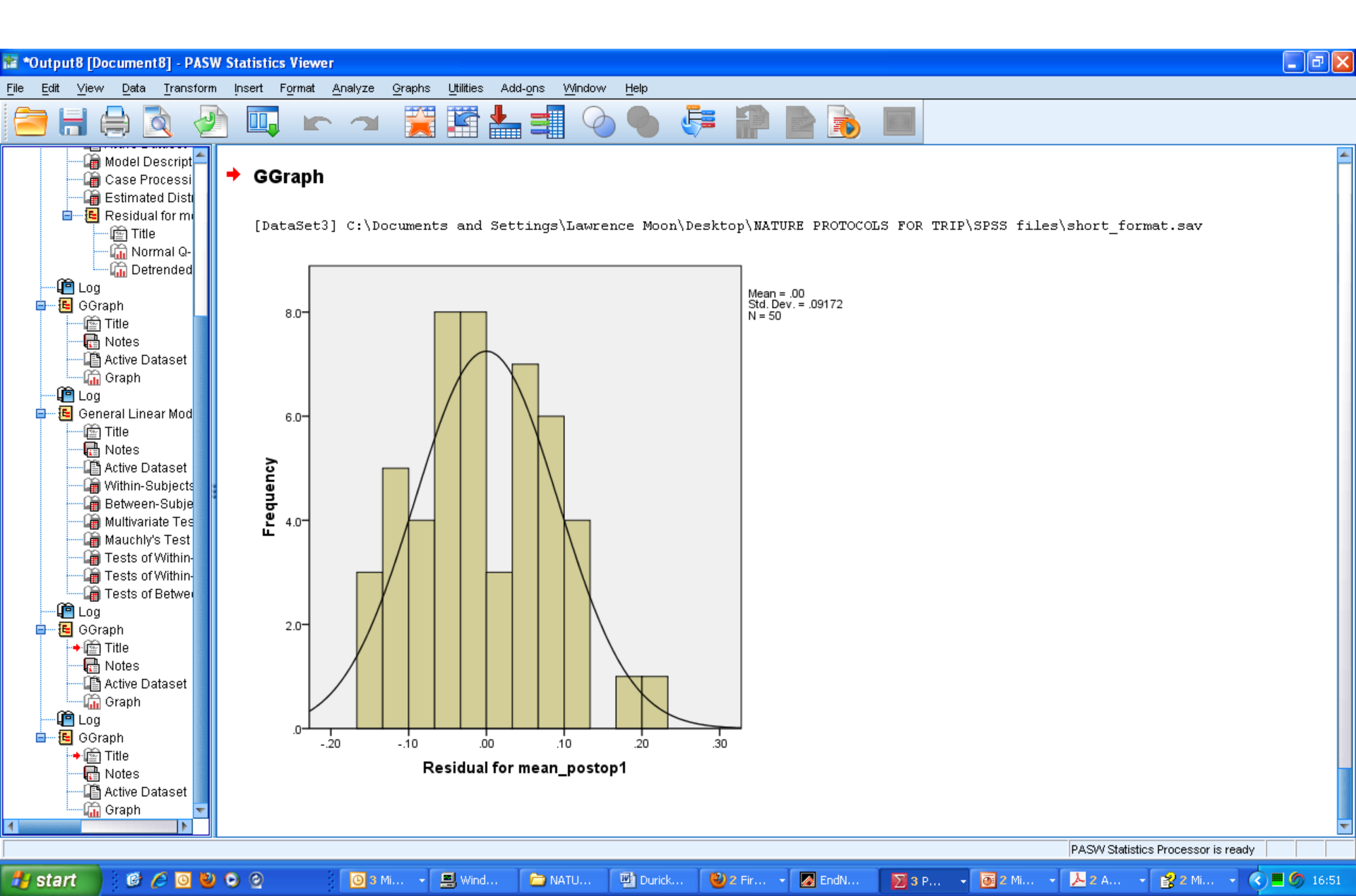

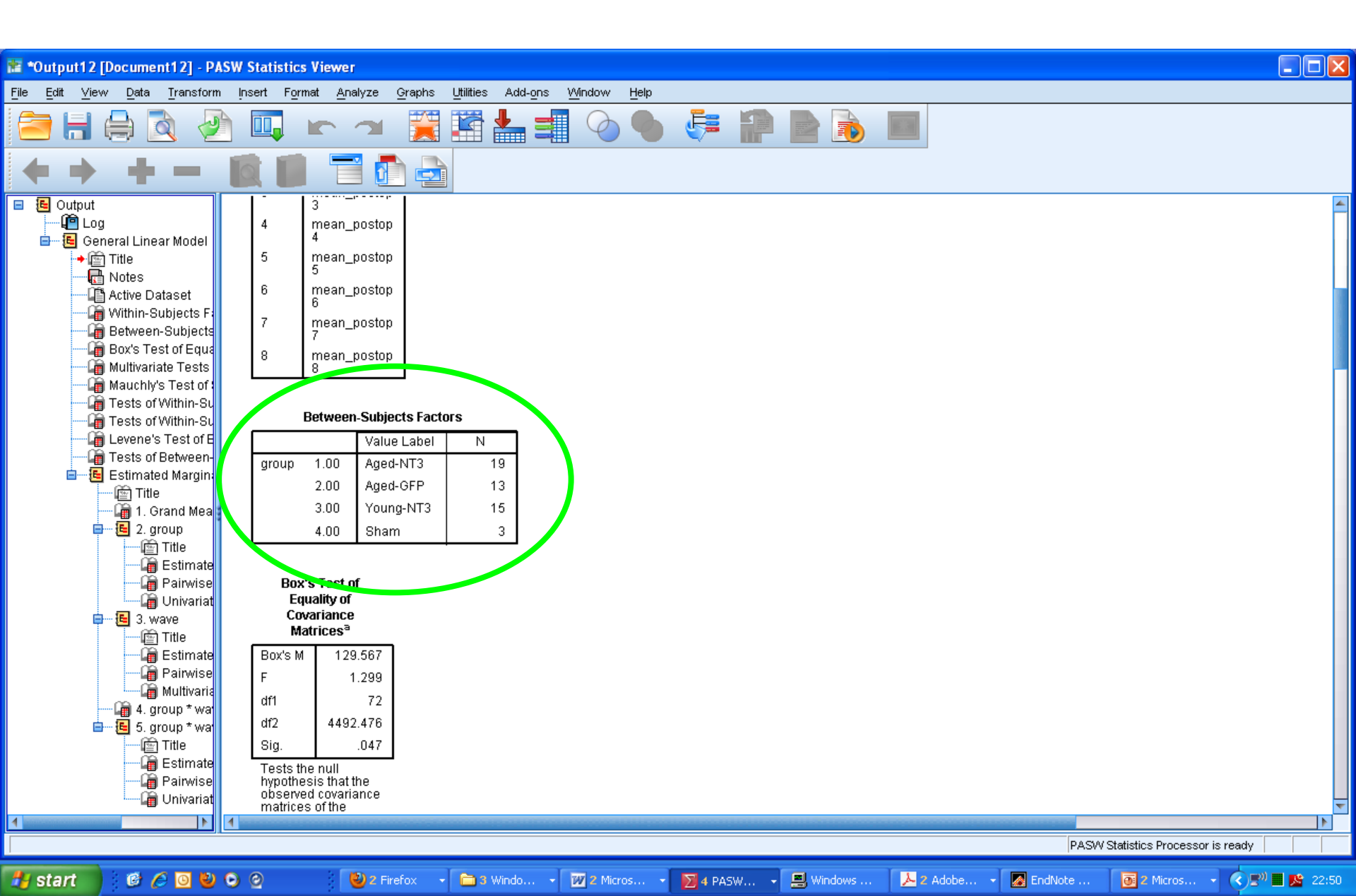

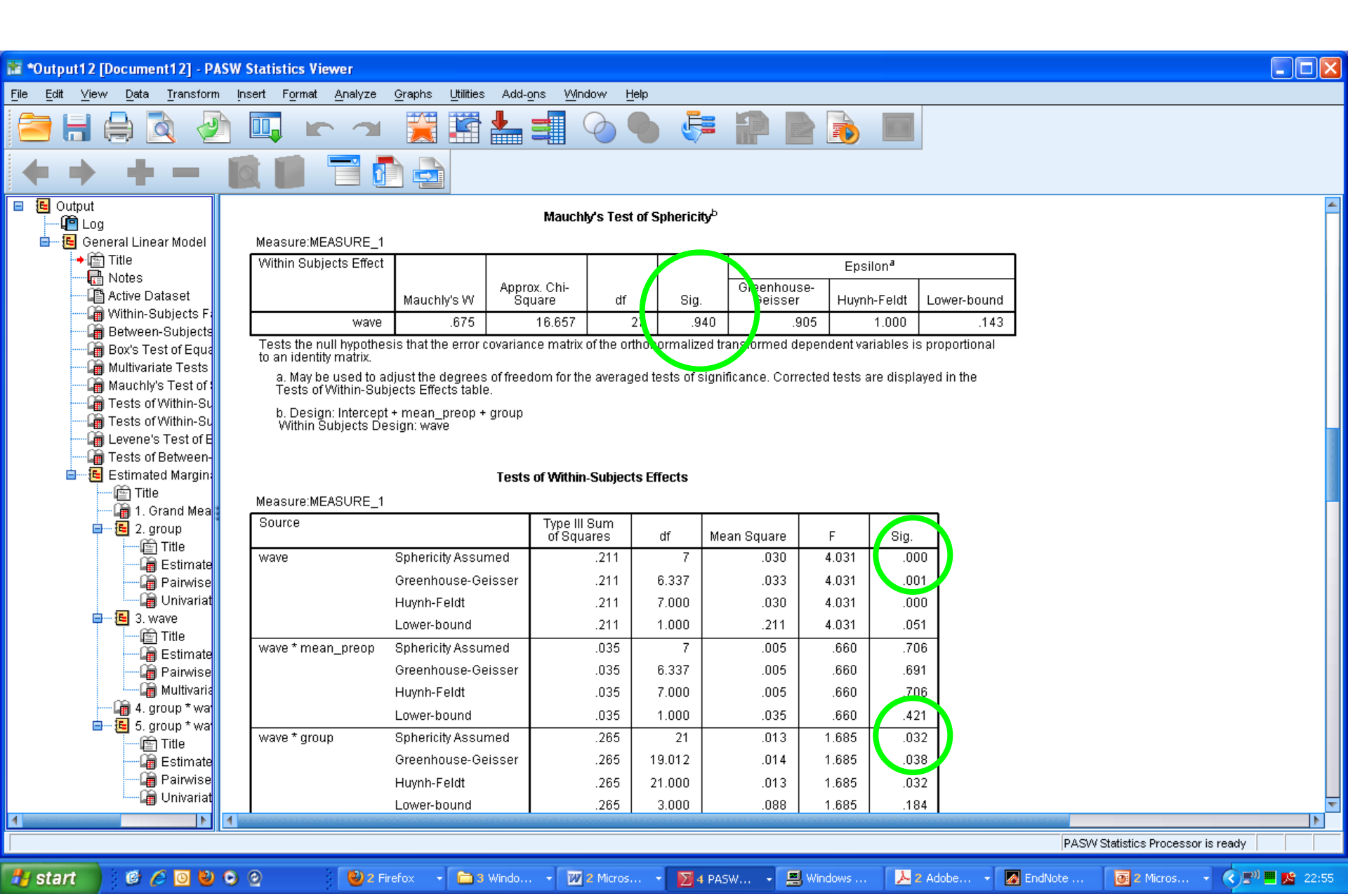

| *Output12 [Document12] - PASW Statistics View                                | /er                                       |                    |                               |            |               |                                          |       |
|------------------------------------------------------------------------------|-------------------------------------------|--------------------|-------------------------------|------------|---------------|------------------------------------------|-------|
| <u>File Edit Vi</u> ew <u>D</u> ata <u>T</u> ransform Insert Format <u>(</u> | <u>A</u> nalyze <u>G</u> raphs            | Utilities Add-o    | ins <u>Wi</u> ndow <u>H</u> e | lp         |               |                                          |       |
| 😑 🗄 🖨 🖻 🤌 📖 🖛                                                                | →                                         |                    |                               | b 👎 i      |               |                                          |       |
| + + + - 📓 📓 🕯                                                                | = 🗗 🖻                                     |                    |                               |            |               |                                          |       |
| E E Output                                                                   | Order 5                                   |                    | 269 45                        | .006       |               |                                          | -     |
| Log                                                                          | Order 6                                   |                    | 313 45                        | .007       |               |                                          |       |
| ■ ··· · · · · · · · · · · · · · · · · ·                                      | Order 7                                   |                    | 355 45                        | .008       |               |                                          |       |
| Re Notes                                                                     |                                           |                    |                               |            |               |                                          |       |
| Active Dataset                                                               | ene's Test of Equal                       | ity of Error Vari  | iancesª 💦                     |            |               |                                          |       |
| Within-Subjects F:                                                           | F                                         | df1 d              | f2 Siq.                       |            |               |                                          |       |
| Between-Subjects                                                             | .842                                      | 3                  | 46 .478                       |            |               |                                          |       |
| Multivariate Tests mean_postor                                               | 3.441                                     | 3                  | 46 .024                       |            |               |                                          |       |
| Mauchly's Test of : mean_postor                                              | 5.181                                     | 3                  | 46 .004                       |            |               |                                          |       |
| Tests of Within-Su                                                           | 3.155                                     | 3                  | 46 .034                       |            |               |                                          |       |
| Levene's Test of E mean_postor                                               | 5.898                                     | 3                  | 46 .002                       |            |               |                                          |       |
| Tests of Between- mean_postor                                                | 06 3.158                                  | 3                  | 46 .033                       |            |               |                                          |       |
| 🖮 🔚 Estimated Margina 🛛 👘 mean_postor                                        | 2.026                                     | 3                  | 46 .123                       | /          |               |                                          |       |
| Title mean_postor                                                            | 08 7.235                                  | 3                  | 46 .000                       |            |               |                                          |       |
| E 2. group                                                                   | hypothesis that the                       | error variance     | of the                        |            |               |                                          |       |
| Title dependent va                                                           | riable is equal acro                      | iss groups.        |                               |            |               |                                          |       |
| Estimate a. Design:<br>Within Sul                                            | intercept + mean_p<br>ojects Design: wave | preop + group<br>e |                               |            |               |                                          |       |
| 🔚 Pairwise                                                                   |                                           |                    |                               |            |               |                                          |       |
| 📮 🔁 3. wave                                                                  | Tests of                                  | Retween_Suhi       | erts Efferts                  |            |               |                                          |       |
| — 📺 Title                                                                    | Measu                                     |                    | 1                             |            |               |                                          |       |
| Estimate                                                                     | Trans                                     | formed Variable    | e:Average                     |            |               |                                          |       |
| Multivaria                                                                   | Type III Sum                              | df M               | loon Squaro                   | E Qia      |               |                                          |       |
| 4. group * wa                                                                | 3 3 2 3                                   |                    | 3 323 12                      | 6128 000   | 4             |                                          |       |
| 🖻 😼 5. group * wa                                                            | 0.020                                     |                    | 004                           | 157 694    |               |                                          |       |
| Estimate group                                                               | 1.664                                     | 3                  | .555 2                        | 1.056 .000 |               |                                          |       |
| Pairwise Error                                                               | 1.185                                     | 45                 | .026                          |            |               |                                          |       |
| 🦾 🔓 Univariat                                                                |                                           |                    |                               |            |               |                                          | -     |
| 1                                                                            |                                           |                    |                               |            |               |                                          |       |
|                                                                              |                                           |                    |                               |            |               | PASW Statistics Processor is ready       |       |
| 🐈 start 📄 🙆 🏉 🔘 🕲 🗿 😢                                                        | 🛯 🕹 2 Firefox 🛛 🗸                         | 🛅 3 Windo          | • W 2 Micros                  | 🔹 🔽 4 PASW | . 🗸 🖳 Windows | . 😕 2 Adobe 🙍 EndNote 🔯 2 Micros 🔇 🕬 💻 🛸 | 22:57 |

| 📧 *Output2 [Document2] - PASW Statistics V                                | ewer                              |                           |                        |                |                        |                 |         |                                                     |  |  |  |  |  |
|---------------------------------------------------------------------------|-----------------------------------|---------------------------|------------------------|----------------|------------------------|-----------------|---------|-----------------------------------------------------|--|--|--|--|--|
| <u>File E</u> di <b>t ⊻i</b> ew <u>D</u> ata <u>T</u> ransform Insert For | nat <u>A</u> nalyze <u>G</u> rag  | ohs <u>U</u> tilities Add | l-ons <u>W</u> indo    | w <u>H</u> elp |                        |                 |         |                                                     |  |  |  |  |  |
| 😑 🖶 🖨 🔕 🧈 🔲                                                               | r 7                               | 🦉 🎬 📥                     |                        |                | <b>F</b>               |                 |         |                                                     |  |  |  |  |  |
| 🖻 🖷 🔚 General Linear Mod 🚄 🛛 🗛 Aged-IV                                    | 13 .216*                          | .013                      | .189                   | .242           |                        |                 |         | <u> </u>                                            |  |  |  |  |  |
| Aged-G                                                                    | FP .250ª                          | .016                      | .218                   | .282           |                        |                 |         |                                                     |  |  |  |  |  |
| Toung-                                                                    | NT3 .106ª                         | .015                      | .076                   | .136           |                        |                 |         |                                                     |  |  |  |  |  |
| Within-Subjects Sham                                                      | .066ª                             | .033                      | 001                    | .133           |                        |                 |         |                                                     |  |  |  |  |  |
| Between-Subje a. C                                                        | variates appearing                | in the model are e        | valuated at th         | е              |                        |                 |         |                                                     |  |  |  |  |  |
| Box's Test of E                                                           | villy values, mean_               | preop – .0400.            |                        |                |                        |                 |         |                                                     |  |  |  |  |  |
| Mauchly's Test                                                            |                                   | Pairw                     | vise Comnari           | sons           |                        |                 |         |                                                     |  |  |  |  |  |
| Tests of Within-                                                          | MEASURE 1                         |                           | nee oompan             | 00110          |                        |                 |         |                                                     |  |  |  |  |  |
| l evene's Test () grou                                                    |                                   | 1                         |                        |                | 95% Confiden           | ce Interval for |         |                                                     |  |  |  |  |  |
| Tests of Betwee                                                           | Difference <sup>a</sup>           |                           |                        |                |                        |                 |         |                                                     |  |  |  |  |  |
| 🖮 🔁 Estimated Mar                                                         |                                   | Mean                      |                        |                |                        |                 |         |                                                     |  |  |  |  |  |
| Title                                                                     |                                   | J)                        | Std. Error             | Sig.ª          | ower Bound             | Upper Bound     |         |                                                     |  |  |  |  |  |
| Aged-N                                                                    | T3 Aged-GFP                       | 034                       | .021                   | .107           | 076                    | .008            |         |                                                     |  |  |  |  |  |
| Title                                                                     | Young-NT3                         | .110*                     | .020                   | .000           | .070                   | .150            |         |                                                     |  |  |  |  |  |
| Estim                                                                     | Sham                              | .150 <sup>*</sup>         | .036                   | .000           | .078                   | .222            |         |                                                     |  |  |  |  |  |
| Aged-G                                                                    | FP Aged-NT3                       | .034                      | .021                   | .107           | 008                    | .076            |         |                                                     |  |  |  |  |  |
| 🖨 🖷 🔁 3. wave                                                             | Young-NT3                         | .144*                     | .022                   | .000           | .100                   | .187            |         |                                                     |  |  |  |  |  |
| 📺 Title                                                                   | Sham                              | .184 <sup>*</sup>         | .037                   | .000           | .110                   | .258            |         |                                                     |  |  |  |  |  |
| Young-                                                                    | NT3 Aged-NT3                      | 110 <sup>*</sup>          | .020                   | .000           | 150                    | 070             |         |                                                     |  |  |  |  |  |
|                                                                           | Aged-GFP                          | 144*                      | .022                   | .000           | 187                    | 100             |         |                                                     |  |  |  |  |  |
| 🛱 4. group * 🗤                                                            | Sham                              | .040                      | .037                   | .276           | 033                    | .114            |         | -                                                   |  |  |  |  |  |
| 🖨 🖷 5. group * 🔰 Sham                                                     | Aged-NT3                          | 150 <sup>*</sup>          | .036                   | .000           | 222                    | 078             |         |                                                     |  |  |  |  |  |
| 🔤 litie                                                                   | Aged-GFP                          | 184*                      | .037                   | .000           | 258                    | 110             |         |                                                     |  |  |  |  |  |
| Pairwi                                                                    | Young-NT3                         | 040                       | .037                   | .276           | 114                    | .033            |         |                                                     |  |  |  |  |  |
| 🔄 🖓 Univar 🔰 Based                                                        | on estimated margir               | al means                  |                        |                |                        |                 |         |                                                     |  |  |  |  |  |
| a. Au 💼 🔂 💼 🖬 💼 🖬 💼 🖬                                                     | justment for multipl<br>stments). | e comparisons: Le         | east Significai        | nt Difference  | (equivalent to no      |                 |         |                                                     |  |  |  |  |  |
| Estim *. Tr                                                               | e mean difference is              | significant at the        | .05 level.             |                |                        |                 |         |                                                     |  |  |  |  |  |
| Pairwi                                                                    |                                   |                           |                        |                |                        |                 |         |                                                     |  |  |  |  |  |
|                                                                           |                                   |                           |                        |                |                        |                 |         | ▼<br>                                               |  |  |  |  |  |
|                                                                           |                                   |                           |                        |                |                        |                 | P/      | ASW Statistics Processor is ready                   |  |  |  |  |  |
| 🛃 start 🕴 🙆 🙆 🕲 💿 🖉                                                       | 4 Window                          | s Expl 🖌 🗖 E              | EndNote X4 <u>- FM</u> | 10 🔳           | Windows Task <u>Ma</u> | Duricki Grie    | eve and | <b>5</b> PASW Statistic • <b>3 5</b> PASW Statistic |  |  |  |  |  |

# Supplementary Tutorial, Slide 45: Scroll down to group \* wave and then inspect pairwise comparisons

| 🞥 *Output2 [Document2] - PASW S                                       | tatistics V | 'iewer              |                                 |                              |                    |               |                    |                    |                                               |       |
|-----------------------------------------------------------------------|-------------|---------------------|---------------------------------|------------------------------|--------------------|---------------|--------------------|--------------------|-----------------------------------------------|-------|
| <u>F</u> ile <u>E</u> dit <u>V</u> iew <u>D</u> ata <u>T</u> ransform | Insert For  | mat <u>A</u> nalyze | <u>G</u> raphs <u>U</u> tilitia | es Add- <u>o</u> ns <u>W</u> | Indow <u>H</u> elp |               |                    |                    |                                               |       |
| 🗁 🗄 🖨 🔕 🤌                                                             |             |                     |                                 | <b> </b>                     |                    | ) 🦊           |                    |                    |                                               |       |
| 🖃 🔚 General Linear Mod 📥                                              |             |                     | Young-NT3                       | .011                         | .058               | .855          | 106                | .127               |                                               | -     |
| → 🔄 Title                                                             | 7           | Aged-NT3            | Aged-GFP                        | 043                          | .026               | .107          | 096                | .010               |                                               |       |
| 📺 Notes                                                               |             |                     | Young-NT3                       | .075*                        | .025               | .005          | .024               | .126               |                                               |       |
| Within-Subjects                                                       |             |                     | Sham                            | .085                         | .046               | .068          | 007                | .177               |                                               |       |
|                                                                       |             | Aged-GFP            | Aged-NT3                        | .043                         | .026               | .107          | 010                | .096               |                                               |       |
| 👰 Box's Test of Ec                                                    |             |                     | Young-NT3                       | .118*                        | .028               | .000          | .062               | .174               |                                               |       |
| Multivariate Tes                                                      |             |                     | Sham                            | .129                         | .047               | .009          | .034               | .224               |                                               |       |
| Tests of Within-                                                      |             | Young-NT3           | Aged-NT3                        | 075                          | .025               | .005          | 126                | 024                |                                               |       |
| Tests of Within-                                                      |             | -                   | Aged-GFP                        | 118                          | .028               | .000          | 174                | 062                |                                               |       |
| 🕌 Levene's Test d                                                     |             |                     | Sham                            | .011                         | .047               | .823          | 083                | .104               |                                               |       |
| Tests of Betwee                                                       |             | Sham                | Aged-NT3                        | 085                          | .046               | .068          | 177                | .007               |                                               |       |
| Estimated Marg                                                        |             |                     | Aged-GFP                        | 129*                         | .047               | .009          | 224                | 034                |                                               |       |
| - 🛱 1. Grand M                                                        |             |                     | Young-NT3                       | 011                          | .047               | .823          | 104                | .083               |                                               |       |
| 🖶 🔁 2. group                                                          | 8           | Aaed-NT3            | Aaed-GFP                        | 147*                         | .038               | .000          | 224                | 070                |                                               |       |
| 🔯 Title                                                               |             |                     | Young-NT3                       | .110*                        | .037               | .004          | .036               | .184               |                                               |       |
| Estim<br>Bairwi                                                       |             |                     | Sham                            | 118                          | 066                | linu          | - 015              | 251                |                                               |       |
|                                                                       |             | Aged-GEP            | Aged-NT3                        | .147*                        | .038               | .000          | .070               | .224               |                                               |       |
| 😑 🖷 🔚 3. wave                                                         |             |                     | Young-NT3                       | .257*                        | .040               | .000          | .176               | .338               |                                               |       |
| m Title                                                               |             |                     | Sham                            | 265                          | 068                | 000           | 128                | 402                |                                               |       |
| Estim<br>Bainwi                                                       |             | Young-NT3           | Aged-NT3                        | - 110                        | 037                | 004           | - 184              | - 036              |                                               |       |
|                                                                       |             | g                   | Aged-GEP                        | - 257*                       | 040                | 000           | - 338              | - 176              |                                               |       |
| 🗿 4. group * 🕯                                                        |             |                     | Sham                            | 008                          | 067                | 904           | - 128              | 144                |                                               |       |
| 🖻 🖷 🔚 5. group * 1                                                    |             | Sham                | Aaed-NT3                        | 118                          | .066               | .080          | 251                | .015               |                                               |       |
| ittie<br>Ima Estim                                                    |             |                     | Aaed-GFP                        | 265                          | .068               | .000          | 402                | 128                |                                               |       |
| Pairwi                                                                |             |                     | Young-NT3                       | 008                          | .067               | .904          | - 144              | .128               |                                               |       |
| 🍙 Univar                                                              | Based       | on estimated m      | narginal means                  |                              |                    |               |                    |                    |                                               |       |
| 🖻 🍋 6. group * 1                                                      | a. A        | djustment for m     | ultiple compari:                | sons: Least Signi            | ficant Differer    | nce (equivale | ent to no adjustme | ents).             |                                               |       |
| i≊j litte<br>Gan Estim                                                | *. Tł       | ne mean differe     | nce is significar               | nt at the .05 level.         |                    |               |                    |                    |                                               |       |
| 🖓 Pairwi                                                              |             |                     | -                               |                              |                    |               |                    |                    |                                               |       |
| Multiv 🔫                                                              |             |                     |                                 |                              |                    |               |                    |                    |                                               | -     |
|                                                                       |             |                     |                                 |                              |                    |               |                    |                    |                                               |       |
|                                                                       |             |                     |                                 |                              |                    |               |                    |                    | PASW Statistics Processor is ready            |       |
| 🦺 start 👘 🙆 🙆 🔮 O                                                     | 0           | 🔁 4 W               | /indows Expl                    | • 🛃 EndNote X4               | - [Mo              | 💐 Windows T   | ask Ma 🛛 👜 🛙       | Duricki Grieve and | 💽 Microsoft PowerP 🛛 🔀 5 PASW Statistic 🔹 < 💷 | 23:48 |

#### Supplementary Tutorial, Slide 46. Make sure you downloaded and unzipped the "Supplementary Data 1" file from Nature Protocols or from

www.lawrencemoon.co.uk/resources/mixedmodels.asp

File>Open> "long\_format.sav" Analyze>Mixed Models>Linear

| <u>F</u> ile <u>E</u> dit <u>\</u> | Edit View Data Transform Analyze Graphs Litilities Add-ons Window Help<br>Reports Reports Reports Reports |                                   |            |     |            |      |          |     |     |     |      |                  |               |               |           |     |
|------------------------------------|----------------------------------------------------------------------------------------------------|-----------------------------------|------------|-----|------------|------|----------|-----|-----|-----|------|------------------|---------------|---------------|-----------|-----|
|                                    | I 🖨 🛄 I                                                                                                   | Reports<br>Descriptive Statistics | *          | Ê   | 11 🍇       |      | <i>▲</i> |     |     | ABG |      |                  |               |               |           |     |
| 1 : rat                            | 1                                                                                                    | Ta <u>b</u> les                   | •          |     |            |      |          |     |     |     |      |                  |               | Visible: 7 of | 7 Variabl | ies |
|                                    | rat Adult                                                                                                 | Compare Means                     | •          |     | mean_preop | wave | outcome  | var | var | var | var  | var              | var           | var           | vai       |     |
| 1                                  | 1                                                                                                    | <u>G</u> eneral Linear Model      | •          | NT3 | .0         | 1    | .18      |     |     |     |      |                  |               |               |           |     |
| 2                                  | 1                                                                                                    | Generali <u>z</u> ed Linear Mo    | idels 🕨    | NT3 | .0         | 2    | .16      |     |     |     |      |                  |               |               |           |     |
| 3                                  | 1                                                                                                    | Mixed Models                      | •          | M×  | Linear     | 3    | .10      |     |     |     |      |                  |               |               |           |     |
| 4                                  | 1                                                                                                    | <u>C</u> orrelate                 | •          | NT3 | .0         | 4    | .07      |     |     |     |      |                  |               |               |           |     |
| 5                                  | 1                                                                                                    | <u>R</u> egression                | •          | NT3 | .0         | 5    | .03      |     |     |     |      |                  |               |               |           |     |
| 6                                  | 1                                                                                                    | Loglinear                         | P          | NT3 | .0         | 6    | .06      |     |     |     |      |                  |               |               |           |     |
| 7                                  | 1                                                                                                    | Classify<br>Dimension Reduction   | - P        | NT3 | .0         | 7    | .03      |     |     |     |      |                  |               |               |           |     |
| 8                                  | 1                                                                                                    | Dimension Reduction               |            | NT3 | .0         | 8    | .03      |     |     |     |      |                  |               |               |           |     |
| 9                                  | 2                                                                                                    | Nonneremetric Tests               | . Р.<br>М. | ham | .10        | 1    | .09      |     |     |     |      |                  |               |               |           |     |
| 10                                 | 2                                                                                                    | Enrecasting                       |            | ham | .10        | 2    | .07      |     |     |     |      |                  |               |               |           |     |
| 11                                 | 2                                                                                                    | Survival                          |            | ham | .10        | 3    | .06      |     |     |     |      |                  |               |               |           |     |
| 12                                 | 2                                                                                                    | Multiple Response                 |            | ham | .10        | 4    | .07      |     |     |     |      |                  |               |               |           |     |
| 13                                 | 2                                                                                                    | Missing Value Analysi:            | s          | ham | .10        | 5    | .03      |     |     |     |      |                  |               |               |           |     |
| 14                                 | 2                                                                                                    | Multiple Imputation               | •          | ham | .10        | 6    | .16      |     |     |     |      |                  |               |               |           |     |
| 15                                 | 2                                                                                                    | Complex Samples                   | •          | ham | .10        | 7    | .07      |     |     |     |      |                  |               |               |           |     |
| 16                                 | 2                                                                                                    | Quality Control                   | *          | ham | .10        | 8    | .10      |     |     |     |      |                  |               |               |           |     |
| 17                                 | 3                                                                                                    | ROC Curve                         |            | ham | .06        | 1    | .03      |     |     |     |      |                  |               |               |           |     |
| 18                                 | 3                                                                                                    | Aduit Sham                        | 5          | ham | .06        | 2    | .06      |     |     |     |      |                  |               |               |           |     |
| 19                                 | 3                                                                                                    | Adult Sham                        | S          | ham | .06        | 3    | .10      |     |     |     |      |                  |               |               |           |     |
| 20                                 | 3                                                                                                    | Adult Sham                        | S          | ham | .06        | 4    | .03      |     |     |     |      |                  |               |               |           |     |
| 21                                 | 3                                                                                                    | Adult Sham                        | S          | ham | .06        | 5    | .03      |     |     |     |      |                  |               |               |           |     |
| 22                                 | 3                                                                                                    | Adult Sham                        | S          | ham | .06        | 6    | .0       |     |     |     |      |                  |               |               |           |     |
| 23                                 | 3                                                                                                    | Adult Sham                        | S          | ham | .06        | 7    | .03      |     |     |     |      |                  |               |               |           |     |
| 24                                 | 3                                                                                                    | Adult Sham                        | S          | ham | .06        | 8    | .0       |     |     |     |      |                  |               |               |           |     |
| 75                                 | 4                                                                                                    | Adult Stroko                      | Vouna      | MTR | n          | 1    | 75       |     |     |     |      |                  |               |               |           | -   |
|                                    |                                                                                                    |                                   |            |     |            |      | ***      |     |     |     |      |                  |               |               |           |     |
| Data View                          | a View Variable View                                                                                      |                                   |            |     |            |      |          |     |     |     |      |                  |               |               |           |     |
| Linear                             |                                                                                                    |                                   |            |     |            |      |          |     |     |     | PASW | Statistics Proce | ssor is ready |               |           |     |

# Supplementary Tutorial, Slide 47 and Figure 3

| <u>File Edit \</u> | <u>∕</u> iew <u>D</u> ata <u>T</u> r | ansform <u>A</u> nalyze | <u>G</u> raphs <u>U</u> tilitie | s Add- <u>o</u> ns | Window Help            |                  |                             |                   |          |         |      |                   |                |                       |                |
|--------------------|--------------------------------------|-------------------------|---------------------------------|--------------------|------------------------|------------------|-----------------------------|-------------------|----------|---------|------|-------------------|----------------|-----------------------|----------------|
|                    |                                      |                         | <b>i</b>                        |                    |                        | 4                | <i>≦</i>                    |                   |          |         |      |                   |                |                       |                |
| 1 : rat            | 1                                    |                         |                                 |                    |                        |                  |                             |                   |          |         |      |                   |                | Visible: 7            | of 7 Variables |
|                    | rat                                  | Adult_vs_Aged           | injury                          | group              | mean_preop             | wave             | outcome                     | var               | var      | var     | var  | var               | var            | var                   | var            |
| 1                  | 1                                    | Adult                   | Stroke                          | Young-NT3          | .0                     | 1                | .18                         |                   |          |         |      |                   |                |                       | <b></b>        |
| 2                  | 1                                    | Adult                   | Stroke                          | Young-NT3          | 🔢 Linear Mix           | ed Models: S     | pecify Subje                | cts and Repe      | ated 🛛 🕅 |         |      |                   |                |                       |                |
| 3                  | 1                                    | Adult                   | Stroke                          | Young-NT3          |                        |                  |                             |                   | _        |         |      |                   |                |                       |                |
| 4                  | 1                                    | Adult                   | Stroke                          | Young-NT3          | Click Continue fo      | or models with u | uncorrelated term           | ns.               |          |         |      |                   |                |                       |                |
| 5                  | 1                                    | Adult                   | Stroke                          | Young-NT3          | Specify Subject        | variable for mo  | dels with correla           | ated random effe  | cts.     |         |      |                   |                |                       |                |
| 6                  | 1                                    | Adult                   | Stroke                          | Young-NT3          | Specify both Re        | peated and Sub   | ject variables fo           | r models with co  | rrelated |         |      |                   |                |                       |                |
| 7                  | 1                                    | Adult                   | Stroke                          | Young-NT3          | residuals within       | the random eff   | ects.                       |                   |          |         |      |                   |                |                       |                |
| 8                  | 1                                    | Adult                   | Stroke                          | Young-NT3          |                        |                  | Sut                         | ojects:           |          |         |      |                   |                |                       |                |
| 9                  | 2                                    | Adult                   | Sham                            | Sham               | 📕 💑 Adult_vs_/         | Aged             | 6                           | b rat             |          |         |      |                   |                |                       |                |
| 10                 | 2                                    | Adult                   | Sham                            | Sham               | njury 💑                |                  |                             |                   |          |         |      |                   |                |                       |                |
| 11                 | 2                                    | Adult                   | Sham                            | Sham               | 🔊 group                | מו               |                             |                   |          |         |      |                   |                |                       |                |
| 12                 | 2                                    | Adult                   | Sham                            | Sham               | outcome                | ~~               |                             |                   |          |         |      |                   |                |                       |                |
| 13                 | 2                                    | Adult                   | Sham                            | Sham               |                        |                  | - Der                       | + !:              |          |         |      |                   |                |                       |                |
| 14                 | 2                                    | Adult                   | Sham                            | Sham               |                        |                  |                             | wave              |          |         |      |                   |                |                       |                |
| 15                 | 2                                    | Adult                   | Sham                            | Sham               |                        |                  |                             | marc              |          |         |      |                   |                |                       |                |
| 16                 | 2                                    | Adult                   | Sham                            | Sham               |                        |                  | •                           |                   |          |         |      |                   |                |                       |                |
| 17                 | 3                                    | Adult                   | Sham                            | Sham               |                        |                  |                             |                   |          |         |      |                   |                |                       |                |
| 18                 | 3                                    | Adult                   | Sham                            | Sham               |                        |                  |                             |                   |          |         |      |                   |                |                       |                |
| 19                 | 3                                    | Adult                   | Sham                            | Sham               | Repeated Co <u>v</u> a | riance Type: [   | ompound Symme               | etry              | Ŧ        |         |      |                   |                |                       |                |
| 20                 | 3                                    | Adult                   | Sham                            | Sham               |                        | Continue         | Inte-Dependence             | e: First Order    | <u></u>  |         |      |                   |                |                       |                |
| 21                 | 3                                    | Adult                   | Sham                            | Sham               | l l                    |                  | R(1)                        |                   |          |         |      |                   |                |                       |                |
| 22                 | 3                                    | Adult                   | Sham                            | Sham               | .06                    | م<br>م           | R(1): Heterogen<br>RMA(1.1) | eous              |          |         |      |                   |                |                       |                |
| 23                 | 3                                    | Adult                   | Sham                            | Sham               | .06                    |                  | ompound Symme               | etry              |          |         |      |                   |                |                       |                |
| 24                 | 3                                    | Adult                   | Sham                            | Sham               | .06                    | 8C               | compound Symme              | etry: Correlation | Metric   |         |      |                   |                |                       |                |
| 25                 | 4                                    | Adult                   | Stroke                          | Young-NT3          | .0                     |                  | iompound Symme<br>iadopal   | etry: Heterogene  | ous      |         |      |                   |                |                       |                |
|                    | 1                                    |                         |                                 |                    |                        | Ľ                | -agonar<br>                 |                   |          |         |      |                   |                |                       |                |
| Data View          | Variable View                        |                         |                                 |                    |                        |                  |                             |                   |          |         |      |                   |                |                       |                |
|                    |                                      |                         |                                 |                    |                        |                  |                             |                   |          |         | PASV | / Statistics Proc | essor is ready |                       |                |
| Au start           |                                      |                         | 04                              | Mi 🗸 🔳             | Windo                  | wi 🖌 🕲           | 2 Fir                       | 2 Ad              | NP-P1    | Mat Pr. |      | <b>N</b> 3 P      |                | ) <b>na 11 (</b> 0 1) | 0. 20:37       |

### Supplementary Tutorial, Slide 48 and Figure 3

|                             |                               |                                  |                                                                                                    |                     |                     |           |             |                |               |        |           |                  |               |              |               | _   |
|-----------------------------|-------------------------------|----------------------------------|----------------------------------------------------------------------------------------------------|---------------------|---------------------|-----------|-------------|----------------|---------------|--------|-----------|------------------|---------------|--------------|---------------|-----|
| <u>F</u> ile <u>E</u> dit ⊻ | ∕iew <u>D</u> ata <u>T</u> ra | ansform <u>A</u> nalyze <u>y</u> | <u>G</u> raphs <u>U</u> tilitie                                                                                                    | es Add- <u>o</u> ns | <u>Window H</u> elp |           |             |                |               |        |           |                  |               |              |               |     |
| 2                           |                               |                                  | Image: A state of the state of the state |                     | #1 🍇                |           | s 🔛         |                |               | ABG I  |           |                  |               |              |               |     |
| 1 : rat                     | 1                             |                                  |                                                                                                    |                     |                     |           |             |                |               |        |           |                  |               | Visible: 7 o | 7 Variabl     | les |
|                             | rat                           | Adult_vs_Aged                    | injury                                                                                                    | group               | mean_preop          | wave      | outcome     | var            | var           | var    | var       | var              | var           | var          | vai           |     |
| 1                           | 1                             | Adult                            | Stroke                                                                                                    | Young-NT            | O. E                | 1         | .18         |                |               |        |           |                  |               |              |               |     |
| 2                           | 1                             | Adult                            | Stroke                                                                                                    | Young-NT            | 0. E                | 2         | .16         |                |               |        |           |                  |               |              |               |     |
| 3                           | 1                             | Adult                            | Stroke                                                                                                    | Young-NT            | O. E                | 3         | .10         |                |               |        |           |                  |               |              |               |     |
| 4                           | 1                             | Adult                            | Stroke                                                                                                    | Young-NT            | Ξ                   | 4         | .07         |                |               |        |           |                  |               |              |               |     |
| 5                           | 1                             | Adult                            | Stroke                                                                                                    | Young 🔢             | Linear Mixed M      | Ao de Is  |             |                |               | ×      |           |                  |               |              |               |     |
| 6                           | 1                             | Adult                            | Stroke                                                                                                    | Young               |                     | _         |             | Variahla:      |               |        |           |                  |               |              |               |     |
| 7                           | 1                             | Adult                            | Stroke                                                                                                    | Young 🛛             | 🐣 rat               | •         | outcom      | ranabic.<br>Ie | Fixed.        |        |           |                  |               |              |               |     |
| 8                           | 1                             | Adult                            | Stroke                                                                                                    | Young               | 💑 Adult_vs_Aged     |           | Eactor(a):  | -              | Random        |        |           |                  |               |              |               |     |
| 9                           | 2                             | Adult                            | Sham                                                                                                    | S                   | 💫 injury            | _         | wave        |                | Estimatio     | n      |           |                  |               |              |               |     |
| 10                          | 2                             | Adult                            | Sham                                                                                                    | S                   |                     |           | aroup       |                | Statistics    | s      |           |                  |               |              |               |     |
| 11                          | 2                             | Adult                            | Sham                                                                                                    | S                   |                     |           |             |                | EM Mean       | s      |           |                  |               |              |               |     |
| 12                          | 2                             | Adult                            | Sham                                                                                                    | S                   |                     |           | Covariate(s | ):             | Save          |        |           |                  |               |              |               |     |
| 13                          | 2                             | Adult                            | Sham                                                                                                    | S                   |                     |           | / mean_     | preop          |               |        |           |                  |               |              |               |     |
| 14                          | 2                             | Adult                            | Sham                                                                                                    | S                   |                     |           |             |                |               |        |           |                  |               |              |               |     |
| 15                          | 2                             | Adult                            | Sham                                                                                                    | S                   |                     | _         | Residual We | eight:         |               |        |           |                  |               |              |               |     |
| 16                          | 2                             | Adult                            | Sham                                                                                                    | S                   |                     |           |             |                |               |        |           |                  |               |              |               |     |
| 17                          | 3                             | Adult                            | Sham                                                                                                    | S                   | ſ                   | OK Paste  | Reset Ca    | ncel Heln      | )             |        |           |                  |               |              |               |     |
| 18                          | 3                             | Adult                            | Sham                                                                                                    | s                   |                     |           |             |                | ,             |        |           |                  |               |              |               |     |
| 19                          | 3                             | Adult                            | Sham                                                                                                    | Shar                | m .06               | 3         | .10         |                |               |        |           |                  |               |              |               |     |
| 20                          | 3                             | Adult                            | Sham                                                                                                    | Shar                | m .06               | 4         | .03         |                |               |        |           |                  |               |              |               |     |
| 21                          | 3                             | Adult                            | Sham                                                                                                    | Shar                | m .06               | 5         | .03         |                |               |        |           |                  |               |              |               |     |
| 22                          | 3                             | Adult                            | Sham                                                                                                    | Shar                | m .06               | 6         | .0          |                |               |        |           |                  |               |              |               |     |
| 23                          | 3                             | Adult                            | Sham                                                                                                    | Shar                | m .06               | 7         | .03         |                |               |        |           |                  |               |              |               |     |
| 24                          | 3                             | Adult                            | Sham                                                                                                    | Shar                | m .06               | 8         | .0          |                |               |        |           |                  |               |              |               |     |
| 75                          | 4                             | Adult                            | Stroko                                                                                                    | Vouna MT            | 0                   | 1         | 75          |                |               |        |           |                  |               |              |               | -   |
| Data View                   | Variable View                 |                                  |                                                                                                    |                     |                     |           | ***         |                |               |        |           |                  |               |              |               |     |
|                             |                               |                                  |                                                                                                    |                     |                     |           |             |                |               |        |           |                  |               |              |               |     |
|                             |                               |                                  | _                                                                                                    |                     |                     |           | _           |                | _             | _      | PASW      | Statistics Proce | ssor is ready |              |               |     |
| 🛃 start                     | 00                            | o 🕹 💿 🥝                          |                                                                                                    | ozilla Fire         | Windows T           | 🕘 4 Micro | oso 🔹 🛅 :   | 2 Window       | 🗕 👜 Duricki 🤇 | irie 🧕 | 2 Microso | 2 PASW           | /5 🔿          | » 😼 🖸 🗖 🕅    | <b>%</b> 12:2 | 20  |

# Supplementary Tutorial, Slide 49 and Figure 4

| <u>F</u> ile <u>E</u> dit ⊻ | jew <u>D</u> ata <u>T</u> ra | ansform <u>A</u> nalyze | <u>G</u> raphs <u>U</u> tilities | Add- <u>o</u> ns        | <u>Window H</u> elp | )                        | -           |              |              |         |                        |              |                 |
|-----------------------------|------------------------------|-------------------------|----------------------------------|-------------------------|---------------------|--------------------------|-------------|--------------|--------------|---------|------------------------|--------------|-----------------|
| 😑 H                         | 🖨 🛄                          |                         |                                  |                         | 1 👬                 | 📓 🚍 (                    | S 📰         |              | AB6          |         |                        |              |                 |
| -                           |                              |                         |                                  |                         |                     |                          |             |              |              |         |                        | Visible: 55  | of 55 Variables |
|                             | rat                          | Adult_vs_Aged           | injury                           | group                   | mean_preop          | wave                     | outcome     | FXPRED_1     | PRED_1       |         | RESID_1                | FXPRED_2     | PREI            |
| 130                         | 17                           | Adult                   | Stroke                           | -<br>Young-NT3          | 13                  | 2                        | Π           | 1313         | 7 1          | 317     | 1317                   | .1317        | <b></b>         |
| 131                         | 17                           | Adult                   | Strol 💷                          | Linear Mixe             | d Models: Fix       | ed Effects               |             |              |              | ×       | 0641                   | .1241        |                 |
| 132                         | 17                           | Adult                   | Strol                            | Fived Effects           |                     |                          |             |              |              |         | 0264                   | .1264        |                 |
| 133                         | 17                           | Adult                   | Strol                            | Build terms             |                     | Build pested to          | rme         |              |              |         | 0837                   | .0837        |                 |
| 134                         | 17                           | Adult                   | Strol                            |                         |                     | Collid <u>H</u> ested to | 41110       |              |              |         | .0227                  | .0773        |                 |
| 135                         | 17                           | Adult                   | Strol F                          | Factors and Co          | variates:           |                          | Model:      |              |              |         | .0089                  | .0911        |                 |
| 136                         | 17                           | Adult                   | Strol                            | 면<br>wave               | _                   |                          | wave        |              |              |         | 0251                   | .0551        |                 |
| 137                         | 18                           | Adult                   | Strol                            | 면 group                 |                     |                          | group       |              |              |         | .1989                  | .2411        |                 |
| 138                         | 18                           | Adult                   | Strol                            | 🔀 mean_pre              | ор                  |                          | wave*group  |              |              |         | .0375                  | .1225        |                 |
| 139                         | 18                           | Adult                   | Strol                            |                         |                     |                          | mean_preop  | preop        |              |         | .0252                  | .1148        |                 |
| 140                         | 18                           | Adult                   | Strol                            |                         |                     | Factorial 💎              | group*mean_ | preop        |              |         | .0229                  | .1171        |                 |
| 141                         | 18                           | Adult                   | Strol                            |                         |                     |                          | wave*group* | *mean_preop  |              |         | 0045                   | .0745        |                 |
| 142                         | 18                           | Adult                   | Strol                            |                         |                     |                          |             |              |              |         | 0380                   | .0680        |                 |
| 143                         | 18                           | Adult                   | Strol                            |                         |                     |                          |             |              |              |         | .0382                  | .0818        |                 |
| 144                         | 18                           | Adult                   | Strol                            |                         |                     |                          |             |              |              |         | .1142                  | .0458        |                 |
| 145                         | 19                           | Aged                    | Strol                            | .★ By*                  | ( <u>VV</u> ithin)  | Clear Term               |             | (emove       |              |         | 0621                   | .3221        |                 |
| 146                         | 19                           | Aged                    | Strol                            | Build Term:             |                     |                          |             |              |              |         | 1041                   | .2741        |                 |
| 147                         | 19                           | Aged                    | Strol                            |                         |                     |                          |             |              |              |         | 0541                   | .2441        |                 |
| 148                         | 19                           | Aged                    | Strol 🔽                          | Incl <u>u</u> de interc | ept Su <u>m</u> ofs | squares: Type I          | -           |              |              |         | .0564                  | .1936        |                 |
| 149                         | 19                           | Aged                    | Strol                            |                         |                     | Continue                 | Cancel      | Heln         |              |         | .0069                  | .1931        |                 |
| 150                         | 19                           | Aged                    | Strol                            |                         |                     | Containato               |             | ( interfer   |              |         | .3204                  | .1796        |                 |
| 151                         | 19                           | Aged                    | Stroke                           | Aged-NT3                | .04                 | 7                        | .13         | .1523        | 3            | 523     | 0223                   | .1523        |                 |
| 152                         | 19                           | Aged                    | Stroke                           | Aged-NT3                | .04                 | 8                        | .10         | .154         | 4 .1         | 544     | 0544                   | .1544        |                 |
| 153                         | 21                           | Aged                    | Stroke                           | Aged-NT3                | .13                 | 1                        | .42         | .334         | 1 .3         | 341     | .0859                  | .3341        |                 |
| 154                         | 21                           | hanA                    | Stroke                           | Aged-NT3                | 13                  | 2                        | 46          | 286          | 1 2          | 361     | 1739                   | 2861         | ▼<br>           |
| Data View                   | Variable View                |                         |                                  |                         |                     |                          | ***         |              |              |         |                        |              |                 |
|                             |                              |                         |                                  |                         |                     |                          |             |              |              | P/      | ASW Statistics Process | oris ready   |                 |
| 🛃 start                     | 6 6                          | o 🕹 o 🧕 🗌               | 🕒 3 Mi                           | icr 👻 💻                 | Window              | C NATUR                  | 2 Micr      | 🔹 🕙 2 Fire 🔹 | 🔏 EndNot 🛛 🏢 | *long_f | 🧕 2 Micr 👻             | 🔁 Linear 🔹 🔇 | 📕 🏉 13:30       |

# Supplementary Tutorial, Slide 50 and Figure 4

| <u>File E</u> dit <u>V</u> | ∕iew <u>D</u> ata <u>T</u> ra | ansform <u>A</u> nalyze | <u>G</u> raphs <u>U</u> tilitie | s Add- <u>o</u> r | ns <u>W</u> indow | Help                      |                                      |                    |                 |     |      |                   |                |              |                |
|----------------------------|-------------------------------|-------------------------|---------------------------------|-------------------|-------------------|---------------------------|--------------------------------------|--------------------|-----------------|-----|------|-------------------|----------------|--------------|----------------|
| 2                          |                               |                         |                                 |                   | <b>#1</b>         | K 🖬 🛛                     | - A                                  |                    |                 | -   |      |                   |                |              |                |
| 1 :rat                     | 1                             |                         |                                 |                   |                   | III Linear Mixed          | Models: Estim                        | ation 🚺            | 1               |     |      |                   |                | Visible: 7 ( | of 7 Variables |
|                            | rat                           | Adult_vs_Aged           | injury                          | group             | mean_             |                           |                                      | _                  | r               | var | var  | var               | var            | var          | var            |
| 130                        | 17                            | Adult                   | Stroke                          | Young-N           | VT3               | Method                    |                                      |                    |                 |     |      |                   |                |              | <b></b>        |
| 131                        | 17                            | Adult                   | Stroke                          | Young-N           | VT3               | Maximum Like              | liximum Likelinood (f<br>dihood (ML) | KEML)              |                 |     |      |                   |                |              |                |
| 132                        | 17                            | Adult                   | Stroke                          | Young-N           | ЛТЗ               |                           | (III2)                               |                    |                 |     |      |                   |                |              |                |
| 133                        | 17                            | Adult                   | Stroke                          | Young-            | NT3               | Iterations                |                                      |                    |                 |     |      |                   |                |              |                |
| 134                        | 17                            | Adult                   | Stroke                          | Young-            | 🔛 Linear i        | <u>M</u> aximum iteration | ns:                                  | 100                |                 | ×   |      |                   |                |              |                |
| 135                        | 17                            | Adult                   | Stroke                          | Young-            |                   | Ma <u>x</u> imum step-ha  | alvings:                             | 5                  |                 | _   |      |                   |                |              |                |
| 136                        | 17                            | Adult                   | Stroke                          | Young-            | 🐣 rat             | 📃 Print iteration         | history for every                    | 1 step(s)          | Fixed.          |     |      |                   |                |              |                |
| 137                        | 18                            | Adult                   | Stroke                          | Young-            | 💑 Adult_          |                           |                                      |                    | Ra <u>n</u> dom |     |      |                   |                |              |                |
| 138                        | 18                            | Adult                   | Stroke                          | Young-            | 💰 injury          | Log-Likelihood C          | onvergence                           |                    | stimatio        | n   |      |                   |                |              |                |
| 139                        | 18                            | Adult                   | Stroke                          | Young-            |                   | Absolute                  |                                      | ◯ <u>R</u> elative | statistic:      | s   |      |                   |                |              |                |
| 140                        | 18                            | Adult                   | Stroke                          | Young-            |                   | ⊻alue o                   | Ŧ                                    |                    | M Mean          | s   |      |                   |                |              |                |
| 141                        | 18                            | Adult                   | Stroke                          | Young-            |                   | - Devenueter Comu         |                                      |                    | Save            |     |      |                   |                |              |                |
| 142                        | 18                            | Adult                   | Stroke                          | Young-            |                   | Parameter Conve           | ergence                              | O Deletive         | <u>04r</u> o    |     |      |                   |                |              |                |
| 143                        | 18                            | Adult                   | Stroke                          | Young-            |                   | Value o                   | 000001 -                             |                    |                 |     |      |                   |                |              |                |
| 144                        | 18                            | Adult                   | Stroke                          | Young-            |                   |                           |                                      |                    |                 |     |      |                   |                |              |                |
| 145                        | 19                            | Aged                    | Stroke                          | Aged-             |                   | -Hessian Converg          | gence                                |                    |                 |     |      |                   |                |              |                |
| 146                        | 19                            | Aged                    | Stroke                          | Aged-             |                   | Absolute                  |                                      | 🔘 Relative         |                 |     |      |                   |                |              |                |
| 147                        | 19                            | Aged                    | Stroke                          | Aged-             |                   | Vaļue o                   | *                                    |                    |                 |     |      |                   |                |              |                |
| 148                        | 19                            | Aged                    | Stroke                          | Aged-N            | NT3               | L                         |                                      |                    |                 |     |      |                   |                |              |                |
| 149                        | 19                            | Aged                    | Stroke                          | Aged-N            | VT3               | Maximum scoring           | steps: 1                             |                    |                 |     |      |                   |                |              |                |
| 150                        | 19                            | Aged                    | Stroke                          | Aged-N            | NT3               | Singularity toleran       | ce: 0.0000000                        | 00001 👻            |                 |     |      |                   |                |              |                |
| 151                        | 19                            | Aged                    | Stroke                          | Aged-N            | VT3               |                           |                                      |                    |                 |     |      |                   |                |              |                |
| 152                        | 19                            | Aged                    | Stroke                          | Aged-N            | VT3               | Conti                     | nue Cancel                           | Help               |                 |     |      |                   |                |              |                |
| 153                        | 21                            | Aged                    | Stroke                          | Aged-N            | NT3               |                           |                                      |                    |                 |     |      |                   |                |              |                |
| 154                        | 21                            | Aaed                    | Stroke                          | Aded-1            | NT3               | 13                        | 2 46                                 | 6                  |                 |     |      |                   |                |              |                |
| Data View                  | Variable View                 |                         |                                 |                   |                   |                           |                                      |                    |                 |     |      |                   |                |              |                |
|                            |                               |                         |                                 |                   |                   |                           |                                      |                    |                 |     | PASV | V Statistics Proc | essor is ready |              |                |
| All adapted                |                               |                         |                                 |                   |                   |                           | and a set                            |                    |                 |     |      |                   |                |              | 1 (m. an. 4m.  |

### Supplementary Tutorial, Slide 51 and Figure 5

| File Edit ∨ | iew Data Ti   | ransform Analyze | Graphs Litilitie | es Add-ops         | Window Help         |            |                            |                 |       |                      |           |               |                |    |
|-------------|---------------|------------------|------------------|--------------------|---------------------|------------|----------------------------|-----------------|-------|----------------------|-----------|---------------|----------------|----|
|             |               |                  |                  |                    |                     |            |                            | ARC.            |       |                      |           |               |                |    |
|             |               |                  |                  |                    |                     | <u>*</u>   | °@ 🎹 🔟 🕯 🔨                 |                 |       |                      |           |               |                |    |
| 1 : rat     | 1             |                  |                  |                    |                     |            |                            |                 |       |                      |           | Visible: 7 of | 7 Variable     | es |
|             | rat           | Adult_vs_Aged    | injų 📻 🙀         | inear Mixed M      | odole: EM Mozi      |            | ll                         | 11 11<br>1      |       | var                  | var       | var           | vai            |    |
| 1           | 1             | Adult            |                  | mear mixed m       | ouels. Lm mea       | 15         |                            |                 |       |                      |           |               | 1              |    |
| 2           | 1             | Adult            | Est              | timated Marginal N | leans of Fitted Mod | lels       |                            |                 |       |                      |           |               |                |    |
| 3           | 1             | Adult            | Fac              | ctors(s) and Facto | or Interactions:    | Display Me | ans for:                   |                 |       |                      |           |               |                |    |
| 4           | 1             | Adult            | (O               | VERALL)            |                     | (OVERALI   | _)                         |                 |       |                      |           |               |                |    |
| 5           | 1             | Adult            | s vva            | ave                |                     | wave       |                            |                 |       |                      |           |               |                |    |
| 6           | 1             | Adult            | g gro            | oup                |                     | group      |                            |                 |       |                      |           |               |                |    |
| 7           | 1             | Adult            | 8                | ave*group          |                     | wave*gro   | up                         |                 |       |                      |           |               |                |    |
| 8           | 1             | Adult            |                  |                    |                     | ←          |                            |                 |       |                      |           |               |                |    |
| 9           | 2             | Adult            |                  |                    |                     |            |                            |                 |       |                      |           |               |                |    |
| 10          | 2             | Adult            |                  |                    |                     |            |                            |                 |       |                      |           |               |                |    |
| 11          | 2             | Adult            |                  |                    |                     |            |                            |                 |       |                      |           |               |                |    |
| 12          | 2             | Adult            |                  |                    |                     | Compa      | re main effects            |                 |       |                      |           |               |                |    |
| 13          | 2             | Adult            |                  |                    |                     | Confi      | dence Interval Adjustment: |                 |       |                      |           |               |                |    |
| 14          | 2             | Adult            |                  |                    |                     | LSD(       | none)                      | ~               |       |                      |           |               |                |    |
| 15          | 2             | Adult            |                  |                    |                     | Refe       | erence Category            |                 |       |                      |           |               |                |    |
| 16          | 2             | Adult            |                  |                    |                     | 0          | ) None (all pairwise)      |                 |       |                      |           |               |                |    |
| 17          | 3             | Adult            |                  |                    |                     | 0          | ) Fi <u>r</u> st           |                 |       |                      |           |               |                |    |
| 18          | 3             | Adult            |                  |                    |                     | 0          | ) Last                     |                 |       |                      |           |               |                |    |
| 19          | 3             | Adult            |                  |                    |                     |            | Value                      |                 |       |                      |           |               |                |    |
| 20          | 3             | Adult            |                  |                    |                     |            | _                          |                 |       |                      |           |               |                |    |
| 21          | 3             | Adult            |                  |                    |                     |            |                            |                 |       |                      |           |               |                |    |
| 22          | 3             | Adult            |                  |                    |                     | Continue   | Cancel Help                |                 |       |                      |           |               |                |    |
| 23          | 3             | Adult            |                  |                    |                     |            |                            |                 |       |                      |           |               |                |    |
| 24          | 3             | Adult            | Sham             | Sham               | .06                 | 8          | .0                         |                 |       |                      |           |               |                |    |
| 75          | <u>л</u>      | Hub A            | Stroko           | Vound MT3          | n                   | 1          | 25                         |                 |       |                      |           |               |                | -  |
|             |               |                  |                  |                    |                     |            | ***                        |                 |       |                      |           |               |                | -  |
| Data View   | Variable View |                  |                  |                    |                     |            |                            |                 |       |                      |           |               |                |    |
|             |               |                  |                  |                    |                     |            |                            |                 | PASWS | Statistics Processor | ris ready |               |                |    |
| AL otart    | 0.0           |                  | 2 00 14          | Ionilla Eirofox    | Windows To          |            | soft - 🕞 2 Windows         | - Duviski Crist |       |                      |           |               | <b>(</b> ) 124 |    |

# Supplementary Tutorial, Slide 52 and Figure 5

| <u>F</u> ile <u>E</u> dit ⊻i | iew <u>D</u> ata <u>T</u> r | ansform <u>A</u> nalyze | <u>G</u> raphs <u>U</u> tilitie | is Add- <u>o</u> ns | Window Help    |                   |                       |         |             |        |            |                 |              |               |               |     |
|------------------------------|-----------------------------|-------------------------|---------------------------------|---------------------|----------------|-------------------|-----------------------|---------|-------------|--------|------------|-----------------|--------------|---------------|---------------|-----|
| ) 🗁 🔒                        |                             |                         |                                 |                     | 1 👬 🛙          | ž 🚍               | st 🛄                  |         |             | 6      |            |                 |              |               |               |     |
| 1 : rat                      | 1                           |                         |                                 |                     |                |                   |                       |         |             |        |            |                 |              | Visible: 7 of | 7 Variabl     | les |
|                              | rat                         | Adult_vs_Aged           | injury                          | group               | mean_preop     | wave              | outcome               | var     | var         | var    | var        | var             | var          | var           | V:            |     |
| 1                            | 1                           | Adult                   | Stroke                          | Young-NT3           | .0             | 1                 | .18                   |         |             |        |            |                 |              |               |               |     |
| 2                            | 1                           | Adult                   | Stroke                          | Young-NT3           | .0             | 2                 | .16                   |         |             |        |            |                 |              |               |               |     |
| 3                            | 1                           | Adult                   | Stroke                          | Young-NT3           | .0             | 3                 | .10                   |         |             |        |            |                 |              |               |               |     |
| 4                            | 1                           | Adult                   | Stroke                          | Young-NT3           | .0             | 4                 | .07                   |         |             |        |            |                 |              |               |               |     |
| 5                            | 1                           | Adult                   | Stroke                          | Young 🔛 I           | Linear Mixed M | lodels            |                       |         |             | ×      |            |                 |              |               |               |     |
| 6                            | 1                           | Adult                   | Stroke                          | Young               |                | 🔛 Linear          | Mixed Model           | s: 🔀    |             |        |            |                 |              |               |               |     |
| 7                            | 1                           | Adult                   | Stroke                          | Young 🏼             | h rat          | -Fixed Pre        | dicted Values—        |         | Fixed       |        |            |                 |              |               |               |     |
| 8                            | 1                           | Adult                   | Stroke                          | Young 🧃             | Adult_vs_Aged  | Predic            | ted values            |         | Random      |        |            |                 |              |               |               |     |
| 9                            | 2                           | Adult                   | Sham                            | S 🤞                 | 占 injury       | Stand             | ard errors            |         | Estimation. |        |            |                 |              |               |               |     |
| 10                           | 2                           | Adult                   | Sham                            | s                   |                | Degre             | es of freedom         |         | Statistics. |        |            |                 |              |               |               |     |
| 11                           | 2                           | Adult                   | Sham                            | s                   |                | Predicted         | Values & Resid        | uals-   | EM Means.   |        |            |                 |              |               |               |     |
| 12                           | 2                           | Adult                   | Sham                            | s                   |                | 🔽 Pr <u>e</u> dia | ted values            |         | Save        | T      |            |                 |              |               |               |     |
| 13                           | 2                           | Adult                   | Sham                            | s                   |                | 🔲 St <u>a</u> nd  | ard errors            |         |             |        |            |                 |              |               |               | ľ   |
| 14                           | 2                           | Adult                   | Sham                            | s                   |                | 📃 Degre           | es <u>o</u> f freedom |         |             |        |            |                 |              |               |               |     |
| 15                           | 2                           | Adult                   | Sham                            | s                   |                | Resid             | uals                  |         |             |        |            |                 |              |               |               |     |
| 16                           | 2                           | Adult                   | Sham                            | s                   |                | Continue          | Cancel                | Help    |             |        |            |                 |              |               |               |     |
| 17                           | 3                           | Adult                   | Sham                            | S                   | ſ              |                   |                       |         |             |        |            |                 |              |               |               |     |
| 18                           | 3                           | Adult                   | Sham                            | s                   |                |                   |                       |         |             |        |            |                 |              |               |               |     |
| 19                           | 3                           | Adult                   | Sham                            | Sham                | .06            | 3                 | .10                   |         |             |        |            |                 |              |               |               |     |
| 20                           | 3                           | Adult                   | Sham                            | Sham                | .06            | 4                 | .03                   |         |             |        |            |                 |              |               |               |     |
| 21                           | 3                           | Adult                   | Sham                            | Sham                | .06            | 5                 | .03                   |         |             |        |            |                 |              |               |               |     |
| 22                           | 3                           | Adult                   | Sham                            | Sham                | .06            | 6                 | .0                    |         |             |        |            |                 |              |               |               |     |
| 23                           | 3                           | Adult                   | Sham                            | Sham                | .06            | 7                 | .03                   |         |             |        |            |                 |              |               |               |     |
| 24                           | 3                           | Adult                   | Sham                            | Sham                | .06            | 8                 | .0                    |         |             |        |            |                 |              |               |               |     |
| 75                           | 4                           | thub A                  | Stroko                          | Vouna MT3           | 0              | 1                 | 75                    |         |             |        |            |                 |              |               |               |     |
| Data View                    | /ariable View/              |                         |                                 |                     |                |                   |                       |         |             |        |            |                 |              |               |               |     |
| Data VIEW                    |                             |                         |                                 |                     |                |                   |                       |         |             |        |            |                 |              |               |               |     |
|                              |                             |                         |                                 |                     |                |                   |                       |         |             |        | PASVV St   | atistics Proces | sor is ready |               |               |     |
| 🛃 start                      | 00                          | o 🕹 o 🧕                 | <mark>ا ک</mark> ک              | Ad 🔸 🛅 S            | Scree 👜        | Duricki 🦉         | Centr                 | 🔏 EndNo | S Skype     | 🔰 3 PA | 👻 💕 2 Mic. | 👻 💽 Mic         | ros          | 5° 💊 V 🍕      | <b>%</b> 17:3 | 35  |

| Syntax1 - PASW Statistics Syntax Editor                                                                                                    |
|----------------------------------------------------------------------------------------------------|
| Edit View Data Iransform Analyze Graphs Utilities Add-ons Run Tools Window Help                                                                                                    |
| 🖻 🔚 🖨 🛄 🗠 🛥 🧝 🧱 📥 🗐 🟥 🕨 🍥 🕢 🌑 🧦 📄 💫 💷 🚺 🚺 🕨 Active: DataSet3 🔽                                                                                                    |
| ASET ACTIVATE<br>DATASET ACTIVATE DataSet3<br>UNIXED outcome BY group wave WTH mean_prep<br>UCRETE/ACTIVATE DataSet3<br>UCRETE/ACTIVATE DataSet3<br>UCRETE/ACTIVATE<br>UCRETE/ACTIVATE<br>UCRETE/AC |
|                                                                                                    |
|                                                                                                    |

# Supplementary Tutorial, Slide 54 and Figure 6

| 🛎 *Syntax1 - PASW Statisti                                       | cs Syntax Ec                                                                                    | litor                                                                                                    |                                                                                                    |                                                                                                    |                                                                                                    |                                                     |                                      |             |                   |                     |              |             | _ ₽ Þ              | < |
|------------------------------------------------------------------|-------------------------------------------------------------------------------------------------|----------------------------------------------------------------------------------------------------|----------------------------------------------------------------------------------------------------|----------------------------------------------------------------------------------------------------|----------------------------------------------------------------------------------------------------|-----------------------------------------------------|--------------------------------------|-------------|-------------------|---------------------|--------------|-------------|--------------------|---|
| <u>F</u> ile <u>E</u> dit <u>V</u> iew <u>D</u> ata <u>T</u> rai | nsform <u>A</u> naly                                                                            | yze <u>G</u> raphs                                                                                                    | Utilities Add-g                                                                                                    | ons <u>R</u> un Too                                                                                                    | ol <u>s W</u> indow <u>I</u>                                                                                                    | Help                                                |                                      |             |                   |                     |              |             |                    |   |
| 😑 🗄 🖨 🛄                                                          |                                                                                                 | ב 🗮                                                                                                    | iii 📥                                                                                                    |                                                                                                    |                                                                                                    |                                                     | 7                                    |             | <b>/</b> *        |                     |              | Active:     | ataSet3 🔻          |   |
| DATASET ACTIVATE<br>MIXED                                        | 1<br>2<br>3<br>4<br>5<br>6<br>7<br>8<br>9<br>10<br>11<br>12<br>13<br>14<br>15<br>16<br>17<br>18 | DATASET AC<br>MIXED outcom<br>/CRITERIA=C<br>ABSOLUTE<br>/FIXED=group<br>SSTYPE(3)<br>/METHOD=R<br>/REPEATED=<br>/SAVE=FIXPI<br>/EMMEANS=<br>/EMMEANS=<br>/EMMEANS=<br>/EMMEANS=<br>/EMMEANS= | TIVATE DataS<br>ne BY group w<br>SIN(95) MXITEI<br>) LCONVERG<br>o wave mean_<br>EML<br>=wave   SUBJI<br>RED PRED R<br>TABLES(0VE<br>TABLES(grou<br>TABLES(grou<br>TABLES(grou<br>TABLES(grou | Set3.<br>vave WITH me<br>R(100) MXSTE<br>EC(0, ABSOLU<br>preop group*w<br>ECT(rat) COV<br>ESID<br>ERALL)<br>up) COMPARE<br>up COMPARE<br>up*wave) COM<br>up*wave) COM | an_preop<br>EP(5) SCORING<br>JTE) PCONVER<br>vave group*mear<br>TYPE(CS)<br>E ADJ(LSD)<br>ADJ(LSD)<br>IPARE (group) A<br>IPARE (wave) A | (1) SINGULAR(0.<br>GE(0.000001, AB<br>preop wave*me | 000000000<br>SOLUTE)<br>an_preop gro | 01) HCONVEF | RGE(0,<br>n_preop | W Statistics Proces | sor is ready | In 16 Col 2 |                    |   |
| 🛃 start 🔰 🙆 🖉 🕻                                                  | 0 0 0                                                                                           |                                                                                                    | <mark>@</mark> 4 M →                                                                                                    | 📕 Win 🚺                                                                                                    | 🗅 s w 🕞 🕲                                                                                                    | 2 F + 📕 2 A                                         | 🕎 N                                  | P 🏼 🌉 Na    | it 🛛 🚺 End.       | <u>&gt;</u> 3 P     | - 👔 2 M      |             | <b>Ø 🕅 🗞</b> 20:46 |   |

Supplementary Tutorial, Slide 55: Analysis using linear model and a Compound Symmetric covariance structure and estimated using REML

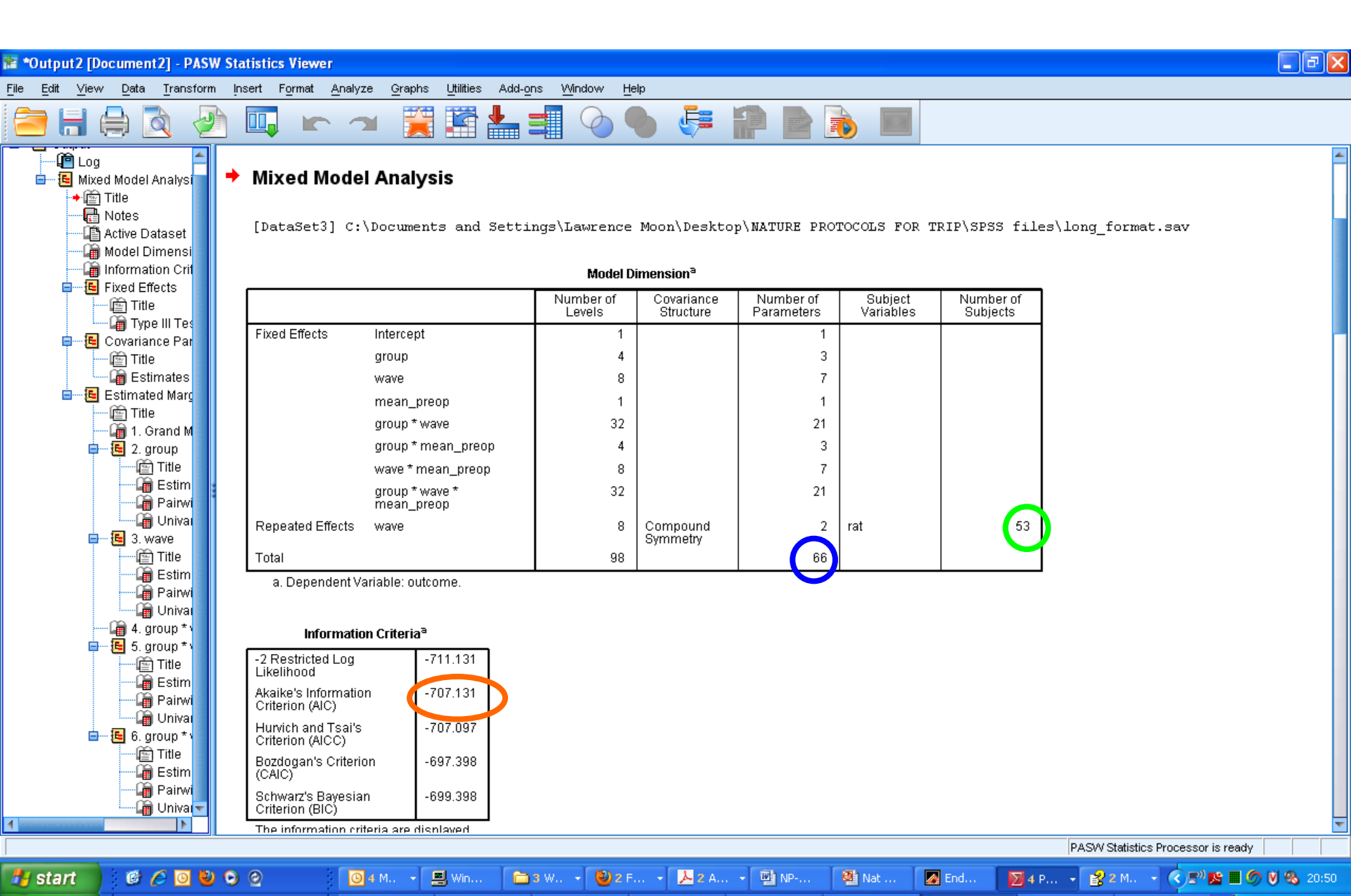

| * *Output7 [Decument7] DASW/S                 | tatistics Views                           |                          |                                |              |             |        |       |                  |                    |                  |
|-----------------------------------------------|-------------------------------------------|--------------------------|--------------------------------|--------------|-------------|--------|-------|------------------|--------------------|------------------|
| Cutput/ [Document/] - PASW S                  | itatistics viewer                         |                          |                                |              |             |        |       |                  |                    |                  |
| <u>File Edit ⊻iew D</u> ata <u>T</u> ransform | Insert Format <u>A</u> nalyze <u>G</u> ra | aphs <u>U</u> tilities A | dd- <u>o</u> ns <u>W</u> indow | Help         |             |        |       |                  |                    |                  |
| 🚞 🖶 🖨 🙇 🤌                                     |                                           | 🧝 🔛 🕌                    |                                | ) 🌑 🧔        | 1           |        |       |                  |                    |                  |
| in Log                                        | a. Dependent Variable:                    | outcome.                 |                                |              |             |        |       |                  |                    | <u>~</u>         |
| 🖬 🖳 📴 Mixed Model Analysi                     |                                           |                          |                                |              |             |        |       |                  |                    |                  |
| → 🖄 Title                                     | Fixed Effects                             |                          |                                |              |             |        |       |                  |                    |                  |
|                                               |                                           |                          |                                |              |             |        |       |                  |                    |                  |
| 🗿 Model Dimensi                               |                                           | Type III Tests of        | Fixed Effects <sup>a</sup>     |              |             |        |       |                  |                    |                  |
| Information Crit                              | Source                                    | 1                        | Denominator                    |              | -           |        |       |                  |                    |                  |
| Fixed Effects                                 | Jource                                    | Numerator df             | df                             | F Sig.       |             |        |       |                  |                    |                  |
|                                               | Intercept                                 | 1                        | 44.719                         | 49.791 .000  | )           |        |       |                  |                    |                  |
| 🗖 🖳 📴 Covariance Par                          | wave                                      | 7                        | 43.734                         | 2.643 .023   | 3           |        |       |                  |                    |                  |
| mille 👘                                       | group                                     | 3                        | 44.921                         | 10.298 .000  | )           |        |       |                  |                    |                  |
| Estimates                                     | wave * group                              | 21                       | 43.975                         | .510 .95     |             |        |       |                  |                    |                  |
| E Estimated War                               | mean_preop                                | 1                        | 44.844                         | .084 .773    | 3           |        |       |                  |                    |                  |
| 🛺 1. Grand M                                  | wave * mean_preop                         | 7                        | 43.883                         | .548 .794    | 1           |        |       |                  |                    |                  |
| 📄 – 📒 2. wave                                 | group * mean_preop                        | 3                        | 45.387                         | .058 .98     |             |        |       |                  |                    |                  |
| Estim                                         | wave * group *<br>mean preop              | 21                       | 44.834                         | .663 .849    | 5           |        |       |                  |                    |                  |
| — 👰 Pairwi                                    | a. Dependent Variable:                    | outcome.                 |                                |              | _           |        |       |                  |                    |                  |
| 🛄 Univar                                      |                                           |                          |                                |              |             |        |       |                  |                    |                  |
| 🖼 🔄 3. group                                  | Coverience Dere                           |                          |                                |              |             |        |       |                  |                    |                  |
| 🛁 🖬 Estim                                     | Covariance Para                           | neters                   |                                |              |             |        |       |                  |                    |                  |
| - 🗐 Pairwi                                    |                                           |                          |                                |              |             |        |       |                  |                    |                  |
| in la wave * d                                | Estimates of Cov                          | ariance Paramet          | ersa                           |              |             |        |       |                  |                    |                  |
| ianni 4. wave g<br>i⊒ € 5. wave * g           | Parameter                                 | Estimat                  | e Std. Error                   |              |             |        |       |                  |                    |                  |
| Title                                         | Repeated Measures UI                      | N (1,1) .00950           | 6 .002004                      |              |             |        |       |                  |                    |                  |
| 🔚 Estim                                       | U                                         | N (2,1) .00410           | 6 .001690                      |              |             |        |       |                  |                    |                  |
| 🔚 Pairwi                                      | UI                                        | N (2,2) .01174           | 5 .002476                      |              |             |        |       |                  |                    |                  |
| 🖃 🖷 🖪 6. wave * g                             | U                                         | N (3,1) .00210           | 2 .001664                      |              |             |        |       |                  |                    |                  |
| 👘 Title                                       | U                                         | N (3,2) .00419           | 2 .001922                      |              |             |        |       |                  |                    |                  |
| Estim                                         | UI                                        | N (3,3) .01265           | 0 .002667                      |              |             |        |       |                  |                    |                  |
|                                               | UI                                        | V (4,1) .00278           | 1 .001520                      |              |             |        |       |                  |                    |                  |
|                                               | U                                         | N (4,2) .00201           | 5 .001653                      |              |             |        |       |                  |                    | ~                |
|                                               |                                           |                          |                                |              |             |        |       | PASW Statistics  | Processor is ready |                  |
| 💏 start 👘 🙆 🖉 🔍 🖉                             | ) 📀 🛛 🕓 3 Micr                            | 🖳 Windo                  | . 🌔 🗁 NATUR                    | . 😿 2 Micr 👻 | 2) 2 Fire 🚺 | EndNot | 3 PAS | 🗿 2 Micr 👻 📆 Lin | ear 🔹 🗖            | <b>a 6</b> 15:33 |

### Supplementary Tutorial, Slide 57: Comparing -2LL from two different models

|                            |                   |                                              |                        |                   |      |                     |              |        |          |             |       |           |                    |               |              | _                             | _   |
|----------------------------|-------------------|----------------------------------------------|------------------------|-------------------|------|---------------------|--------------|--------|----------|-------------|-------|-----------|--------------------|---------------|--------------|-------------------------------|-----|
| <u>File E</u> dit <u>V</u> | ∕iew <u>D</u> ata | <u>Transform</u> <u>A</u> nalyze <u>G</u> ra | aphs <u>U</u> tilitie: | s Add- <u>o</u> r | ns   | Window <u>H</u> elp |              |        |          |             |       |           |                    |               |              |                               |     |
| 2                          |                   | Compute Variable                             |                        |                   | Ê    | 1 🍇                 | 2            | sta 📰  |          |             | ABG   |           |                    |               |              |                               |     |
| 1 ∶rat                     |                   | Count Values within Ca                       | ises                   |                   |      |                     |              |        |          |             |       |           |                    |               | Visible: 7 o | f 7 Variah                    | les |
| 1.101                      |                   | Shi <u>ft</u> Values                         |                        |                   |      | [                   |              |        |          |             |       |           |                    |               | 110000.110   | T T GITGIO                    |     |
| 1                          | rai               | 🚾 Recode into <u>S</u> ame Varia             | ables                  |                   | VIT3 | mean_preop          | wave<br>1    | 19     | var      | var         | var   | var       | Var                | var           | Var          | val                           |     |
| 2                          |                   | 🔤 Recode into Different Va                   | ariables               |                   | VIT3 | 0.                  | י<br>כ       | .10    |          |             |       |           |                    |               |              |                               |     |
| 3                          |                   | 🔯 Automatic Recode                           |                        |                   | VIT3 | 0.<br>0             | 2            | .10    |          |             |       |           |                    |               |              |                               |     |
| 4                          |                   | Visual Binning                               |                        |                   | VT3  | 0.<br>N             | 4            | .10    |          |             |       |           |                    |               |              |                               |     |
| 5                          | 1                 | K Optimal Binning                            |                        |                   | VT3  | <br>0               | 5            | .0,    |          |             |       |           |                    |               |              |                               |     |
| 6                          |                   | Prepare Data for Modeli                      | ing                    | •                 | NT3  | .0                  | 6            | .06    |          |             |       |           |                    |               |              |                               |     |
| 7                          |                   | Rank Cases                                   |                        |                   | VT3  | 0.                  | 7            | .03    |          |             |       |           |                    |               |              |                               |     |
| 8                          |                   | 🛱 Date and Time Wizard                       |                        |                   | νтз  | .0                  | 8            | .03    |          |             |       |           |                    |               |              |                               |     |
| 9                          |                   | — — —<br>Create Time Series                  |                        | h                 | nam  | .10                 | 1            | .09    |          |             |       |           |                    |               |              |                               |     |
| 10                         | 1                 | <br>                                         | s                      | h                 | nam  | .10                 | 2            | .07    |          |             |       |           |                    |               |              |                               |     |
| 11                         |                   | Random Number General                        | ators                  | h                 | nam  | .10                 | 3            | .06    |          |             |       |           |                    |               |              |                               |     |
| 12                         |                   | Run Pending Transform:                       | is Ctr                 | 1+G               | nam  | .10                 | 4            | .07    |          |             |       |           |                    |               |              |                               |     |
| 13                         |                   | 2 Adult                                      | Sham                   | Sh                | nam  | .10                 | 5            | .03    |          |             |       |           |                    |               |              |                               |     |
| 14                         |                   | 2 Adult                                      | Sham                   | Sh                | nam  | .10                 | 6            | .16    |          |             |       |           |                    |               |              |                               |     |
| 15                         |                   | 2 Adult                                      | Sham                   | Sh                | nam  | .10                 | 7            | .07    |          |             |       |           |                    |               |              |                               |     |
| 16                         |                   | 2 Adult                                      | Sham                   | Sh                | nam  | .10                 | 8            | .10    |          |             |       |           |                    |               |              |                               |     |
| 17                         |                   | 3 Adult                                      | Sham                   | Sh                | nam  | .06                 | 1            | .03    |          |             |       |           |                    |               |              |                               |     |
| 18                         |                   | 3 Adult                                      | Sham                   | Sh                | nam  | .06                 | 2            | .06    |          |             |       |           |                    |               |              |                               |     |
| 19                         |                   | 3 Adult                                      | Sham                   | Sh                | nam  | .06                 | 3            | .10    |          |             |       |           |                    |               |              |                               |     |
| 20                         |                   | 3 Adult                                      | Sham                   | Sh                | nam  | .06                 | 4            | .03    |          |             |       |           |                    |               |              |                               |     |
| 21                         |                   | 3 Adult                                      | Sham                   | Sh                | nam  | .06                 | 5            | .03    |          |             |       |           |                    |               |              |                               |     |
| 22                         |                   | 3 Adult                                      | Sham                   | Sh                | nam  | .06                 | 6            | .0     |          |             |       |           |                    |               |              |                               |     |
| 23                         |                   | 3 Adult                                      | Sham                   | Sh                | nam  | .06                 | /            | .03    |          |             |       |           |                    |               |              |                               |     |
| 24                         | 1                 | 3 Adult                                      | Sham                   | Sh                | nam  | .U6                 | 8            | .U     |          |             |       |           |                    |               |              |                               | Ŧ   |
| JF.                        | 4                 | ai oquit                                     | Stroko                 | Vound I           | 6(13 |                     | 1            |        |          |             |       |           |                    |               |              | •                             |     |
| Data View                  | Variable View     |                                              |                        |                   |      |                     |              |        |          |             |       |           |                    |               |              |                               |     |
| Compute Varia              | ble               |                                              |                        |                   |      |                     |              |        |          |             |       | PASV      | V Statistics Proce | ssor is ready |              |                               |     |
| 🛃 start                    | 0 0 /             | 0000                                         | 3 🖻 3 V                | Windo             | - (  | 2) Journal of       | 🕲 1 file - D | o 🔀 Ad | lobe Acr | Duricki Gri | e 📭 * | Output1 [ | contra for         | Micro         | soft P       | ) <b>)<sup>20)</sup> 15</b> : | 21  |

#### Supplementary Tutorial, Slide 58: Comparing -2LL from two different models

| <u>F</u> ile <u>E</u> dit ⊻ | <u>′</u> iew <u>D</u> ata <u>T</u> ra | nsform <u>A</u> nalyze <u>G</u> | raphs Litilities Add-ons Window Help                                                                                                    |                       |               |                           |
|-----------------------------|---------------------------------------|---------------------------------|----------------------------------------------------------------------------------------------------|-----------------------|---------------|---------------------------|
|                             |                                       |                                 | 🖺 🏣 🛤 🚟 🔛 🚍 🕸 📰 📑 🖓 🕥 🍉 🤲                                                                                                    |                       |               |                           |
|                             |                                       |                                 |                                                                                                    |                       |               | Visible: 7 of 7 Variables |
|                             | rat /                                 | Adult_vs_Aged                   | inj 🛗 Compute Variable 🛛 🔀                                                                                                    | var                   | var           | var                       |
| 1                           | 1                                     | Adult                           | Tarnet Variable: Numeric Expression:                                                                                                    |                       |               |                           |
| 2                           | 1                                     | Adult                           | Improvement _ (1-CDF.CHISQ(27,34)                                                                                                    |                       |               |                           |
| 3                           | 1                                     | Adult                           |                                                                                                    |                       |               |                           |
| 4                           | 1                                     | Adult                           | Type & Label                                                                                                    |                       |               |                           |
| 5                           | 1                                     | Adult                           | 🔊 rat 🖌 🖌                                                                                                    |                       |               |                           |
| 6                           | 1                                     | Adult                           | Function group:                                                                                                    |                       |               |                           |
| 7                           | 1                                     | Adult                           |                                                                                                    |                       |               |                           |
| 8                           | 1                                     | Adult                           | Arithmetic                                                                                                    |                       |               |                           |
| 9                           | 2                                     | Adult                           | wave - <= >= 4 5 6 CDF & Noncentral CDF                                                                                                    |                       |               |                           |
| 10                          | 2                                     | Adult                           | ✓ outcome                                                                                                    |                       |               |                           |
| 11                          | 2                                     | Adult                           | Date Arithmetic                                                                                                    |                       |               |                           |
| 12                          | 2                                     | Adult                           | / & I O . Date Creation                                                                                                    |                       |               |                           |
| 13                          | 2                                     | Adult                           | The second second secon |                       |               |                           |
| 14                          | 2                                     | Adult                           | Cdf.Bernoulli                                                                                                    |                       |               |                           |
| 15                          | 2                                     | Adult                           | CDF.CHISQ(quant, df). Numeric. Returns the cumulative                                                                                                    |                       |               |                           |
| 16                          | 2                                     | Adult                           | probability that a value from the chi-square distribution, with                                                                                                    |                       |               |                           |
| 17                          | 3                                     | Adult                           | Cdf.Cauchy                                                                                                    |                       |               |                           |
| 18                          | 3                                     | Adult                           | Cdf.Chisq                                                                                                    |                       |               |                           |
| 19                          | 3                                     | Adult                           | Cdf.Exp                                                                                                    |                       |               |                           |
| 20                          | 3                                     | Adult                           | Cdt.F                                                                                                    |                       |               |                           |
| 21                          | 3                                     | Adult                           | (optional case selection condition)                                                                                                    |                       |               |                           |
| 22                          | 3                                     | Adult                           | Cdf.Halfnrm                                                                                                    |                       |               |                           |
| 23                          | 3                                     | Adult                           | OK Paste Reset Cancel Help                                                                                                    |                       |               |                           |
| 24                          | 3                                     | Adult                           |                                                                                                    |                       |               |                           |
| 25                          | 4                                     | Adult                           | Stroke Young-NT3 .0 1 .25                                                                                                    |                       |               | ~                         |
|                             | 1                                     |                                 | ***                                                                                                    |                       |               |                           |
| Data View                   | Variable View                         |                                 |                                                                                                    |                       |               |                           |
|                             |                                       |                                 | PAS                                                                                                    | SVV Statistics Proces | ssor is ready |                           |

👿 2 Micr... 👻 🥹 2 Fire... 👻 🛃 EndNot...

∑ 3 PAS... 🔹 💽 2 Micr... 🔹 📆 Linear ...

🔇 🔳 🕢 🏉 15:42

眷 start

🕑 🥭 🧿 🔮 📀 🥝

🙆 3 Micr... 🝷 💻 Windo...

C NATUR...

### Supplementary Tutorial, Slide 59: Comparing -2LL from two different models

| File Edit V     | /iew Data Tr  | ransform Analyze | Graphs Utilit | ies Add-ons | Window He  | ql    |         |                |        |           |                   |                  |                                                                                                    |                |
|-----------------|---------------|------------------|---------------|-------------|------------|-------|---------|----------------|--------|-----------|-------------------|------------------|----------------------------------------------------------------------------------------------------|----------------|
|                 |               |                  |               |             | 11 👬       |       | st 📰    |                | AB6    |           |                   |                  |                                                                                                    |                |
| 1 : Improvement | t .79         | 754546430483     |               |             |            |       |         |                |        |           |                   |                  | Visible: 8 c                                                                                                    | f 8 Variables  |
|                 | rat           | Adult_vs_Aged    | injury        | group       | mean_preop | wave  | outcome | Improvement    | var    | var       | var               | var              | var                                                                                                    | Vai            |
| 1               | 1             | Adult            | Stroke        | Young-NT3   | .0         | 1     | .18     | .80            |        |           |                   |                  |                                                                                                    | <b></b>        |
| 2               | 1             | Adult            | Stroke        | Young-NT3   | .0         | 2     | .16     | .80            |        |           |                   |                  |                                                                                                    |                |
| 3               | 1             | Adult            | Stroke        | Young-NT3   | .0         | 3     | .10     | .80            |        |           |                   |                  |                                                                                                    |                |
| 4               | 1             | Adult            | Stroke        | Young-NT3   | .0         | 4     | .07     | .80            |        |           |                   |                  |                                                                                                    |                |
| 5               | 1             | Adult            | Stroke        | Young-NT3   | .0         | 5     | .03     | .80            |        |           |                   |                  |                                                                                                    |                |
| 6               | 1             | Adult            | Stroke        | Young-NT3   | .0         | 6     | .06     | .80            |        |           |                   |                  |                                                                                                    |                |
| 7               | 1             | Adult            | Stroke        | Young-NT3   | .0         | 7     | .03     | .80            |        |           |                   |                  |                                                                                                    |                |
| 8               | 1             | Adult            | Stroke        | Young-NT3   | .0         | 8     | .03     | .80            |        |           |                   |                  |                                                                                                    |                |
| 9               | 2             | Adult            | Sham          | Sham        | .10        | 1     | .09     | .80            |        |           |                   |                  |                                                                                                    |                |
| 10              | 2             | Adult            | Sham          | Sham        | .10        | 2     | .07     | .80            |        |           |                   |                  |                                                                                                    |                |
| 11              | 2             | Adult            | Sham          | Sham        | .10        | 3     | .06     | .80            |        |           |                   |                  |                                                                                                    |                |
| 12              | 2             | Adult            | Sham          | Sham        | .10        | 4     | .07     | .80            |        |           |                   |                  |                                                                                                    |                |
| 13              | 2             | Adult            | Sham          | Sham        | .10        | 5     | .03     | .80            |        |           |                   |                  |                                                                                                    |                |
| 14              | 2             | Adult            | Sham          | Sham        | .10        | 6     | .16     | .80            |        |           |                   |                  |                                                                                                    |                |
| 15              | 2             | Adult            | Sham          | Sham        | .10        | 7     | .07     | .80            |        |           |                   |                  |                                                                                                    |                |
| 16              | 2             | Adult            | Sham          | Sham        | .10        | 8     | .10     | .80            |        |           |                   |                  |                                                                                                    |                |
| 17              | 3             | Adult            | Sham          | Sham        | .06        | 1     | .03     | .80            |        |           |                   |                  |                                                                                                    |                |
| 18              | 3             | Adult            | Sham          | Sham        | .06        | 2     | .06     | .80            |        |           |                   |                  |                                                                                                    |                |
| 19              | 3             | Adult            | Sham          | Sham        | .06        | 3     | .10     | .80            |        |           |                   |                  |                                                                                                    |                |
| 20              | 3             | Adult            | Sham          | Sham        | .06        | 4     | .03     | .80            |        |           |                   |                  |                                                                                                    |                |
| 21              | 3             | Adult            | Sham          | Sham        | .06        | 5     | .03     | .80            |        |           |                   |                  |                                                                                                    |                |
| 22              | 3             | Adult            | Sham          | Sham        | .06        | 6     | .0      | .80            |        |           |                   |                  |                                                                                                    |                |
| 23              | 3             | Adult            | Sham          | Sham        | .06        | 7     | .03     | .80            |        |           |                   |                  |                                                                                                    |                |
| 24              | 3             | Adult            | Sham          | Sham        | .06        | 8     | .0      | .80            |        |           |                   |                  |                                                                                                    |                |
| 25              | 4             | Adult            | Stroke        | Young-NT3   | .0         | 1     | .25     | .80            |        |           |                   |                  |                                                                                                    | -              |
| Data View       | Variable View |                  |               |             |            |       | ***     |                |        | PAS       | SW Statistics Pro | ocessor is ready |                                                                                                    |                |
| 🛃 start         | ) 🕑 🏉         | 0 🔮 🕞 📀          | 0             | 3 Micr      | S Windo    | DATUR | 2 Micr  | • 🕲 2 Fire 🔹 🗖 | EndNot | 🔀 3 PAS 🝷 | 0 2 Micr          | 🔹 📆 Linear       | <ul> <li>Image: Second second sec</li></ul> | <b>6</b> 15:44 |

#### Supplementary Tutorial, Slide 60 and Figure 7: Analysis using linear model and CS covariance structure estimated using REML

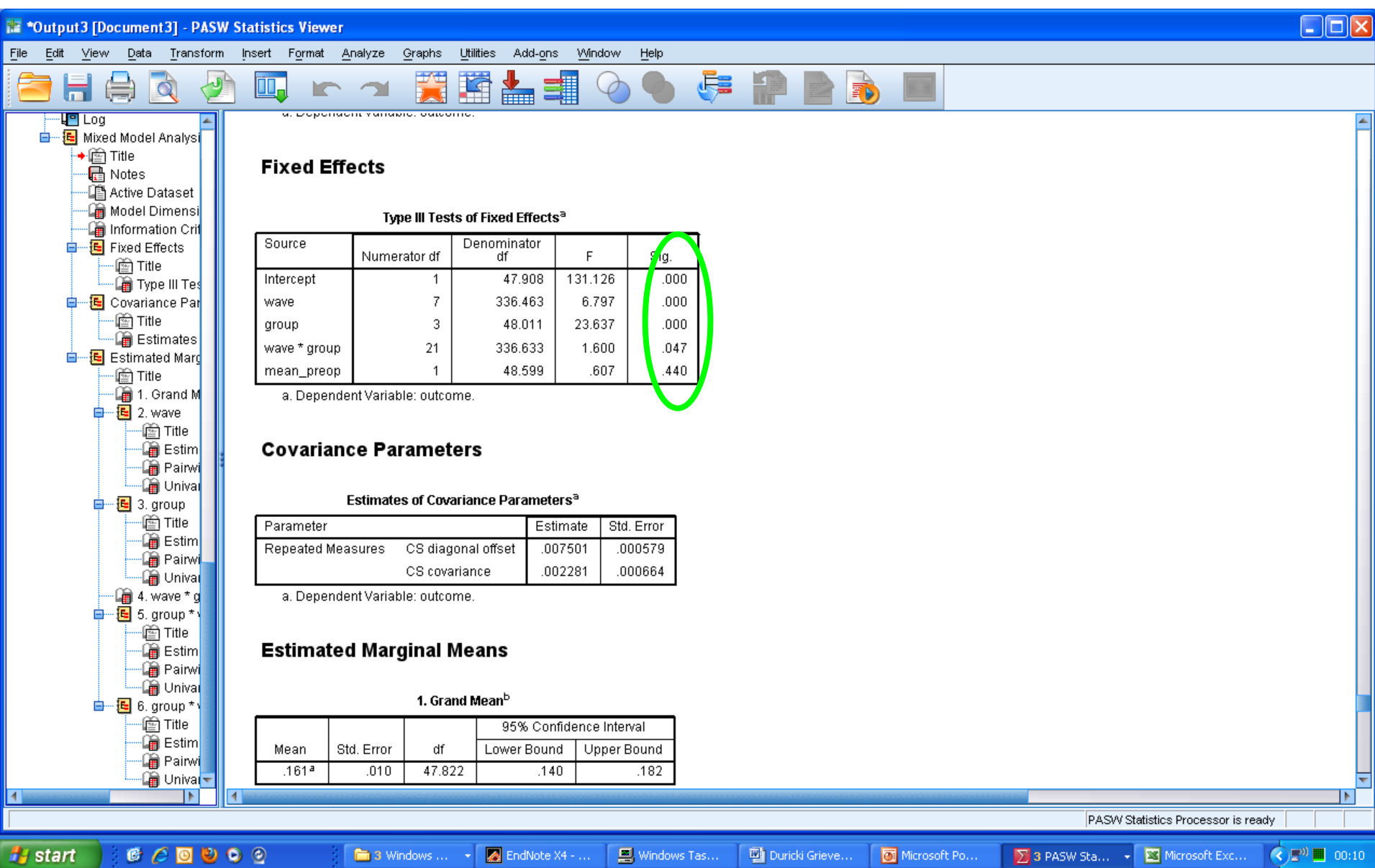

# Supplementary Tutorial, Slide 61 and Figure 7

| 🐮 *Output3 [Document3] - PAS                                                                                                    | W Statistics Viewer                                  | r                                                                             |                                                                |                              |                              |                                |                                        |                                                     |                                    |                        |
|----------------------------------------------------------------------------------------------------|------------------------------------------------------|-------------------------------------------------------------------------------|----------------------------------------------------------------|------------------------------|------------------------------|--------------------------------|----------------------------------------|-----------------------------------------------------|------------------------------------|------------------------|
| <u>F</u> ile <u>E</u> dit ⊻iew <u>D</u> ata <u>T</u> ransform                                                                                                    | m <u>I</u> nsert F <u>o</u> rmat                     | <u>A</u> nalyze <u>G</u> rapł                                                 | ns <u>U</u> tilities Add                                       | -ons <u>W</u> indo           | w <u>H</u> elp               |                                |                                        |                                                     |                                    |                        |
| 😑 🗄 🖨 🗟 🍦                                                                                                    | <u>)</u> 🛄 🖛                                         | 🕋 🦉                                                                           | i 📰 📥                                                          |                              |                              | <b>F</b>                       |                                        |                                                     |                                    |                        |
| Log     Mixed Model Analysi     Mixed Model Analysi     Mixed Model Analysi     Mixed Model Analysi     Mixed Model     Analysi     Mixed Model Analysi     Mixed Model     Active Dataset                                                                                                    | Ageu-GFP<br>Young-NT3<br>Sham<br>a. Covaria          | .257-<br>.107ª<br>.065ª<br>tes appearing in                                   | .015 48.8<br>.015 47.6<br>.033 47.6<br>n the model are e       | i23<br>i23<br>valuated at th | .077<br>001<br>e following v | .287<br>.136<br>.131<br>alues: |                                        |                                                     |                                    |                        |
| Model Dimensi<br>Information Crit<br>E Fixed Effects<br>Title                                                                                                    | b. Depend                                            | ient Variable: ou                                                             | itcome.                                                        | Pairwise Coi                 | mparisons <sup>b</sup>       |                                |                                        |                                                     |                                    |                        |
| iype in res<br>image: Covariance Par<br>image: Title<br>image: Estimates<br>image: Title<br>image: Estimated Marc                                                                                                    | () group                                             | (J) group                                                                     | Mean<br>Difference (I-<br>J)                                   | Std. Error                   | df                           | Sig."                          | 95% Confiden<br>Differe<br>Lower Bound | ce Interval for<br>ence <sup>a</sup><br>Upper Bound |                                    |                        |
| ☐ Title<br>☐ 1. Grand M<br>☐ E 2. wave<br>☐ Title                                                                                                    | Aged-NT3                                             | Aged-GFP<br>Young-NT3<br>Sham                                                 | 042 <sup>*</sup><br>.109 <sup>*</sup><br>.150 <sup>*</sup>     | .020<br>.019<br>.035         | 48.531<br>47.798<br>47.671   | .039<br>.000<br>.000           | 081<br>.070<br>.079                    | 002<br>.148<br>.221                                 |                                    |                        |
| Pairwi<br>Can Dairwi<br>Can Dairwi | Aged-GFP                                             | Aged-NT3<br>Young-NT3<br>Sham                                                 | .042 <sup>*</sup><br>.150 <sup>*</sup><br>.192 <sup>*</sup>    | .020<br>.021<br>.036         | 48.531<br>48.230<br>47.889   | .039<br>500<br>.000            | .002<br>.108<br>.119                   | .081<br>.192<br>.264                                |                                    |                        |
| inite<br>inite<br>inite<br>inite<br>Estim<br>inite<br>Pairwi<br>Univa                                                                                                    | Young-NT3                                            | Aged-NT3<br>Aged-GFP<br>Sham                                                  | 109 <sup>*</sup><br>150 <sup>*</sup><br>.042                   | .019<br>.021<br>.036         | 47.798<br>48.230<br>47.628   | .000<br>.000<br>.255           | 148<br>192<br>031                      | 070<br>108<br>.114                                  |                                    |                        |
|                                                                                                    | Sham                                                 | Aged-NT3<br>Aged-GFP<br>Young-NT3                                             | 150 <sup>*</sup><br>192 <sup>*</sup><br>042                    | .035<br>.036<br>.036         | 47.671<br>47.889<br>47.628   | .000<br>.000<br>.255           | 221<br>264<br>114                      | 079<br>119<br>.031                                  |                                    |                        |
| Pairwi<br>Univar<br>Soroup * v<br>E 6. group * v<br>E 5. group * v<br>E 5. group * v<br>E                                                                                    | Based on es<br>*. The me:<br>a. Adjustm<br>b. Depend | timated margina<br>an difference is<br>nent for multiple<br>lent Variable: ou | al means<br>significant at the .<br>comparisons: Le<br>itcome. | 05 level.<br>ast Significa   | nt Difference                | (equivalent f                  | o no adjustments                       | ).                                                  |                                    |                        |
| Univar<br>1                                                                                                    | 1                                                    | Univariate                                                                    | : Tests <sup>a</sup>                                           |                              |                              |                                |                                        |                                                     | PASW Statistics Processor is read  |                        |
| 🏄 start 📄 🔞 🖉 🔮 🕲                                                                                                    | 0                                                    | a Windows                                                                     | 👻 🎑 EndN                                                       | ote X4                       | 📕 Windows                    | Tas                            | Duricki Grieve                         | Microsoft Po                                        | . 🛛 🖸 3 PASW Sta 🔹 🔀 Microsoft Exc | مر<br>( <b>1</b> ) الم |

| 🐮 *Output3 [Document3] - PASW                                 | V Sta | tistics V         | iewer               |                                 |                             |                    |               |                |            |             |                                    |                     |
|---------------------------------------------------------------|-------|-------------------|---------------------|---------------------------------|-----------------------------|--------------------|---------------|----------------|------------|-------------|------------------------------------|---------------------|
| <u>F</u> ile <u>E</u> dit ⊻iew <u>D</u> ata <u>T</u> ransform | i ļns | sert F <u>o</u> r | mat <u>A</u> nalyze | <u>G</u> raphs <u>U</u> tilitie | s Add- <u>o</u> ns <u>W</u> | indow <u>H</u> elp | 1             |                |            |             |                                    |                     |
| 🗁 🗄 🖨 🗟 🧧                                                     |       |                   |                     |                                 |                             |                    | ) 👎           | P I            | 2 🔥 🛽      |             |                                    |                     |
| 1 Model Analysis 🖉                                            |       | 7                 | Aged-NT3            | Aded-GFP                        | 048                         | .035               | 293.544       | .171           | 118        | .021        | -1                                 | <b></b>             |
| Title                                                         |       | -                 |                     | Young-NT3                       | 073                         | 034                | 280.688       | 033            | 006        | 140         |                                    |                     |
| Active Dataset                                                |       |                   |                     | Sham                            | .010                        | .001               | 277 155       | 150            | - 032      | 210         |                                    |                     |
| Model Dimension                                               |       |                   | Aded-GEP            | ETIM-bane                       | .000                        | 035                | 293.544       | 171            | - 021      | 118         | -1                                 |                     |
| nformation Criteria                                           |       |                   | Aged of t           | Young-NT3                       | 122                         | .000               | 200.044       | 001            | 049        | 195         |                                    |                     |
| Fixed Effects                                                 |       |                   |                     | Cham                            | .122                        | 700.<br>Can        | 200.331       | .001           | .040       | .135        |                                    |                     |
| IIII<br>☐ Type III Tests of Fixed Effects                     |       |                   | Young NT2           | Agod NT2                        | .137                        | .003               | 201.400       | .031           | .013       | .202        | -                                  |                     |
| Covariance Parameters                                         |       |                   | Tourig-NT5          | Aged-NTS                        | 073                         | .034               | 200.000       | .033           | 140        | 000         |                                    |                     |
| 🖻 Title                                                       |       |                   |                     | Aged-GFP                        | 122                         | .037               | 286.931       | .001           | 195        | 048         |                                    |                     |
| 🗃 Estimates of Covariance Par                                 |       |                   |                     | Snam                            | .016                        | .063               | 2/5.252       | .804           | 108        | .139        | 4                                  |                     |
| Estimated Marginal Means                                      |       |                   | Snam                | Aged-IN13                       | 089                         | .061               | 277.155       | .150           | 210        | .032        |                                    |                     |
| 🔤 I Grand Mean                                                |       |                   |                     | Aged-GFP                        | 137                         | .063               | 281.456       | .031           | 262        | 013         |                                    |                     |
| 2. wave                                                       |       |                   |                     | Young-NT3                       | 016                         | .063               | 275.252       |                | 139        | .108        | _                                  |                     |
| Title                                                         |       | 8                 | Aged-NT3            | Aged-GFP                        | 153*                        | .035               | 293.544       | .000           | 222        | 083         |                                    |                     |
| — 👰 Estimates                                                 |       |                   |                     | Young-NT3                       | .111^                       | .034               | 280.688       | .001           | .044       | .178        |                                    |                     |
| Pairwise Comparisons                                          |       |                   |                     | Sham                            | .114                        | .061               | 277.155       | .064           | 007        | .235        |                                    |                     |
| Univariate Tests                                              |       |                   | Aged-GFP            | Aged-NT3                        | .153*                       | .035               | 293.544       | .000           | .083       | .222        |                                    |                     |
| Title                                                         |       |                   |                     | Young-NT3                       | .264*                       | .037               | 286.931       | .000           | .190       | .337        |                                    |                     |
|                                                               |       |                   |                     | Sham                            | .267*                       | .063               | 281.456       | .000           | .142       | .391        |                                    |                     |
| — 🍎 Pairwise Comparisons                                      |       |                   | Young-NT3           | Aged-NT3                        | 111*                        | .034               | 280.688       | .001           | 178        | 044         | 1                                  |                     |
| Univariate Tests                                              |       |                   |                     | Aged-GFP                        | 264*                        | .037               | 286.931       | .000           | 337        | 190         |                                    |                     |
| 4. wave * group                                               |       |                   |                     | Sham                            | .003                        | .063               | 275.252       | .963           | 120        | .126        |                                    |                     |
| Title                                                         |       |                   | Sham                | Aged-NT3                        | 114                         | .061               | 277.155       | .064           | 235        | .007        | 1                                  |                     |
|                                                               |       |                   |                     | Aged-GFP                        | 267*                        | .063               | 281.456       | .000           | 391        | 142         |                                    |                     |
| Pairwise Comparisons                                          |       |                   |                     | Young-NT3                       | 003                         | .063               | 275.252       | .963           | 126        | .120        |                                    |                     |
| Univariate Tests                                              |       | Based             | on estimated m      | narginal means                  |                             |                    |               |                |            |             | _                                  |                     |
| Title                                                         |       | a. Ad             | ijustment for m     | ultiple compari:                | sons: Least Signi           | ficant Differei    | nce (equivale | ent to no adju | stments).  |             |                                    |                     |
| Estimates                                                     |       | *. Th             | ie mean differei    | nce is significar               | nt at the .05 level.        |                    |               |                |            |             |                                    |                     |
| 🗃 Pairwise Comparisons                                        |       | hД                | enendent Varia      | ble: outcome                    |                             |                    |               |                |            |             |                                    |                     |
| 🏣 🖓 Univariate Tests                                          | L     |                   |                     |                                 |                             |                    |               |                |            |             | _                                  |                     |
|                                                               | 4     |                   |                     |                                 |                             |                    |               |                |            |             |                                    |                     |
| Pivot table is visible                                        |       |                   |                     |                                 |                             |                    |               |                |            |             | PASW Statistics Processor is ready | H: 2243, W: 710 pt. |
|                                                               |       | _                 |                     |                                 | -                           | 1                  |               | 1744           | 1          |             |                                    |                     |
| 🐮 start 🔰 🙆 🏉 🕑                                               | 0     | 9                 | 🗀 3 W               | /indows 👻                       | 🔏 EndNote X4                | . 🛛 📇 Wind         | ows Tas       | 🛛 💾 Duricki (  | Grieve 💽 M | icrosoft Po | 🔀 3 PASW Sta 👻 🔀 Microsoft Exc     | 00:15               |

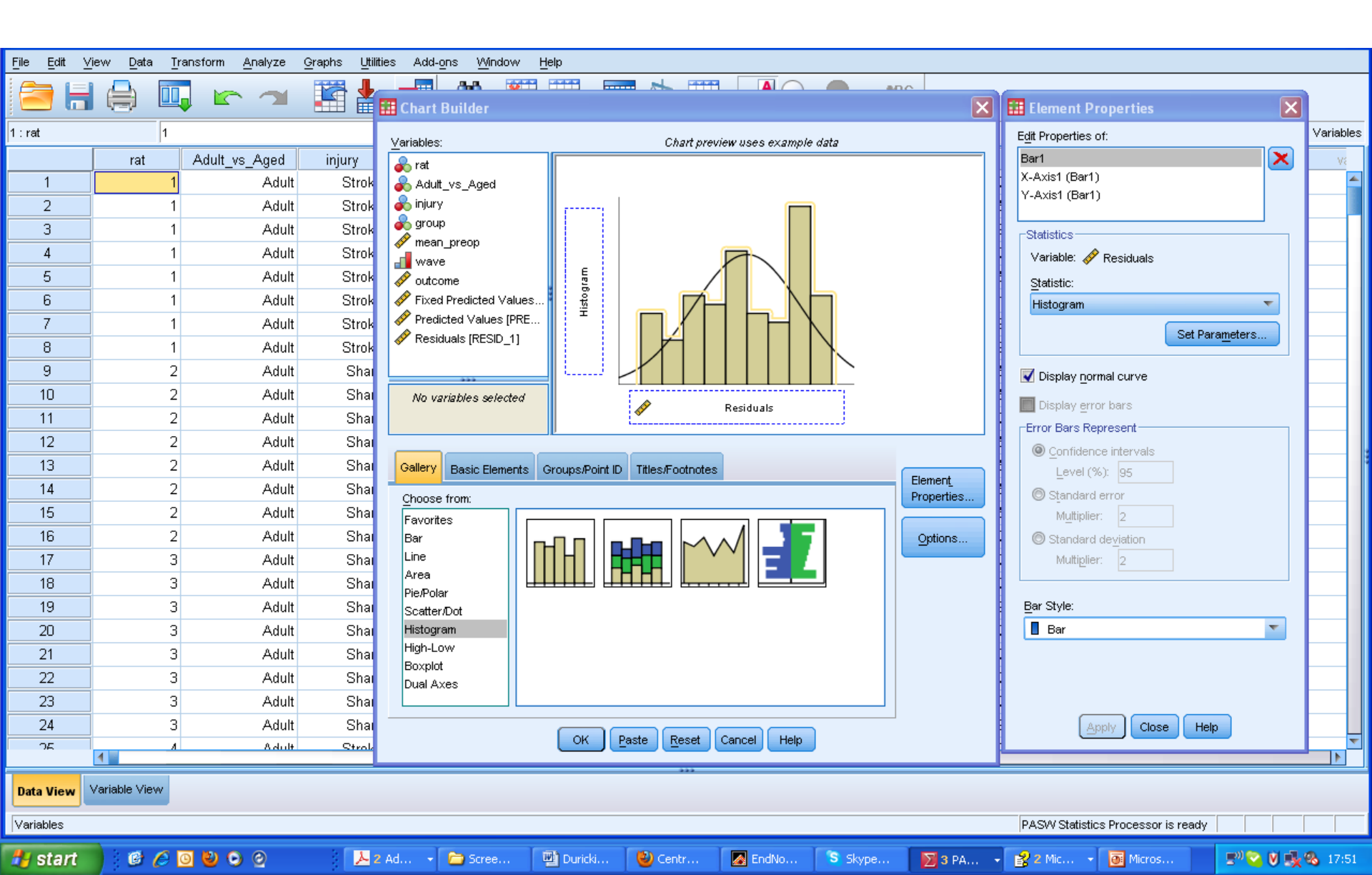

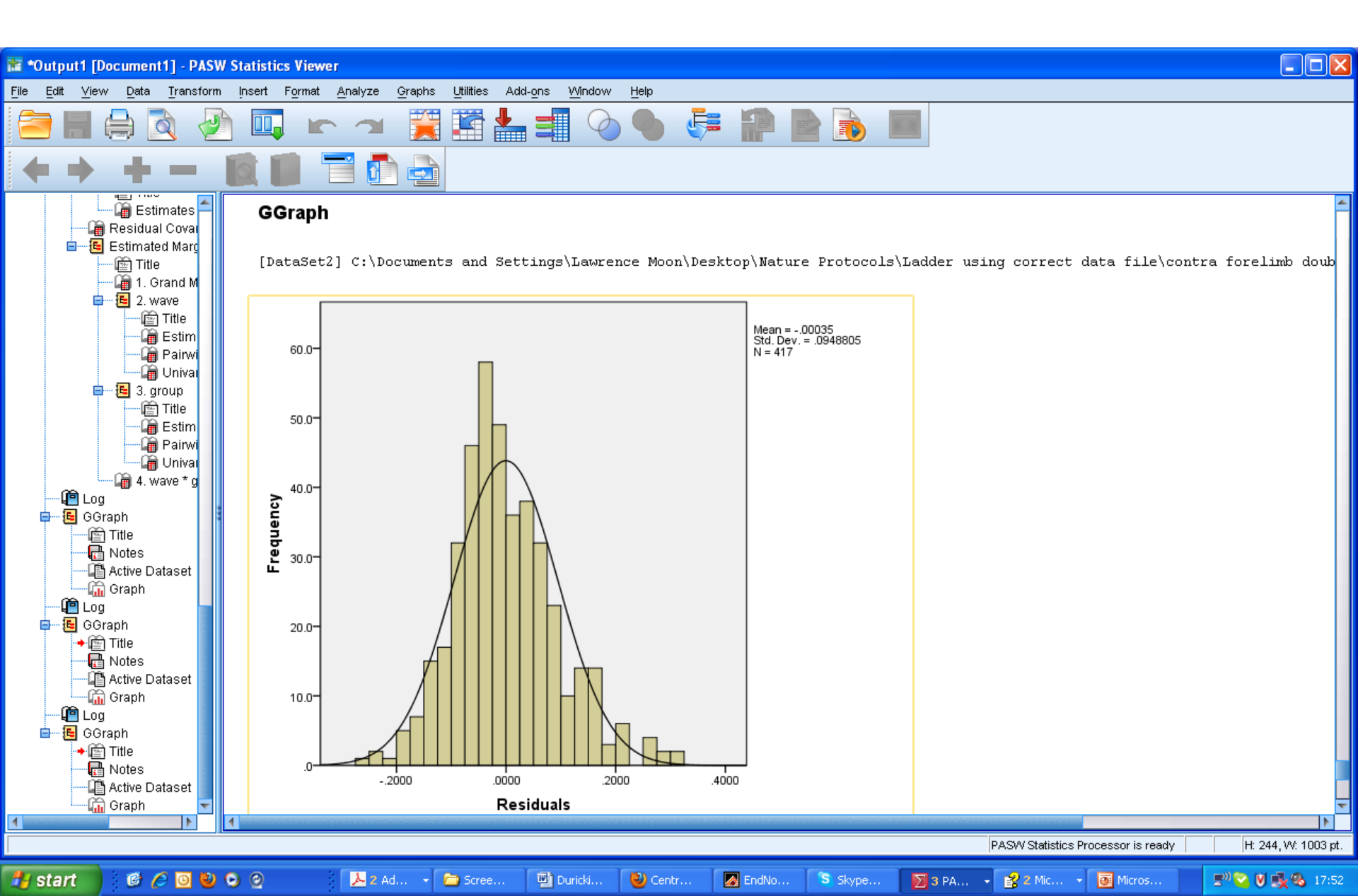

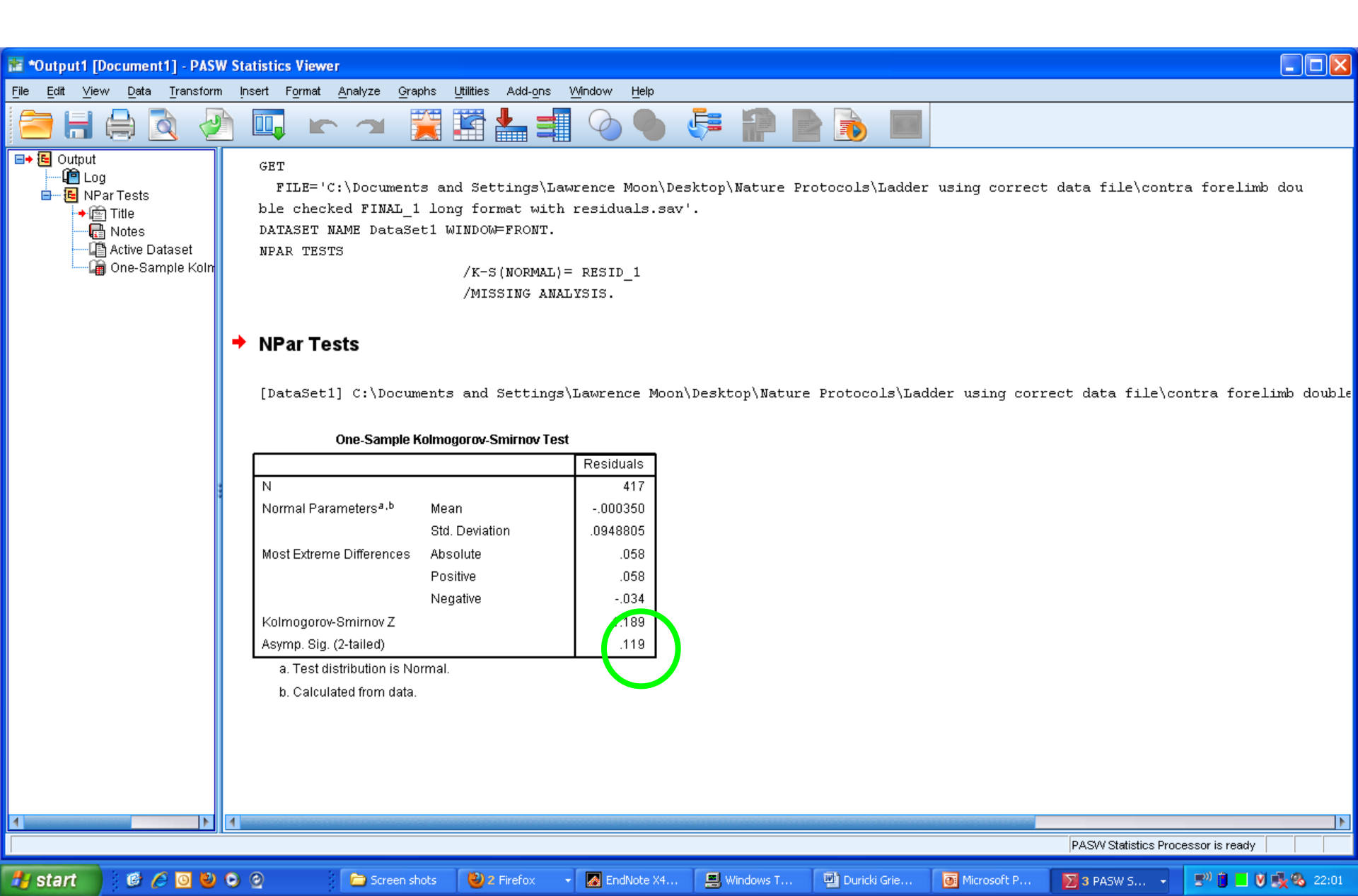

Supplementary Tutorial, Slide 66: The vast majority of circles fall on the diagonal line, with only a few outliers (green circle). This Q-Q plot indicates the assumption of normality is reasonable.

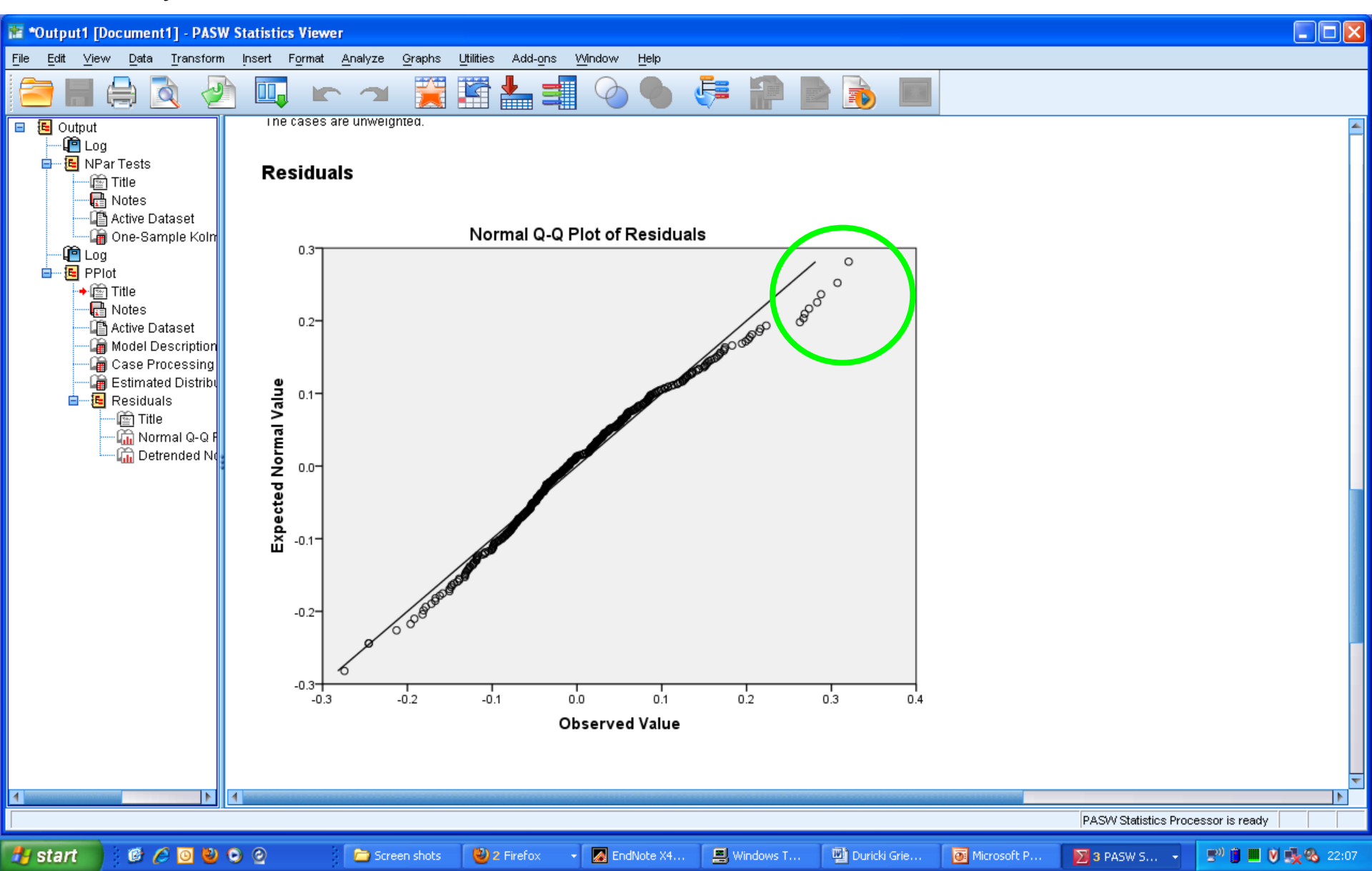

Supplementary Tutorial, Slide 67: A scatterplot of the residuals against their predicted values shows no obvious correlation within groups. However, the variability of the residuals is smaller for the sham and young groups than for the two aged groups.

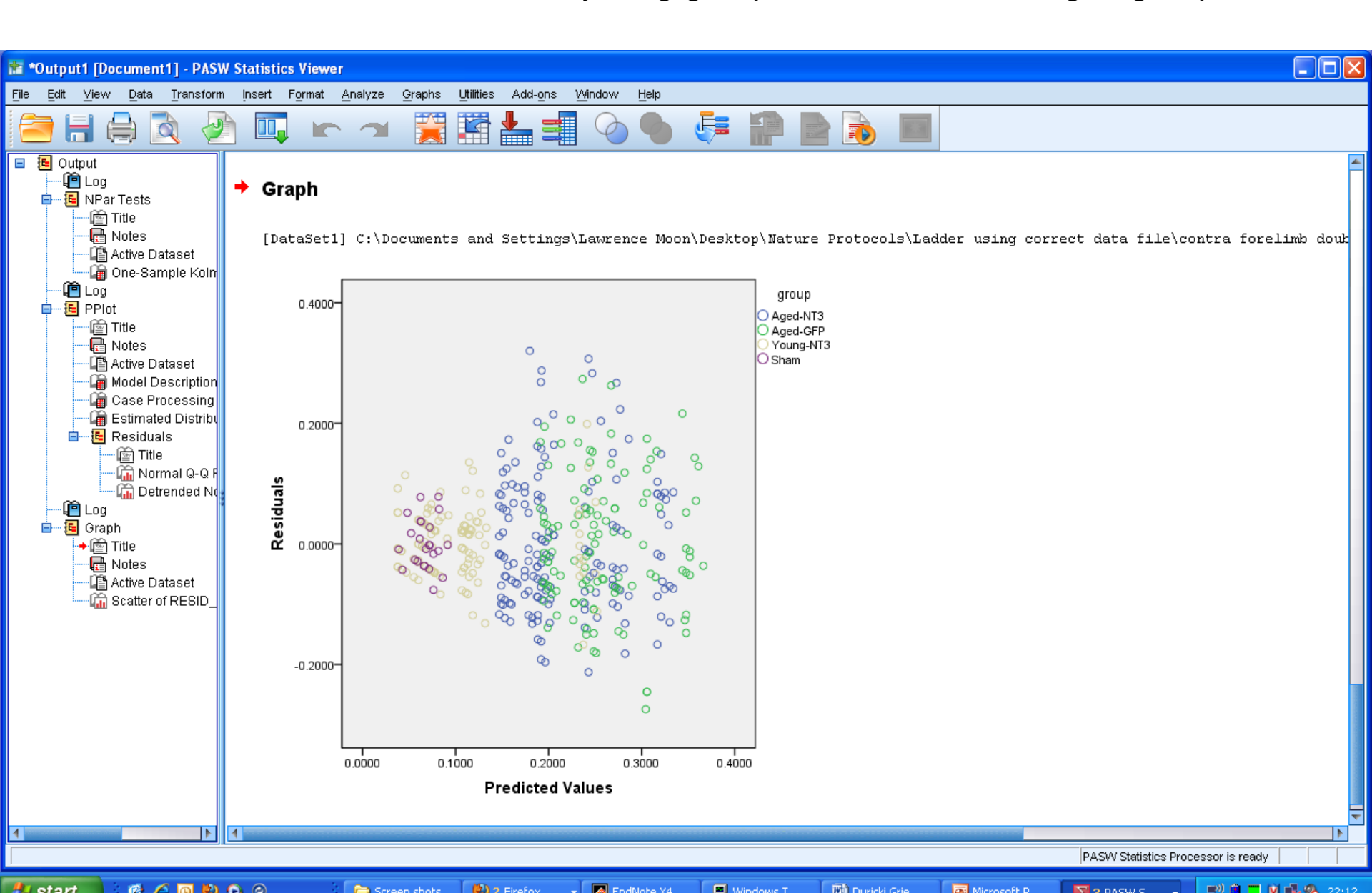

### Supplementary Tutorial, Slide 68: Making the model more parsimonious

| <u>File Edit V</u> | /iew <u>D</u> ata | [ransform <u>A</u> nalyze | <u>G</u> raphs <u>U</u> tili | ties Add- <u>o</u> ns <u>Wi</u> ni | dow <u>H</u> elp  |              |               |                                                                                                    |       |      |          |              |                 |              |                |
|--------------------|-------------------|---------------------------|------------------------------|------------------------------------|-------------------|--------------|---------------|----------------------------------------------------------------------------------------------------|-------|------|----------|--------------|-----------------|--------------|----------------|
| 📄 🔚                |                   |                           | <b>i</b>                     |                                    | *5                | ž 📰          | <b>∽_</b>     |                                                                                                    | AB6   |      |          |              |                 |              |                |
| 1 : Improvement    | t .7              | 9754546430483             |                              |                                    |                   |              |               |                                                                                                    |       |      |          |              |                 | Visible: 8 o | f 8 Variables  |
|                    | rat               | Adult_vs_Aged             | injury                       | group mea                          | n_preop           | wave         | outcome       | Improvement                                                                                                    | var   | va   | r        | var          | var             | var          | vai            |
| 1                  | 1                 | Adult                     | Stroke                       | Young-NT3                          | .0                | 1            | .18           | .8                                                                                                    | 0     |      |          |              |                 |              |                |
| 2                  | 1                 | Adult                     | Stroke                       | 🔢 Linear Mixed M                   | odels: Fixe       | ed Effects   |               |                                                                                                    |       | ×    |          |              |                 |              |                |
| 3                  | 1                 | Adult                     | Stroke                       | E. 154 1                           |                   |              |               |                                                                                                    |       |      | 1        |              |                 |              |                |
| 4                  | 1                 | Adult                     | Stroke                       | Fixed Effects                      |                   | ~            |               |                                                                                                    |       |      |          |              |                 |              |                |
| 5                  | 1                 | Adult                     | Stroke                       | Build terms                        | (                 | Build nested | terms         |                                                                                                    |       |      |          |              |                 |              |                |
| 6                  | 1                 | Adult                     | Stroke                       | Factors and Covaria                | ates:             |              | Model         |                                                                                                    |       |      |          |              |                 |              |                |
| 7                  | 1                 | Adult                     | Stroke                       | UT wave                            | #03.              |              | wave          |                                                                                                    |       |      |          |              |                 |              |                |
| 8                  | 1                 | Adult                     | Stroke                       | U group                            |                   |              | group         |                                                                                                    |       |      |          |              |                 |              |                |
| 9                  | 2                 | Adult                     | Sham                         | 🧭 mean_preop                       |                   |              | wave*group    | ı.                                                                                                    |       |      |          |              |                 |              |                |
| 10                 | 2                 | Adult                     | Sham                         |                                    |                   |              | mean_preop    | I Contraction of the second second second second second second second second second second second second second |       |      |          |              |                 |              |                |
| 11                 | 2                 | Adult                     | Sham                         |                                    |                   | Factorial '  | -             |                                                                                                    |       |      |          |              |                 |              |                |
| 12                 | 2                 | Adult                     | Sham                         |                                    |                   |              |               |                                                                                                    |       |      |          |              |                 |              |                |
| 13                 | 2                 | Adult                     | Sham                         |                                    |                   |              |               |                                                                                                    |       |      |          |              |                 |              |                |
| 14                 | 2                 | Adult                     | Sham                         |                                    |                   |              |               |                                                                                                    |       |      |          |              |                 |              |                |
| 15                 | 2                 | Adult                     | Sham                         |                                    |                   |              |               |                                                                                                    |       |      |          |              |                 |              |                |
| 16                 | 2                 | Adult                     | Sham                         |                                    | ( <u>Wi</u> thin) | Clear Term   | <u>A</u> dd ! | Remove                                                                                                    |       |      |          |              |                 |              |                |
| 17                 | 3                 | Adult                     | Sham                         | Build Term:                        |                   |              |               |                                                                                                    |       |      |          |              |                 |              |                |
| 18                 | 3                 | Adult                     | Sham                         |                                    |                   |              |               |                                                                                                    |       |      |          |              |                 |              |                |
| 19                 | 3                 | Adult                     | Sham                         | Include intercept                  | Sumofso           | quares: Type | ▼             |                                                                                                    |       |      |          |              |                 |              |                |
| 20                 | 3                 | Adult                     | Sham                         | <u>-</u>                           | _                 |              |               |                                                                                                    |       |      |          |              |                 |              |                |
| 21                 | 3                 | Adult                     | Sham                         |                                    |                   | Continu      | e Cancel      | Help                                                                                                    |       |      |          |              |                 |              |                |
| 22                 | 3                 | Adult                     | Sham                         | Sham                               | .Ub               | b            | .U            | .81                                                                                                    | J     |      |          |              |                 |              |                |
| 23                 | 3                 | Adult                     | Sham                         | Sham                               | .06               | 7            | .03           | .8                                                                                                    | D     |      |          |              |                 |              |                |
| 24                 | 3                 | Adult                     | Sham                         | Sham                               | .06               | 8            | .0            | .8                                                                                                    | D     |      |          |              |                 |              |                |
| 25                 | 4                 | Adult                     | Stroke                       | Young-NT3                          | .0                | 1            | .25           | .8                                                                                                    | D     |      |          |              |                 |              | -              |
|                    | 1                 |                           |                              |                                    |                   |              |               |                                                                                                    |       |      |          | _            |                 |              |                |
| Data View          | Variable View     |                           |                              |                                    |                   |              |               |                                                                                                    |       |      |          |              |                 |              |                |
|                    |                   |                           |                              |                                    |                   |              |               |                                                                                                    |       |      | PASW Sta | atistics Pro | cessor is ready |              |                |
| 👭 start            | 0 6               | 0000                      | 0                            | 3 Mic 🖌 💻 Wind                     | lo 🕞              | 2 Wi 🚺       | Duricki       | 🕲 2 Fir 🔹 🗖 E                                                                                                   | indNo | 3 PA | 0 2 Mic  | J            | 3 Ad 🗸 🖉        |              | <b>%</b> 09:26 |

# Supplementary Tutorial, Slide 69: Analysis using CS covariance structure with estimation performed using REML

| 🔚 *Syntax7 - PASW Statistics Synta                                     | x Editor                                                                                                    |                                                                                                    |                                                                                                    |                                                     |                         |              |                          |                                          | - 7 🗙              |
|------------------------------------------------------------------------|----------------------------------------------------------------------------------------------------|----------------------------------------------------------------------------------------------------|----------------------------------------------------------------------------------------------------|-----------------------------------------------------|-------------------------|--------------|--------------------------|------------------------------------------|--------------------|
| <u>F</u> ile <u>E</u> dit ⊻iew <u>D</u> ata <u>T</u> ransform <u>A</u> | <u>A</u> nalyze <u>G</u> raphs                                                                                                    | Utilities Add-ons R                                                                                                    | un Tool <u>s W</u> indov                                                                                                    | w <u>H</u> elp                                      |                         |              |                          |                                          |                    |
| 🖹 🖶 🖨 🖛                                                                | →                                                                                                    |                                                                                                    |                                                                                                    |                                                     |                         |              | / 🔴 🌒                    |                                          | Active: DataSet4 🔫 |
| DATASET ACTIVATE 1 MIXED 1 1 3 4 5 6 7 8 9 10 11 12 13 14              | DATASET A<br>MIXED outco<br>/CRITERIA=<br>ABSOLUT<br>/FIXED=grou<br>/METHOD=<br>/REPEATED<br>/SAVE=FIXI<br>/EMMEANS<br>/EMMEANS<br>/EMMEANS | CTIVATE DataSet4.<br>me BY group wave W<br>CIN(95) MXITER(100)<br>E) LCONVERGE(0, A<br>up wave group*wave m<br>REML<br>D=wave   SUBJECT(ra<br>PRED PRED RESID<br>S=TABLES(OVERALL<br>S=TABLES(group) CON<br>S=TABLES(group*wav<br>S=TABLES(group*wav | <pre>(ITH mean_preop<br/>MXSTEP(5) SCOI<br/>BSOLUTE) PCON<br/>rean_preop   SSTY<br/>t) COVTYPE(CS)<br/>)<br/>MPARE ADJ(LSD)<br/>(PARE ADJ(LSD)<br/>e) ↓</pre> | RING(1) SINGULAR(0<br>IVERGE(0.000001, Af<br>(PE(3) | 00000000001)<br>SOLUTE) | ) HCONVERGE( |                          |                                          |                    |
|                                                                        |                                                                                                    |                                                                                                    |                                                                                                    |                                                     | Y                       |              | PASVV Statistics Process | uris ready                               |                    |
|                                                                        |                                                                                                    |                                                                                                    |                                                                                                    |                                                     | 100                     |              |                          | 1.1.1.1.1.1.1.1.1.1.1.1.1.1.1.1.1.1.1.1. |                    |

| By Tyte 2         Syntax E differ         Image: Syntax E differ         Image: Syntax E differ         Ima |                        |                              |                                                                                          |                                                                                                    |                                                                                                    |                                                                                                    |                                                                                                    |                                                                                                    |                                                               |                       |                  |          |              |                  |          |              |               |     |
|----------------------------------------------------------------------------------------------------|------------------------|------------------------------|------------------------------------------------------------------------------------------|----------------------------------------------------------------------------------------------------|----------------------------------------------------------------------------------------------------|----------------------------------------------------------------------------------------------------|----------------------------------------------------------------------------------------------------|----------------------------------------------------------------------------------------------------|---------------------------------------------------------------|-----------------------|------------------|----------|--------------|------------------|----------|--------------|---------------|-----|
| Int       Unit       Total State       Address       Address       Interference       Address       Address       Address       Address       Address       Address       Address       Interference       Interference       Interf                                                                                                    | Syntax7 - PAS          | SW Statistics                | Syntax E                                                                                 | litor                                                                                                    |                                                                                                    |                                                                                                    |                                                                                                    |                                                                                                    |                                                               |                       |                  |          |              |                  |          |              | _ 0           | ×   |
| WILE       WILE Durkson         VILL       WILE Durkson         VILL       WILE Durk         VILL <td><u>File E</u>dit ⊻iew</td> <td><u>D</u>ata <u>T</u>ransfo</td> <td>orm <u>A</u>nal</td> <td>yze <u>G</u>raph</td> <td>ns <u>U</u>tilities A</td> <td>Add-<u>o</u>ns <u>R</u>u</td> <td>un Tool<u>s</u></td> <td><u>. Window</u> j</td> <td>Help</td> <td></td> <td></td> <td></td> <td></td> <td></td> <td></td> <td></td> <td></td> <td></td>                                                                                                    | <u>File E</u> dit ⊻iew | <u>D</u> ata <u>T</u> ransfo | orm <u>A</u> nal                                                                         | yze <u>G</u> raph                                                                                                    | ns <u>U</u> tilities A                                                                                                    | Add- <u>o</u> ns <u>R</u> u                                                                                                    | un Tool <u>s</u>                                                                                                    | <u>. Window</u> j                                                                                                    | Help                                                          |                       |                  |          |              |                  |          |              |               |     |
| DATASET ACTIVATE       1       DATASET ACTIVATE DataSet4         Image: DataSet ACTIVATE DataSet4       Image: DataSet ACTIVATE DataSet4         Image: DataSet ACTIVATE DataSet4       Image: DataSet4         Image: DataSet4       Image: DataSet4         Image: DataSet4       Image: DataSet4         Image: DataSet4       Image                                                                                                    | 🔁 🗄 🤅                  | ) 🛄                          | 5                                                                                        | า 🎽                                                                                                    | i 📰 🛓                                                                                                    |                                                                                                    |                                                                                                    |                                                                                                    |                                                               |                       |                  |          | /*           | <b>V</b>         |          | Active: Date | aSet4 🔻       |     |
|                                                                                                    | DATASET ACTIVATE       |                              | 1<br>2<br>3<br>4<br>5<br>6<br>7<br>8<br>9<br>10<br>11<br>12<br>13<br>14<br>15<br>16<br>▼ | DATASET<br>MIXED out<br>/CRITERI,<br>ABSOL/<br>/FIXED=g<br>/METHOL<br>/REPEAT<br>/SAVE=F<br>/EMMEA<br>/EMMEA<br>/EMMEA<br>/EMMEA<br>/EMMEA | ACTIVATE D<br>teome BY grou<br>A=CIN(95) MX<br>UTE) LCONVE<br>group wave gro<br>D=REML<br>TED=wave   SU<br>TXPRED PRE<br>NS=TABLES(<br>NS=TABLES(<br>NS=TABLES(<br>NS=TABLES(<br>NS=TABLES( | ataSet4.<br>up wave WI<br>(ITER(100)<br>ERGE(0, AI<br>uup*wave m<br>D RESID<br>(OVERALL)<br>(group) CON<br>(group*wave<br>(group*wave<br>(group*wave | ITH mear<br>MXSTEP<br>BSOLUTI<br>iean_prec<br>t) COVTY<br>)<br>MPARE /<br>IPARE A<br>e)<br>e) COMP,<br>e) COMP,<br>e) COMP, | n_preop<br>P(5) SCORING<br>E) PCONVER<br>op I SSTYPE(<br>(PE(CS)<br>ADJ(LSD)<br>ADJ(LSD)<br>ARE(group) A<br>ARE(wave) AL | s(1) SINGULAR<br>IGE(0.000001, .<br>3)<br>DJ(LSD)<br>DJ(LSD). | 0.0000000<br>ABSOLUTE | 0001) HCON∨<br>) | /ERGE(0, | PASW Statist | ics Processor is | sready   | In 16 Col 0  |               |     |
|                                                                                                    | 🛃 start                | o 🖉 🖸                        | 000                                                                                      |                                                                                                    | 3 Micr                                                                                                    | . • 🔳 w                                                                                                    | Vindo                                                                                                    | 2 Win                                                                                                    | - 👜 Dur <u>icki</u>                                           | . 🕲 2 F               | ire 👻 🚺 E        | EndNot   | 🔀 3 PAS 👻    | 0 2 Micr         | - 📕 3 Ad | o 🔇          | <b>a</b> 6 11 | :52 |

| 🚰 *Output10 [Document10] - PASW Statistics Viewer                                        |                                                   |                          |                         |                         |                      |                       |                         | - 7 🛛              |
|------------------------------------------------------------------------------------------|---------------------------------------------------|--------------------------|-------------------------|-------------------------|----------------------|-----------------------|-------------------------|--------------------|
| File Edit View Data Transform Insert Format Analyze Graphs Utilities Add-ons Window Help |                                                   |                          |                         |                         |                      |                       |                         |                    |
| 😑 🗄 🖨 🙇 🧧                                                                                | ) 🛄 🖛 🛥 🧱 🛙                                       | i 📥 🗐                    |                         | 👎 ₽                     |                      |                       |                         |                    |
| Log<br>Mixed Model Analysi<br>→  Title<br>→  Active Dataset<br>→  Model Dimensi          | Mixed Model Analysis<br>[DataSet4] C:\Documents a | nd Settings <sup>)</sup> | Lawrence Moo            | on/Desktop/NA           | TURE PROTOCO         | LS FOR TRIP\          | SPSS files\long_format. | sav                |
| Information Crit                                                                         |                                                   | N                        | odel Dimension-         | hterester and           | 0.11.1               | Number                | 1                       |                    |
| E Fixed Effects                                                                          |                                                   | Number of<br>Levels      | Covariance<br>Structure | Number of<br>Parameters | Subject<br>Variables | Number of<br>Subjects |                         |                    |
| Type III Tes                                                                             | Fixed Effects Intercept                           | 1                        |                         | 1                       |                      |                       |                         |                    |
| 🖨 🔁 Covariance Par                                                                       | group                                             | 4                        |                         | 3                       |                      |                       |                         |                    |
| Title                                                                                    | wave                                              | 8                        |                         | 7                       |                      |                       |                         |                    |
| Estimates                                                                                | group * wave                                      | 32                       |                         | 21                      |                      |                       |                         |                    |
| Title                                                                                    | mean_preop                                        | 1                        |                         | 1                       |                      |                       |                         |                    |
| 1. Grand M                                                                               | Repeated Effects wave                             | 8                        | Compound<br>Symmetry    | 2                       | rat                  | 53                    |                         |                    |
| 🖬 🔁 2. group                                                                             | Total                                             | 54                       |                         | 35                      |                      |                       |                         |                    |
| Estim<br>Pairwi                                                                          | a. Dependent Variable: outcome.                   |                          | I                       | I                       |                      |                       |                         |                    |
| 🗐 🖓 🖬                                                                                    | Information Criteria <sup>a</sup>                 |                          |                         |                         |                      |                       |                         |                    |
| 👘 Title                                                                                  | -2 Restricted Log -655.0                          | 38                       |                         |                         |                      |                       |                         |                    |
| Pairwi                                                                                   | Likelinood                                        | 20                       |                         |                         |                      |                       |                         |                    |
| 🛄 Univa                                                                                  | Criterion (AIC)                                   | 50                       |                         |                         |                      |                       |                         |                    |
| i 4. group *)<br>⊟ 6. group *)                                                           | Hurvich and Tsai's -651.0<br>Criterion (AICC)     | 07                       |                         |                         |                      |                       |                         |                    |
| 🔤 Title                                                                                  | Bozdogan's Criterion -641.1<br>(CAIC)             | 37                       |                         |                         |                      |                       |                         |                    |
| Pairwi                                                                                   | Schwarz's Bayesian -643.1<br>Criterion (BIC)      | 37                       |                         |                         |                      |                       |                         |                    |
| 🖻 🔚 6. group * v                                                                         | The information criteria are displaye             | d                        |                         |                         |                      |                       |                         |                    |
| mile Title                                                                               | in smaller-is-better forms.                       |                          |                         |                         |                      |                       |                         |                    |
| 🗐 Estim                                                                                  | a. Dependent vanable, buttonne.                   |                          |                         |                         |                      |                       |                         |                    |
| 🛱 Unival 🤜                                                                               |                                                   |                          |                         |                         |                      |                       |                         | ~                  |
|                                                                                          | 1                                                 |                          |                         |                         |                      |                       |                         |                    |
| PASW Statistics Processor is ready                                                       |                                                   |                          |                         |                         |                      |                       |                         |                    |
| 🏄 start 🔰 🙆 🖉 🔮                                                                          | 🖸 🕑 🙆 🚺 🖸 🖉 🖉                                     | Windo 🛅                  | 2 Win 👻 👜 (             | Duricki 🛛 🕙 2           | Fire 👻 🌆 En          | dNot 🛛 🔀 3 P          | AS 👻 💽 2 Micr 👻 🍌 3 A   | do 🔻 < 🗖 🗿 🏉 11:53 |
#### Supplementary Tutorial, Slide 72:

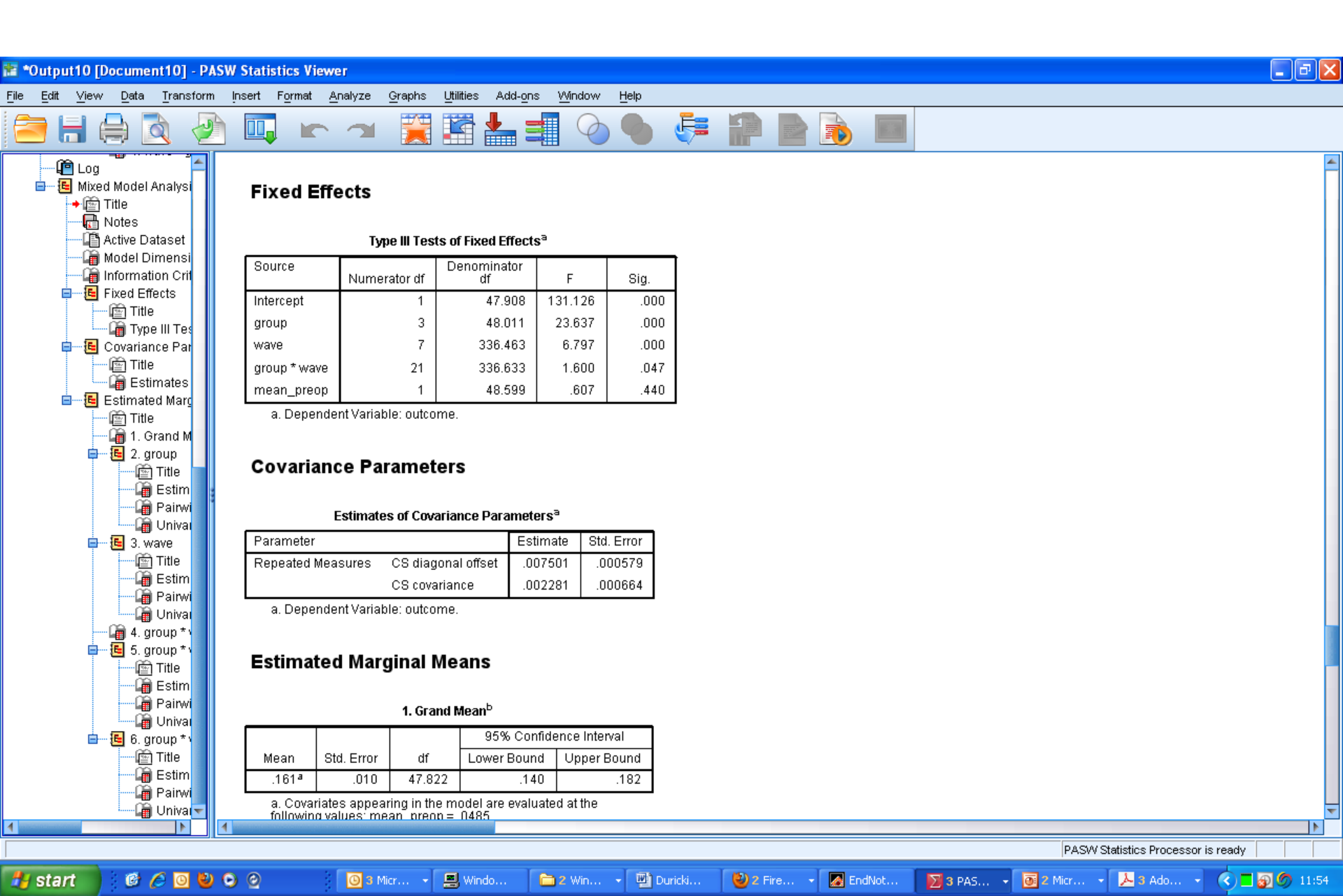

# Supplementary Tutorial, Slide 73:

| Image: Instrume       Team for M       Gend W       Gend W <th< th=""><th>🐮 *Output10 [Document10] - PAS\</th><th>W Statistics View</th><th>wer</th><th></th><th></th><th></th><th></th><th></th><th></th><th></th><th>_ 7 🗙</th></th<>                                                                                                    | 🐮 *Output10 [Document10] - PAS\                                       | W Statistics View      | wer                           |                          |                             |                           |                             |               |                  |                                    | _ 7 🗙     |
|----------------------------------------------------------------------------------------------------|-----------------------------------------------------------------------|------------------------|-------------------------------|--------------------------|-----------------------------|---------------------------|-----------------------------|---------------|------------------|------------------------------------|-----------|
| Construction         Construction                                                                                                    | <u>F</u> ile <u>E</u> dit <u>V</u> iew <u>D</u> ata <u>T</u> ransform | Insert Format          | <u>A</u> nalyze <u>G</u> ra   | aphs <u>U</u> tilities A | .dd- <u>o</u> ns <u>W</u> i | ndow <u>H</u> elp         |                             |               |                  |                                    |           |
| Los         Estimates           Impose the cost of the cost of the                                                       | 😑 🗄 🖨 🗟 🤌                                                             |                        |                               | 🧝 🖹                      |                             |                           | ) 👎                         |               |                  |                                    |           |
| group       Mean       Std. Error       group       Std. Error       group       Std. Error       Std. Error                                                                                                    | Log<br>- E Mixed Model Analysi                                        |                        |                               | Estimate                 | es <sup>b</sup>             |                           |                             |               |                  |                                    | <b>^</b>  |
| Aged-NT3       215*       .013       48.018       190       241         Aged-SPT       25*       .013       48.018       190       241         Young-NT3       .015       47.623       .001       .133         Bam       .005       47.623       .001       .133         Covariance Par       The       The       The       The         Basim       .005       47.623       .001       .133         Sham       .005       47.623       .001       .133         Sham       .005       .001       .133         Basim       .005       .001       .133         Sham       .005       .001       .133         Statistic outcome       .001       .001       .001       .001         Basimate Mark       .000       .000       .000       .000       .000         Statistic outcome       .001       .001       .001       .001       .001       .001         Basimate Mark       .0001       .000       .000       .000       .000       .000       .001         Statistic outcome       .001       .001       .001       .001       .001       .002       .002                                                                                                    | → 🔄 Title<br>                                                         | group                  | Mean                          | Std. Error               | df Lov                      | 95% Confider<br>/er Bound | nce Interval<br>Upper Bound | 7             |                  |                                    |           |
|                                                                                                    | Model Dimensi                                                         | Aged-NT3               | .215ª                         | .013 48                  | 8.018                       | .190                      | .241                        | -             |                  |                                    |           |
| Find Effects               Voung-NT3             1072             015             47.623             .001             1.33             .13                                                                                                    | 🚡 Information Crit                                                    | Aged-GFP               | .257ª                         | .015 48                  | 8.963                       | .227                      | .287                        |               |                  |                                    |           |
| Image: Specific product of the second state of the second state of the seco                          | i≡• <b>E</b> Fixed Effects                                            | Young-NT3              | .107ª                         | .015 43                  | 7.624                       | .077                      | .136                        |               |                  |                                    |           |
|                                                                                                    | Type III Tes                                                          | Sham                   | .065ª                         | .033 47                  | 7.623                       | 001                       | .131                        |               |                  |                                    |           |
| Bestmates       0. Dependent Variable: outcome.         Bestmates       0. Group         Construction       0. group         Construction       0. group         Constructi                                                                                                    | Covariance Par                                                        | a. Covaria<br>mean_pre | tes appearing<br>eop = .0485. | ; in the model are       | evaluated a                 | t the followin            | g values:                   | _             |                  |                                    |           |
| Pairwise Comparisons <sup>b</sup> O() group       O() group       Mean       O() group       O() group <th>🛄 Estimates</th> <td>b. Depend</td> <td>lent Variable:</td> <td>outcome.</td> <td></td> <td></td> <td></td> <td></td> <td></td> <td></td> <td></td>                                                                                                    | 🛄 Estimates                                                           | b. Depend              | lent Variable:                | outcome.                 |                             |                           |                             |               |                  |                                    |           |
| Pairwise Comparisons <sup>b</sup>                                                                                                    | 🖻 🖷 Estimated Marc                                                    |                        |                               |                          |                             |                           |                             |               |                  |                                    |           |
| •••••••••••••••••••••••••••••                                                                                                    | 1. Grand M                                                            |                        |                               |                          | Pairwise                    | Comparisons               | s <sup>b</sup>              |               |                  |                                    |           |
| Mean<br>Universide       Difference (+<br>-)       Difference (+<br>-)       Difference *<br>Lower Bound<br>Upper Bound         Aged-NT3       Aged-GFP       -0.042       0.20       48.531       0.39      081      002         Young-NT3       1.09°       0.19       47.798       0.00       0.070       .148         Sham       1.50°       0.35       47.671       0.00       0.079       .221         Aged-GFP       Aged-NT3       0.042°       0.20       48.531       0.39       0.02       0.081         Young-NT3       1.09°       0.19       47.798       0.00       1.018       .192         Sham       1.50°       0.021       48.531       0.39       0.02       0.081         Young-NT3       1.09°       0.19       47.798       0.00       1.19       2.264         Young-NT3       -109°       0.19       47.798       0.00       -1.48       -0.070         Based On estimated marginal means       Sham       0.42       0.36       47.628       .255       -1.031       1.114         Sham       0.42       0.36       47.628       .255       -1.14       0.31       31         Based on estimated marginal means       Imaged Ar.628                                                                                                    | 🖨 🔚 🧧 2. group                                                        | (I) group              | (J) group                     |                          |                             |                           |                             | 95% Confide   | nce Interval for | 1                                  |           |
| Image: State of the state of the state                           | Title                                                                 |                        |                               |                          |                             |                           |                             | Differ        | renceª           | _                                  |           |
| Image: Stress of the stress of the stress                          | Pairwi                                                                |                        |                               | Mean<br>Difference (I-   | Otal Enviro                 |                           | Oim d                       | Lauran Darmal | Linner Deurst    |                                    |           |
| Aged VIT 3       Aged VIT 3       Aged VIT 3 <th>🛄 Univar</th> <td>Aged-NT3</td> <td>Adod-GED</td> <td>J)</td> <td>Sta. Erra</td> <td>r at<br/>1 48.531</td> <td>5ig.*</td> <td>Lower Bound</td> <td>Opper Bound</td> <td>-</td> <td></td>                                                                                                    | 🛄 Univar                                                              | Aged-NT3               | Adod-GED                      | J)                       | Sta. Erra                   | r at<br>1 48.531          | 5ig.*                       | Lower Bound   | Opper Bound      | -                                  |           |
| Image: State of the state of the state                           | Title                                                                 | Aged-NTS               | Young-NT3                     | 1.042                    | .02<br>1 01                 | a 40.001                  | 000                         | 070           | 148              |                                    |           |
| Aged-GFP       Aged-NT3       0.042       0.02       0.030       0.002       0.081         Aged-GFP       Aged-NT3       0.042'       0.02       48.531       0.039       0.002       0.081         Aged-GFP       Aged-NT3       0.16'       0.21       48.230       0.000       1.108       1.192         Sham       1.92'       0.36       47.889       0.000       -1.148       -0.070         Pairwit       Aged-GFP       -1.109'       0.19       47.798       0.000       -1.148       -0.070         Pairwit       Aged-GFP       -1.109'       0.19       47.798       0.000       -1.148       -0.070         Pairwit       Sham       0.42       0.36       47.628       .255       -0.31       .114         Sham       Aged-GFP       -1.192'       0.36       47.628       .255       -114       .031         Based on estimated marginal means       Based on estimated marginal means       Parenda       Parenda       Parenda       Parenda       Parenda       Parenda       Parenda       Parenda       Parenda       Parenda       Parenda       Parenda       Parenda       Parenda       Parenda       Parenda       Parenda       Parenda       Parenda                                                                                                    | 🛱 Estim                                                               |                        | Sham                          | .150                     | .03                         | 5 47.671                  | .000                        | .079          | .221             |                                    |           |
| Image: Start       Image: Start       Image: Start <td< td=""><th>Pairwi</th><td>Aged-GFP</td><td>Aged-NT3</td><td>.042*</td><td>.02</td><td>3 48.531</td><td>.039</td><td>.002</td><td>.081</td><td>-</td><td></td></td<>                                                                                                    | Pairwi                                                                | Aged-GFP               | Aged-NT3                      | .042*                    | .02                         | 3 48.531                  | .039                        | .002          | .081             | -                                  |           |
| Sorroup*       Sham       1.92*       0.36       47.889       0.00       1.19       2.64         Young-NT3       Aged-GFP       0.19       47.798       0.000       -1.48       -0.70         Pairwi       Quing-NT3       Aged-GFP       -1.50°       0.21       48.230       0.000       -1.92       -1.08         Wing-NT3       Aged-GFP       -1.50°       0.21       48.230       0.000       -1.92       -1.08         Sham       .042       0.36       47.628       2.255       -0.31       1.114         Sham       Aged-GFP       -1.150°       0.35       47.671       0.000       -2.21       -0.79         Young-NT3       -0.42       0.36       47.628       2.55       -1.14       0.31         Based on estimated marginal means                                                                                                    | 4. group * v                                                          | -                      | -<br>Young-NT3                | .150                     | .02                         | 1 48.230                  | .000                        | .108          | .192             |                                    |           |
| Young-NT3       Aged-NT3      109*       .019       47.798       .000      148      070         Aged-GFP      150*       .021       48.230       .000      192      108         Sham       .042       .036       47.628       .255      031       .114         Sham       .042       .036       47.628       .255      031       .114         Sham       Aged-GFP      150*       .035       47.671       .000      221      079         Aged-GFP      192*       .036       47.628       .255      114       .031         Based on estimated marginal means                                                                                                    | 🖬 🖷 🖲 5. group * 🗤                                                    |                        | Sham                          | .192                     | .03                         | 6 47.889                  | .000                        | .119          | .264             |                                    |           |
| Aged-GFP      150°       .021       48.230       .000      192      108         Univative       Sham       .042       .036       47.628       .255      031       .114         Sham       Aged-NT3      150°       .035       47.671       .000      221      079         Aged-GFP      192°       .036       47.889       .000      264      119         Young-NT3      042       .036       47.628       .255      114       .031         Based on estimated marginal means       -       -       -       -       -       -         Margin and the anstrained marginal means       -       -       -       -       -       -         Margin and the anstrained marginal means       -       -       -       -       -       -       -         Margin and the anstrained marginal means       -       -       -       -       -       -       -       -       -       -       -       -       -       -       -       -       -       -       -       -       -       -       -       -       -       -       -       -       -       -       -       -                                                                                                    | Title                                                                 | Young-NT3              | Aged-NT3                      | 109                      | .01                         | 3 47.798                  | .000                        | 148           | 070              | 1                                  |           |
| Image: Sham       .042       .036       47.628       .255      031       .114         Sham       Aged-NT3       .150°       .035       47.671       .000       .221       .079         Image: String Pairwing Only and Pairwing Only and Pairwing                                                                                                    | Pairwi                                                                |                        | Aged-GFP                      | 150                      | · .02                       | 1 48.230                  | .000                        | 192           | 108              |                                    |           |
| Sham       Aged-NT3      150*       .035       47.671       .000      221      079         Title       Aged-GFP      192*       .036       47.889       .000      264      119         Pairwi       Young-NT3      042       .036       47.628       .255      114       .031         Based on estimated marginal means       Image: Contract of the statistics Processor is ready       Image: Contract of the statistics Processor is ready       Image: Contract of the statistics Processor is ready                                                                                                    | 🔄 🛱 Univar                                                            |                        | Sham                          | .042                     | 2 .03                       | 6 47.628                  | .255                        | 031           | .114             |                                    |           |
| Aged-GFP      192*       .036       47.889       .000      264      119         Young-NT3      042       .036       47.628       .255      114       .031         Based on estimated marginal means       PASW Statistics Processor is ready       PASW Statistics Processor is ready       PASW Statistics Processor is ready                                                                                                    | 🖨 🔚 6. group * 1                                                      | Sham                   | Aged-NT3                      | 150*                     | .03                         | 5 47.671                  | .000                        | 221           | 079              |                                    |           |
| Young-NT3      042       .036       47.628       .255      114       .031         Univation       Based on estimated marginal means       Image: Statistic Processor is ready       Image: Statistic Processor is ready         Image: Statistic Processor is ready       Image: Statistic Processor is ready       Image: Statistic Processor is ready                                                                                                    | 📺 nite                                                                |                        | Aged-GFP                      | 192                      | .03                         | 6 47.889                  | .000                        | 264           | 119              |                                    |           |
| Based on estimated marginal means      Based on estimated marginal means      PASW Statistics Processor is ready      PASW Statistics Processor is ready      Data and the set of the set of the | 🛁 🍎 Pairwi                                                            |                        | Young-NT3                     | 042                      | 2 .03                       | 6 47.628                  | .255                        | 114           | .031             | ]                                  |           |
| PASW Statistics Processor is ready                                                                                                    | 🖬 Univa                                                               | Based on es            | timated marg                  | inal means               |                             |                           |                             |               |                  |                                    | <b></b>   |
|                                                                                                    |                                                                       |                        |                               |                          |                             |                           |                             |               |                  | PASW Statistics Processor is ready |           |
|                                                                                                    |                                                                       |                        |                               | - 🖬 Winds                |                             | uio – 🎹                   | Duwieki 💦                   |               |                  |                                    | (C) 11/FF |

## Supplementary Tutorial, Slide 74:

| 🛅 *Output10 [D                 | ocument10] - P         | PASW S        | Statistic         | s Viewer            |                                |                              |                            |               |                |             |             |              |                       |          | BX    |
|--------------------------------|------------------------|---------------|-------------------|---------------------|--------------------------------|------------------------------|----------------------------|---------------|----------------|-------------|-------------|--------------|-----------------------|----------|-------|
| <u>F</u> ile <u>E</u> dit ⊻iew | Data <u>T</u> ransform | m <u>I</u> ns | sert F <u>o</u> r | mat <u>A</u> nalyze | <u>G</u> raphs <u>U</u> tiliti | es Add- <u>o</u> ns <u>V</u> | <u>í</u> ndow <u>H</u> elp | I             |                |             |             |              |                       |          |       |
| 🔄 🗄 🤅                          | ) 🗟 🎍                  |               |                   |                     |                                |                              |                            | ) 👎           |                |             | E.38        |              |                       |          |       |
| 📔 Log                          |                        |               |                   |                     | Sham                           | 008                          | .063                       | 275.252       | .896           | 132         | .115        |              |                       |          | -     |
| 🖮 🖪 Mixed                      | Model Analysi          |               |                   | Sham                | Aged-NT3                       | 106                          | .061                       | 275.940       | .085           | 227         | .015        |              |                       |          |       |
| ·→ [ T                         | itle<br>lotec          |               |                   |                     | Aged-GFP                       | 123                          | .063                       | 278.948       | .052           | 246         | .001        |              |                       |          |       |
|                                | ctive Dataset          |               |                   |                     | Young-NT3                      | .008                         | .063                       | 275.252       | .896           | 115         | .132        |              |                       |          |       |
| 🍎 M                            | lodel Dimensi          |               | 7                 | Aged-NT3            | Aged-GFP                       | 048                          | .035                       | 293.544       | .171           | 118         | .021        |              |                       |          |       |
| <b>i</b>                       | nformation Crit        |               |                   |                     | Young-NT3                      | .073*                        | .034                       | 280.688       | .033           | .006        | .140        |              |                       |          |       |
| F                              | ixed Effects           |               |                   |                     | Sham                           | .089                         | .061                       | 277.155       | .150           | 032         | .210        |              |                       |          |       |
|                                | 🚡 Type III Tes         |               |                   | Aged-GFP            | Aged-NT3                       | .048                         | .035                       | 293.544       | .171           | 021         | .118        |              |                       |          |       |
| 🖨 🖷 📴 C                        | ovariance Par          |               |                   |                     | Young-NT3                      | .122*                        | .037                       | 286.931       | .001           | .048        | .195        |              |                       |          |       |
|                                | 🔄 Title                |               |                   |                     | Sham                           | .137*                        | .063                       | 281.456       | .031           | .013        | .262        |              |                       |          |       |
|                                | stimated Marc          |               |                   | Young-NT3           | Aged-NT3                       | 073*                         | .034                       | 280.688       | .033           | 140         | 006         |              |                       |          |       |
|                                | 🖻 Title 🔋              |               |                   |                     | Aged-GFP                       | 122*                         | .037                       | 286.931       | .001           | 195         | 048         |              |                       |          |       |
|                                | 🚡 1. Grand M           |               |                   |                     | Sham                           | .016                         | .063                       | 275.252       | .804           | 108         | .139        |              |                       |          |       |
|                                | / 2. group             |               |                   | Sham                | Aged-NT3                       | 089                          | .061                       | 277.155       | .150           | 210         | .032        |              |                       |          |       |
|                                | Estim                  |               |                   |                     | Aged-GFP                       | 137*                         | .063                       | 281.456       | .031           | 262         | 013         |              |                       |          |       |
|                                | 📲 Pairwi               | 1             |                   |                     | Young-NT3                      | 016                          | .063                       | 275.252       | .804           | 139         | .108        |              |                       |          |       |
|                                | 🛄 Univar               |               | 8                 | Aged-NT3            | Aged-GFP                       | 153*                         | .035                       | 293.544       | .000           | 222         | 083         |              |                       |          |       |
|                                | 3. wave                |               |                   |                     | Young-NT3                      | .111*                        | .034                       | 280.688       | .001           | .044        | .178        |              |                       |          |       |
|                                | Estim                  |               |                   |                     | Sham                           | .114                         | .061                       | 277.155       | .064           | 007         | .235        |              |                       |          |       |
|                                | 🛁 👰 Pairwi             |               |                   | Aged-GFP            | Aged-NT3                       | .153*                        | .035                       | 293.544       | .000           | .083        | .222        |              |                       |          |       |
|                                | Univar                 |               |                   |                     | Young-NT3                      | .264*                        | .037                       | 286.931       | .000           | .190        | .337        |              |                       |          |       |
|                                | 4. group *             |               |                   |                     | Sham                           | .267*                        | .063                       | 281.456       | .000           | .142        | .391        |              |                       |          |       |
|                                | Title                  |               |                   | Young-NT3           | Aged-NT3                       | 111*                         | .034                       | 280.688       | .001           | 178         | 044         |              |                       |          |       |
|                                | - 🔓 Estim              |               |                   |                     | Aged-GFP                       | 264*                         | .037                       | 286.931       | .000           | 337         | 190         |              |                       |          |       |
|                                | la Pairwi              |               |                   |                     | Sham                           | .003                         | .063                       | 275.252       | .963           | 120         | .126        |              |                       |          |       |
| <b>.</b>                       | 6. group *             |               |                   | Sham                | Aged-NT3                       | 114                          | .061                       | 277.155       | .064           | 235         | .007        |              |                       |          |       |
|                                | Title                  |               |                   |                     | Aged-GFP                       | 267                          | .063                       | 281.456       | .000           | 391         | 142         |              |                       |          |       |
|                                | Estim                  |               |                   |                     | Young-NT3                      | 003                          | .063                       | 275.252       | .963           | 126         | .120        |              |                       |          |       |
|                                | Univar                 |               | Based             | on estimated n      | narginal means                 | )<br>aana: Laaat Oirri       | feent Differen             | nnn (nauis-l- |                | (atus auta) |             |              |                       |          | -     |
| 4                              |                        | 4             | a Ar              | insiment in m       | nomie comhari                  | sons: Least Sidn             | incant Lumere              | nce remuvale  | eni to no adii | Isiments)   |             |              |                       |          |       |
|                                |                        |               |                   |                     |                                |                              |                            |               |                |             |             | PASV         | /Statistics Processor | is ready |       |
| 🦺 start                        | 6 6 0 6                | 0             | 0                 | 031                 | 4icr 👻 📕 V                     | Windo 🛅 2                    | Win                        | Duricki       | 🕙 2 Fire       | 👻 🛃 EndNol  | t 🛛 🔀 3 PAS | . 👻 💽 2 Micr | • 🔀 3 Ado •           | 000      | 11:57 |

Supplementary Tutorial, Slide 75: Restructuring data. First save the data file by File>Save As because the Restructuring overwrites your existing file. Next click Data>Restructure.

| <u>F</u> ile <u>E</u> dit ⊻ | iew [    | <u>D</u> ata | <u>T</u> ransform <u>A</u>                                                                                                    | ∆nalyze <u>G</u> raph | is <u>U</u> t | ilities                                                                                                    | Add- <u>o</u> ns | <u>Window H</u> elj | 0               |                |                   |             |             |             |                   |             |                   |
|-----------------------------|----------|--------------|----------------------------------------------------------------------------------------------------|-----------------------|---------------|----------------------------------------------------------------------------------------------------|------------------|---------------------|-----------------|----------------|-------------------|-------------|-------------|-------------|-------------------|-------------|-------------------|
| 😂 📼                         | Æ        |              | Define <u>V</u> ariable Pr                                                                                                    | roperties             |               | _                                                                                                    | =                |                     |                 |                |                   | ABC         |             |             |                   |             |                   |
|                             | 1        | <b>i</b>     | <u>C</u> opy Data Proper                                                                                                    | rties                 |               |                                                                                                    |                  |                     |                 |                |                   |             |             |             |                   |             |                   |
| 1 :rat                      |          |              | New Custom Attri                                                                                                    | i <u>b</u> ute        |               |                                                                                                    |                  |                     |                 |                |                   |             |             |             |                   | Visible: 1  | 3 of 13 Variables |
|                             |          | 8            | D <u>e</u> fine Dates                                                                                                    |                       |               |                                                                                                    | group            | mean_preop          | mean_posto      | p mean_postop  | mean_postop       | mean_postop | mean_postop | mean_postop | mean_postop       | mean_postop | var               |
| 1                           |          |              | Define <u>M</u> ultiple Re                                                                                                    | esponse Sets          |               | /0                                                                                                    | Voung-NT3        | 0                   | 18              | 3 16           | ى<br>10           | 4 07        | 50<br>C     | an<br>an    | / 03              | 0 03        |                   |
| 2                           |          |              | Validation                                                                                                    |                       | •             | m                                                                                                    | Sham             | 10                  |                 | 3 .10<br>3 .17 | 06                | .07         | .03         | .00         | .03               | 10          |                   |
| 3                           |          |              | ldentify Dyplicate                                                                                                    | Cases                 |               | m                                                                                                    | Sham             | .06                 | .0.             | 3.06           | .10               | .03         | .03         | .0          | .03               | .0          |                   |
| 4                           |          | $\mathbf{Q}$ | dentify Unusual C                                                                                                    | Cases                 |               | <e< th=""><th>Young-NT3</th><th>.0</th><th>.2</th><th>5 .13</th><th>.13</th><th>.13</th><th>.03</th><th>.10</th><th>.03</th><th>.09</th><th></th></e<>   | Young-NT3        | .0                  | .2              | 5 .13          | .13               | .13         | .03         | .10         | .03               | .09         |                   |
| 5                           |          | 8            | S <u>o</u> rt Cases                                                                                                    |                       |               | ke                                                                                                    | Young-NT3        | .0                  | .2              | 1 .09          | .10               | .14         | .03         | .10         | .03               | .09         |                   |
| 6                           |          | 3Ú           | Sort Varia <u>b</u> les                                                                                                    |                       |               | <e< th=""><th>Young-NT3</th><th>.0</th><th>.20</th><th>.10</th><th>.13</th><th>.10</th><th>.03</th><th>.0</th><th>.13</th><th>0.</th><th></th></e<>      | Young-NT3        | .0                  | .20             | .10            | .13               | .10         | .03         | .0          | .13               | 0.          |                   |
| 7                           |          | 4            | Tra <u>n</u> spose                                                                                                    |                       | -             | ke                                                                                                    | Young-NT3        | .0                  | .28             | 3              | .13               | .07         | .07         | .06         | .09               | .13         |                   |
| 8                           |          | *            | <u>R</u> estructure                                                                                                    |                       | -             | ke                                                                                                    | Young-NT3        | .03                 | .21             | .24            | .03               | .13         | .10         | .10         | .10               | .03         |                   |
| 9                           |          |              | Merge Files                                                                                                    |                       | •             | ke                                                                                                    | Young-NT3        | .07                 | .37             | 7 .09          | .14               | .07         | .03         | .12         | .03               | 0.          |                   |
| 10                          |          | <b>a</b>     | Aggregate                                                                                                    |                       | -             | ke                                                                                                    | Young-NT3        | .14                 | .14             | .16            | .14               | .18         | .13         | .10         | .14               | .03         |                   |
| 11                          |          |              | Ort <u>h</u> ogonal Desigr                                                                                                    | n                     | •             | ke                                                                                                    | Young-NT3        | .0                  | .29             | 3 .06          | .03               | .14         | .06         | .03         | .14               | .0          |                   |
| 12                          |          | ₩.           | Copy <u>D</u> ataset                                                                                                    |                       | ·             | <e< th=""><th>Young-NT3</th><th>.03</th><th>.07</th><th>7 .10</th><th>.14</th><th>.08</th><th>.10</th><th>.06</th><th>.03</th><th>.03</th><th></th></e<> | Young-NT3        | .03                 | .07             | 7 .10          | .14               | .08         | .10         | .06         | .03               | .03         |                   |
| 13                          |          |              | Split <u>F</u> ile                                                                                                    |                       |               | ke                                                                                                    | Young-NT3        | .13                 | .32             | 2              | .16               | .21         | .17         | .03         | .09               | .0          |                   |
| 14                          |          | Ħ            | Select Cases                                                                                                    |                       | -             | ke                                                                                                    | Young-NT3        | .0                  | .23             | 3              | .06               | .13         | .10         | .03         | .10               | .03         |                   |
| 15                          |          | ata -        | –<br>Weight Cases                                                                                                    |                       |               | m                                                                                                    | Sham             | .03                 | .14             | 4 .10          | .03               | .07         | .14         | .07         | .10               | .03         |                   |
| 16                          |          |              |                                                                                                    |                       |               | ke                                                                                                    | Young-NT3        | .03                 | .19             | 9              | .20               | .03         | .13         | .06         | .03               | .0          |                   |
| 17                          |          |              | 17                                                                                                    | Adult                 | Strok         | ke                                                                                                    | Young-NT3        | .13                 | .20             | 0. (           | .06               | .10         | .0          | .10         | .10               | .03         |                   |
| 18                          |          |              | 18                                                                                                    | Adult                 | Strok         | ke                                                                                                    | Young-NT3        | .06                 | .4              | 4 .16          | .14               | .14         | .07         | .03         | .12               | .16         |                   |
| 19                          |          |              | 19                                                                                                    | Aged                  | Strok         | <e< th=""><th>Aged-NT3</th><th>.04</th><th>.26</th><th>6 .17</th><th>.19</th><th>.25</th><th>.20</th><th>.50</th><th>.13</th><th>.10</th><th></th></e<>  | Aged-NT3         | .04                 | .26             | 6 .17          | .19               | .25         | .20         | .50         | .13               | .10         |                   |
| 20                          |          |              | 21                                                                                                    | Aged                  | Strok         | <e< th=""><th>Aged-NT3</th><th>.13</th><th>.42</th><th>2</th><th>.46</th><th>.37</th><th>.42</th><th>.46</th><th>.30</th><th>.26</th><th></th></e<>      | Aged-NT3         | .13                 | .42             | 2              | .46               | .37         | .42         | .46         | .30               | .26         |                   |
| 21                          |          |              | 22                                                                                                    | Aged                  | Strok         | <e< th=""><th>Aged-NT3</th><th>.10</th><th>.26</th><th>6 .10</th><th>.22</th><th>.11</th><th>.18</th><th>.10</th><th>.06</th><th>.13</th><th></th></e<>  | Aged-NT3         | .10                 | .26             | 6 .10          | .22               | .11         | .18         | .10         | .06               | .13         |                   |
| 22                          |          |              | 23                                                                                                    | Aged                  | Strok         | <e< th=""><th>Aged-NT3</th><th>.10</th><th>.20</th><th>.15</th><th>.13</th><th>.13</th><th>.07</th><th>.17</th><th>.10</th><th>.23</th><th></th></e<>    | Aged-NT3         | .10                 | .20             | .15            | .13               | .13         | .07         | .17         | .10               | .23         |                   |
| 23                          |          |              | 24                                                                                                    | Aged                  | Strok         | <e< th=""><th>Aged-GFP</th><th>.03</th><th>.20</th><th>.33</th><th>.30</th><th>.29</th><th>.14</th><th>.10</th><th>.13</th><th>.39</th><th></th></e<>    | Aged-GFP         | .03                 | .20             | .33            | .30               | .29         | .14         | .10         | .13               | .39         |                   |
| 24                          | 4        |              | 25                                                                                                    | Aaed                  | Strok         | (e                                                                                                    | Aaed-NT3         | .03                 | .20             | .38            | .03               | .13         | .0          | .10         | .21               | .03         |                   |
| Data View                   | √ariable | Viev         | ,                                                                                                    |                       |               |                                                                                                    |                  |                     |                 |                |                   |             |             |             |                   |             |                   |
|                             |          |              |                                                                                                    |                       |               |                                                                                                    |                  |                     |                 |                |                   |             |             |             |                   |             |                   |
| Restructure                 |          | _            |                                                                                                    |                       |               | _                                                                                                    |                  |                     |                 |                |                   |             |             | PASW Statis | tics Processor is | ready       |                   |
| 💾 start                     | 1        | 2 /          | <ul> <li>Image: Image: Ima</li></ul> | 0                     |               | <b>2</b> Wi                                                                                                    | indows Explorer  | - 🚽 🐻 Mi            | crosoft PowerPo | int 🛛 🕅 4 F    | ASW Statistics 18 | - 😮 2 Fi    | efox        | -           | i 🚯 👻             | 8 Ø V i     | 🖢 🛒 🗞 12:19       |

## Supplementary Tutorial, Slide 78: Restructuring data

| File Edit V | /iew <u>D</u> ata <u>T</u> ransform | Analyze Graphs | Utilities Add-ons Window                                                                                                    | Help               |                                                                       |            |                        |                      |
|-------------|-------------------------------------|----------------|----------------------------------------------------------------------------------------------------|--------------------|-----------------------------------------------------------------------|------------|------------------------|----------------------|
|             |                                     |                |                                                                                                    |                    | 💻 🖧 🎹 🛄 🍙 🦣 🦓                                                         |            |                        |                      |
|             | Name                                |                | V Restructure Data Wi                                                                                                    | zard - Step 3      | of 7                                                                  | leasure    | Role                   |                      |
| 1           | rat                                 | Numeric 8      |                                                                                                    |                    |                                                                       | minal      | 🔪 Input                | ·                    |
| 2           | Adult_vs_Aged                       | Numeric 8      | Variables to Ca                                                                                                    | ases: Sele         | ect Variables                                                         | minal      | 🔪 Input                |                      |
| 3           | injury                              | Numeric 8      | For each variable group vo                                                                                                    | ou have in the cur | rent data the restructured file will have one target variable.        | minal      | 🔪 Input                |                      |
| 4           | group                               | Numeric 8      | In this step, choose how to                                                                                                    | identify case arc  | hups in the restructured data, and choose which variables belong with | minal      | 🔪 Input                |                      |
| 5           | mean_preop                          | Numeric 8      | each target variable.                                                                                                    |                    |                                                                       | ale        | 🔪 Input                |                      |
| 6           | mean_postop1                        | Numeric 8      | Optionally, you can also ch                                                                                                    | noose variables to | copy to the new file as Fixed Variables.                              | ale        | 🔪 Input                |                      |
| 7           | mean_postop2                        | Numeric 8      |                                                                                                    |                    |                                                                       | ale        | 🔪 Input                |                      |
| 8           | mean_postop3                        | Numeric 8      | Variables in the <u>C</u> urrent F                                                                                                    | ile:               |                                                                       | ale        | 🔪 Input                |                      |
| 9           | mean_postop4                        | Numeric 8      | 💑 rat                                                                                                    |                    | Case Group Identification                                             | ale        | 🔪 Input                |                      |
| 10          | mean_postop5                        | Numeric 8      | Adult_vs_Aged                                                                                                    |                    | Use selected variable 💎                                               | ale        | 🦒 Input                |                      |
| 11          | mean_postop6                        | Numeric 8      | aroun                                                                                                    |                    | Variable: 💦 rat                                                       | ale        | 🔪 Input                |                      |
| 12          | mean_postop7                        | Numeric 8      | 💉 group                                                                                                    |                    |                                                                       | ale        | 🔪 Input                |                      |
| 13          | mean_postop8                        | Numeric 8      | 💉 mean_postop1                                                                                                    |                    | Variables to be Transposed                                            | ale        | 🔪 Input                |                      |
| 14          |                                     |                | mean_postop2                                                                                                    |                    | Target Variable: outcome                                              |            |                        |                      |
| 15          |                                     |                | / mean_postop3                                                                                                    |                    |                                                                       |            |                        |                      |
| 16          |                                     |                | mean_postop4                                                                                                    |                    |                                                                       |            |                        |                      |
| 17          |                                     |                | 💞 mean_postop6                                                                                                    |                    | ✓ mean_postop2                                                        |            |                        |                      |
| 18          |                                     |                | 💉 mean_postop7                                                                                                    |                    | 💉 🖋 mean_postop4                                                      |            |                        |                      |
| 19          |                                     |                | // mean_postop8                                                                                                    |                    |                                                                       |            |                        |                      |
| 20          |                                     |                | _                                                                                                    |                    | Fixed Variable(s):                                                    |            |                        | _                    |
| 21          |                                     |                |                                                                                                    |                    | Aduit_vs_Aged                                                         |            |                        |                      |
| 22          |                                     |                |                                                                                                    |                    | group                                                                 |            |                        |                      |
| 23          |                                     |                |                                                                                                    |                    |                                                                       |            |                        |                      |
| 24          |                                     |                |                                                                                                    | < Back             | lext > Finish Cancel Help                                             |            |                        |                      |
| 25          |                                     |                |                                                                                                    |                    |                                                                       | _          |                        |                      |
| 26          | 1                                   |                |                                                                                                    |                    |                                                                       |            |                        |                      |
| Data View   | Variable View                       |                |                                                                                                    |                    |                                                                       |            |                        |                      |
| Restructure |                                     |                |                                                                                                    |                    |                                                                       | PASW S     | tatistics Processor is | ready                |
| 🛃 start     |                                     | 0              | Image: Second second secon | obe Ac 👻 🌔         | 🕽 Screen shots 🛛 🕹 ScienceDirec 🛛 🕅 3 PASW St 🔸                       | Restructur | in 🔯 Supple            | ementa 🔇 🕵 🞯 🕬 13:40 |

Supplementary Tutorial, Slide 79: In this case, you only have One index variable. See next slide for an explanation of the indexing variable.

| <u>File E</u> dit <u>\</u> | /iew <u>D</u> ata <u>T</u> ransform | <u>A</u> nalyze <u>G</u> raphs | Utilities Add-on | is <u>Wi</u> ndow <u>H</u> elp                                                                  |                                     |                                      |         |          |                       |       |      |
|----------------------------|-------------------------------------|--------------------------------|------------------|-------------------------------------------------------------------------------------------------|-------------------------------------|--------------------------------------|---------|----------|-----------------------|-------|------|
|                            | 🖨 🛄 🗠                               | ~ 🕋 🦉                          |                  | #1 📓 🔛                                                                                          |                                     |                                      |         |          |                       |       |      |
|                            | Name                                | Туре                           | V 🔝 Restruct     | ure Data Wizard - Ste                                                                           | ep 4 of 7                           |                                      | ×       | leasure  | Role                  |       |      |
| 1                          | rat                                 | Numeric 8                      |                  |                                                                                                 |                                     |                                      |         | minal    | ゝ Input               |       |      |
| 2                          | Adult_vs_Aged                       | Numeric 8                      | Varia            | bles to Cases:                                                                                  | Create Index Varia                  | bles                                 |         | minal    | ゝ Input               |       |      |
| 3                          | injury                              | Numeric 8                      | In the curr      | ent data, values for a varia                                                                    | ible group appear in a single case  | in multiple variables. For example   | e, a    | minal    | ゝ Input               |       |      |
| 4                          | group                               | Numeric 8                      | single cas       | e contains the values for v                                                                     | v1, w2, and w3.                     |                                      |         | minal    | ゝ Input               |       |      |
| 5                          | mean_preop                          | Numeric 8                      | In the new       | / data, values for a variable                                                                   | e group will appear in multiple cas | es in a single variable. For exampl  | le,     | ale      | ゝ Input               |       |      |
| 6                          | mean_postop1                        | Numeric 8                      | nere will t      | oe inree cases, one each t                                                                      | or wit, wz, and ws.                 | was practed from the original app    | - For   | ale      | ゝ Input               |       |      |
| 7                          | mean_postop2                        | Numeric 8                      | example, a       | s a new variable triat identi<br>an index named "w" would                                       | have the values 1, 2, and 3.        | was created from the original cas    | e. rur  | ale      | ゝ Input               |       |      |
| 8                          | mean_postop3                        | Numeric 8                      |                  |                                                                                                 |                                     |                                      |         | ale      | ゝ Input               |       |      |
| 9                          | mean_postop4                        | Numeric 8                      |                  |                                                                                                 |                                     |                                      |         | ale      | ゝ Input               |       |      |
| 10                         | mean_postop5                        | Numeric 8                      |                  |                                                                                                 | How many index variables d          | o you want to create?                |         | ale      | ゝ Input               |       |      |
| 11                         | mean_postop6                        | Numeric 8                      |                  | 1 1 2 0.11<br>1 1 3 0.05                                                                        | One One                             |                                      |         | ale      | ゝ Input               |       |      |
| 12                         | mean_postop7                        | Numeric 8                      |                  | 2 1 1 0.08                                                                                      | Use this when a variabl             | e group records the effects of a si  | ingle   | ale      | ゝ Input               |       |      |
| 13                         | mean_postop8                        | Numeric 8                      |                  | 2 1 3 0.06                                                                                      | factor, treatment or con            | dition.                              |         | ale      | ゝ Input               |       |      |
| 14                         |                                     |                                |                  | 1 1 1 1 0.07                                                                                    | -                                   |                                      |         |          |                       |       |      |
| 15                         |                                     |                                |                  | 1 1 1 2 0.11                                                                                    | ◯ More than one Hov                 | v many? 2                            |         |          |                       |       |      |
| 16                         |                                     |                                |                  | 1 1 2 1 0.08                                                                                    | Use this when a variabl             | e group records the effects of mor   | re than |          |                       |       |      |
| 17                         |                                     |                                |                  | 1 1 2 3 0.06                                                                                    | one factor, treatment or            | condition.                           |         |          |                       | -     |      |
| 18                         |                                     |                                |                  | 1 0.08 2 0.07                                                                                   | $\square$                           |                                      |         |          |                       | _     |      |
| 19                         |                                     |                                |                  | 2 1 0.11 2 0.11<br>3 1 0.07 2 0.05                                                              | O Non <u>e</u>                      |                                      |         |          |                       | _     |      |
| 20                         |                                     |                                |                  | 1         0.06         2         0.08           5         1         0.09         2         0.04 | Use this if index informa           | tion is stored in one of the sets of |         |          |                       | _     |      |
| 21                         | 1                                   |                                |                  | 5 1 0.02 2 0.06                                                                                 | variables to be transpos            | eu.                                  |         |          |                       | _     |      |
| 22                         |                                     |                                | _                |                                                                                                 |                                     |                                      |         |          |                       | -     |      |
| 23                         |                                     |                                |                  |                                                                                                 |                                     |                                      |         |          |                       | -     |      |
| 24                         |                                     |                                | _                | < Bac                                                                                           | k Next > Finish Cance               | Help                                 |         |          |                       | _     |      |
| 25                         |                                     |                                |                  |                                                                                                 |                                     |                                      |         |          |                       | _     |      |
| 26                         | 4                                   |                                |                  |                                                                                                 |                                     |                                      |         |          |                       |       |      |
| Data View                  | Variable View                       |                                |                  |                                                                                                 |                                     |                                      |         |          |                       |       |      |
| Restructure                |                                     |                                |                  |                                                                                                 |                                     |                                      |         | PASW Ste | atistics Processor is | ready |      |
| AL otart                   |                                     |                                |                  |                                                                                                 |                                     |                                      |         | 993 p    |                       |       | 0.44 |

Supplementary Tutorial, Slide 80: Type "wave" into the "Name" for your first indexing variable. This generates a new variable called "wave" with eight levels corresponding to your Repeated Measure time points.

| <u>File Edit V</u> | <u>∕iew D</u> ata <u>T</u> ransform | <u>A</u> nalyze <u>G</u> raj | ohs <u>U</u> | ities Add- <u>o</u> ns <u>W</u> indow <u>H</u> elp                                                         |                  |                        |            |
|--------------------|-------------------------------------|------------------------------|--------------|----------------------------------------------------------------------------------------------------|------------------|------------------------|------------|
|                    |                                     |                              |              |                                                                                                    |                  |                        |            |
|                    | Name                                | Type                         |              | Restructure Data Wizard - Step 5 of 7                                                                      | <b>X</b> leasure | Role                   | ]          |
| 1                  | rat                                 | Numeric                      | 8            |                                                                                                    | minal            | 🔪 Input                | _          |
| 2                  | Adult vs Aged                       | Numeric                      | 8            | Variables to Cases: Create One Index Variable                                                              | minal            | 🔪 Input                |            |
| 3                  | injury                              | Numeric                      | 8            | You have chosen to create one index variable. The variable's values can be sequential numbers or the names | minal            | 🔪 Input                | -          |
| 4                  | group                               | Numeric                      | 8            | of variables in a group.                                                                                   | minal            | 🔪 Input                |            |
| 5                  | mean_preop                          | Numeric                      | 8            | In the table you can specify the name and label for the index variable.                                    | ale              | 🔪 Input                |            |
| 6                  | mean_postop1                        | Numeric                      | 8            |                                                                                                    | ale              | 🔪 Input                |            |
| 7                  | mean_postop2                        | Numeric                      | 8            | ⊂What kind of index values?                                                                                | ale              | ゝ Input                |            |
| 8                  | mean_postop3                        | Numeric                      | 8            | Somertial rumbers                                                                                          | ale              | ゝ Input                |            |
| 9                  | mean_postop4                        | Numeric                      | 8            | Index Values: 1, 2, 3, 4, 5, 6, 7, 8                                                                       | ale              | ゝ Input                |            |
| 10                 | mean_postop5                        | Numeric                      | 8            |                                                                                                    | ale              | ゝ Input                |            |
| 11                 | mean_postop6                        | Numeric                      | 8            | Index Values: ween notion? ween notion? ween notion? ween notion?                                          | ale              | 🔪 Input                |            |
| 12                 | mean_postop7                        | Numeric                      | 8            | mear_bostop1, mear_bostop2, mear_bostop3, mear_bostop4, mear_bostop4, mear_bostop4                         | ale              | ゝ Input                |            |
| 13                 | mean_postop8                        | Numeric                      | 8            | Edit the Index Variable Name and Label:                                                                    | ale              | ゝ Input                |            |
| 14                 |                                     |                              |              | Name Label Levels Index Values                                                                             |                  |                        |            |
| 15                 |                                     |                              |              | 1 wave 8 1, 2, 3, 4, 5, 6, 7, 8                                                                            |                  |                        |            |
| 16                 |                                     |                              |              |                                                                                                    |                  |                        |            |
| 17                 |                                     |                              |              |                                                                                                    |                  |                        |            |
| 18                 |                                     |                              |              |                                                                                                    |                  |                        |            |
| 19                 |                                     |                              |              |                                                                                                    |                  |                        |            |
| 20                 |                                     |                              |              |                                                                                                    |                  |                        |            |
| 21                 |                                     |                              |              |                                                                                                    |                  |                        |            |
| 22                 |                                     |                              |              |                                                                                                    |                  |                        |            |
| 23                 |                                     |                              |              |                                                                                                    |                  |                        |            |
| 24                 |                                     |                              |              | < Back Next > Finish Cancel Help                                                                           |                  |                        |            |
| 25                 |                                     |                              |              |                                                                                                    |                  |                        |            |
| 26                 | 4                                   |                              |              |                                                                                                    |                  |                        | <b>T</b>   |
| Data View          | Variable View                       |                              |              |                                                                                                    |                  |                        |            |
| Restructure        |                                     |                              |              |                                                                                                    | PASWS            | tatistics Processor is | s ready    |
| 🕂 start            |                                     | 0                            |              | S Microsoft 🔹 📕 2 Adobe Ac 🔹 🗁 Screep shots 🛛 🕲 ScienceDirect 🕅 3 PASW Sta                                 | - 🕅 Restru       | turing 🕅 Su            | Indementar |

#### Supplementary Tutorial, Slide 81: Click Next, Next, Finish, OK.

| <u>F</u> ile <u>E</u> dit <u>V</u> | ′iew <u>D</u> ata <u>T</u> ransform | <u>A</u> nalyze <u>G</u> ra | aphs L   | ilities Add- <u>o</u> ns <u>Wi</u> ndow <u>H</u> elp                                                                                                    |             |                       |                  |                      |
|------------------------------------|-------------------------------------|-----------------------------|----------|----------------------------------------------------------------------------------------------------|-------------|-----------------------|------------------|----------------------|
| 2                                  | 🔒 🛄 🗠                               |                             | <b>i</b> | L 📰 👫 🎆 🖾 🚍 🖧 🎹 🚮 🖓 🍉 🤲                                                                                                    |             |                       |                  |                      |
|                                    | Name                                | Туре                        | V        | 🗱 Restructure Data Wizard - Finish 🛛 🔊                                                                                                    | leasure     | Role                  |                  |                      |
| 1                                  | rat                                 | Numeric                     | 8        |                                                                                                    | minal       | ゝ Input               |                  | -                    |
| 2                                  | Adult_vs_Aged                       | Numeric                     | 8        | Finish                                                                                                    | minal       | ゝ Input               |                  |                      |
| 3                                  | injury                              | Numeric                     | 8        |                                                                                                    | minal       | ゝ Input               |                  |                      |
| 4                                  | group                               | Numeric                     | 8        |                                                                                                    | minal       | 🖒 Input               |                  |                      |
| 5                                  | mean_preop                          | Numeric                     | 8        |                                                                                                    | ale         | 🖒 Input               |                  |                      |
| 6                                  | mean_postop1                        | Numeric                     | 8        |                                                                                                    | ale         | 🖒 Input               |                  |                      |
| 7                                  | mean_postop2                        | Numeric                     | 8        | What do you want to do?                                                                                                    | ale         | 🖒 Input               |                  |                      |
| 8                                  | mean_postop3                        | Numeric                     | 8        |                                                                                                    | ale         | ゝ Input               |                  |                      |
| 9                                  | mean_postop4                        | Numeric                     | 8        |                                                                                                    | ale         | ゝ Input               |                  |                      |
| 10                                 | mean_postop5                        | Numeric                     | 8        | Use this when you want to replace the current file immediately.                                                                                                    | ale         | ゝ Input               |                  |                      |
| 11                                 | mean_postop6                        | Numeric                     | 8        |                                                                                                    | ale         | ゝ Input               |                  |                      |
| 12                                 | mean_postop7                        | Numeric                     | 8        |                                                                                                    | ale         | ゝ Input               |                  |                      |
| 13                                 | mean_postop8                        | Numeric                     | 8        |                                                                                                    | ale         | ゝ Input               |                  |                      |
| 14                                 |                                     |                             |          | Case and the second second sec |             |                       |                  |                      |
| 15                                 |                                     |                             |          | Use this when you want to save or modify the syntax before you                                                                                                    |             |                       |                  |                      |
| 16                                 |                                     |                             |          | restructure the data.                                                                                                    |             |                       |                  |                      |
| 17                                 |                                     |                             |          |                                                                                                    |             |                       |                  |                      |
| 18                                 |                                     |                             |          |                                                                                                    |             |                       |                  |                      |
| 19                                 |                                     |                             |          |                                                                                                    |             |                       |                  |                      |
| 20                                 |                                     |                             |          |                                                                                                    |             |                       |                  |                      |
| 21                                 |                                     |                             |          |                                                                                                    |             |                       |                  |                      |
| 22                                 |                                     |                             |          |                                                                                                    |             |                       |                  |                      |
| 23                                 |                                     |                             |          |                                                                                                    |             |                       |                  |                      |
| 24                                 |                                     |                             |          | e Back Next > Finish Cancel Help                                                                                                    |             |                       |                  |                      |
| 25                                 |                                     |                             |          |                                                                                                    |             |                       |                  |                      |
| 26                                 | 4                                   |                             |          |                                                                                                    |             |                       |                  | <b>T</b>             |
| Data View                          | /ariable View                       |                             |          |                                                                                                    |             |                       |                  |                      |
| Restructure                        |                                     |                             |          |                                                                                                    | PASW St     | atistics Processor is | ready            |                      |
| 🛃 start                            |                                     | 0                           |          | 5 Microsoft 👻 😕 Adobe Ac 👻 🗁 Screen shots 🛛 😢 ScienceDirect 🛛 🕅 3 PASW Sta 🤜                                                                                                    | 🛯 🖉 Restruc | turing 🚳 Sup          | oplementar < 🔘 🛛 | <sup>(1)</sup> 13:42 |

Supplementary Tutorial, Slide 82: Annoyingly, SPSS does not carry forward the "missing value" designation. To fix this, click "Variable View" and the blue "…" icon in "Missing" for "outcome". Click on "Discrete missing values" and enter "999.00" in one box.

| <u>F</u> ile <u>E</u> dit ⊻ | iew <u>D</u> ata <u>T</u> ransform | <u>A</u> nalyze <u>G</u> raph | s <u>U</u> tilities | Add- <u>o</u> ns V | <u>V</u> indow <u>H</u> elp |                    |                             |         |             |           |                      |
|-----------------------------|------------------------------------|-------------------------------|---------------------|--------------------|-----------------------------|--------------------|-----------------------------|---------|-------------|-----------|----------------------|
|                             |                                    | · 🥣                           | i 🚣 🗉               | a a a              |                             |                    |                             |         | ABC         |           |                      |
| ;                           | Name                               | Туре                          | Width               | Decimals           | Label                       | Values             | Missing                     | Columns | Align       | Measure   | Role                 |
| 1                           | rat                                | Numeric                       | 8                   | 0                  |                             | None               | None                        | 8       | ≣ Right     | 💑 Nominal | 🔪 Input              |
| 2                           | Adult_vs_Aged                      | Numeric                       | 8                   | 2                  |                             | {1.00, Adult}      | . None                      | 8       | <br>■ Right | 💑 Nominal | 🔪 Input              |
| 3                           | injury                             | Numeric                       | 8                   | 0                  |                             | {1, Sham}          | None                        | 8       | ≡ Right     | 💑 Nominal | 🔪 Input              |
| 4                           | group                              | Numeric                       | 8                   | 2                  |                             | {1.00, p}          | None                        | 8       | ≣ Right     | 💑 Nominal | 🔪 Input              |
| 5                           | wave                               | Numeric                       | 4                   | 0                  |                             | None               | None                        | 8       | ≣ Right     | 💑 Nominal | 🔪 Input              |
| 6                           | outcome                            | Numeric                       | 8                   | 2                  |                             | None               | None                        | 8       | ≣ Right     | 🛷 Scale   | 🔪 Input              |
| 7                           |                                    |                               |                     |                    |                             |                    |                             |         |             |           |                      |
| 8                           |                                    |                               |                     |                    | 🔛 Missi                     | ng Values          |                             |         |             |           |                      |
| 9                           |                                    |                               |                     |                    |                             |                    |                             |         |             |           |                      |
| 10                          |                                    |                               |                     |                    | © <u>N</u> on               | nissing values     |                             |         |             |           |                      |
| 11                          |                                    |                               |                     |                    |                             | rete missing value | s                           |         |             |           |                      |
| 12                          |                                    |                               |                     |                    | 999                         | .00                |                             |         |             |           |                      |
| 13                          |                                    |                               |                     |                    | © <u>R</u> ang              | ge plus one option | al discrete missin <u>o</u> | ; value |             |           |                      |
| 14                          |                                    |                               |                     |                    | Low                         |                    | High:                       |         |             |           |                      |
| 15                          |                                    |                               |                     |                    | Disc                        | rete value:        |                             |         |             |           |                      |
| 16                          |                                    |                               |                     |                    |                             |                    | cel Help                    |         |             |           |                      |
| 17                          |                                    |                               |                     |                    |                             |                    |                             |         |             |           |                      |
| 18                          |                                    |                               |                     |                    |                             |                    |                             |         |             |           |                      |
| 19                          |                                    |                               |                     |                    |                             |                    |                             |         |             |           |                      |
| 20                          |                                    |                               |                     |                    |                             |                    |                             |         |             |           |                      |
| 21                          |                                    |                               |                     |                    |                             |                    |                             |         |             |           |                      |
| 22                          |                                    |                               |                     |                    |                             |                    |                             |         |             |           |                      |
| 23                          |                                    |                               |                     |                    |                             |                    |                             |         |             |           |                      |
| 24                          |                                    |                               |                     |                    |                             |                    |                             |         |             |           |                      |
| 25                          |                                    |                               |                     |                    |                             |                    |                             |         |             |           |                      |
| 20                          | 4                                  |                               |                     |                    |                             |                    |                             |         |             |           |                      |
| Data View                   | ariable View                       |                               |                     |                    |                             |                    |                             |         |             |           |                      |
|                             |                                    |                               |                     |                    |                             |                    |                             |         |             |           |                      |
|                             |                                    |                               | _                   | _                  |                             |                    |                             |         |             | PASW Sta  | tistics Processor is |
|                             |                                    | 0                             |                     | 1                  |                             | La                 | L MDN                       |         |             | 1000      | 1                    |

Supplementary Tutorial, Slide 83: Users of SPSS version 19 or later can use the GENLINMIXED procedure to fit linear models with general error covariance structures and different variance components for different groups of subjects.

Entire books have been written about the GENLINMIXED procedure, so a full explanation is beyond the scope of this article.

However, the following Syntax may be used as guidance to begin fitting a model which would allow males and females to have different error variance components for a Scale (i.e., quantitative, continuous) dependent variable called "weight", an independent variable called "iv1" and a repeated measure called "time".

GENLINMIXED

/DATA\_STRUCTURE SUBJECTS=subject REPEATED\_MEASURES=time GROUPING=male COVARIANCE\_TYPE=IDENTITY /FIELDS TARGET=weight TRIALS=NONE OFFSET=NONE /TARGET\_OPTIONS DISTRIBUTION=NORMAL LINK=IDENTITY /FIXED EFFECTS=time male iv1 USE\_INTERCEPT=TRUE ...

Specify whatever BUILD\_OPTIONS and EMMEANS\_OPTIONS you want. The output format needs to be changed from "Diagram" to "Table".

We thank an anonymous reviewer for providing this suggestion.